Services

71511995 2021-01-01 Valido a partire dalla versione 01.03.zz (Firmware do dispositivo)

BA01180D/16/IT/02.21

# Istruzioni di funzionamento Proline Promass O 100

Misuratore di portata Coriolis Modbus RS485

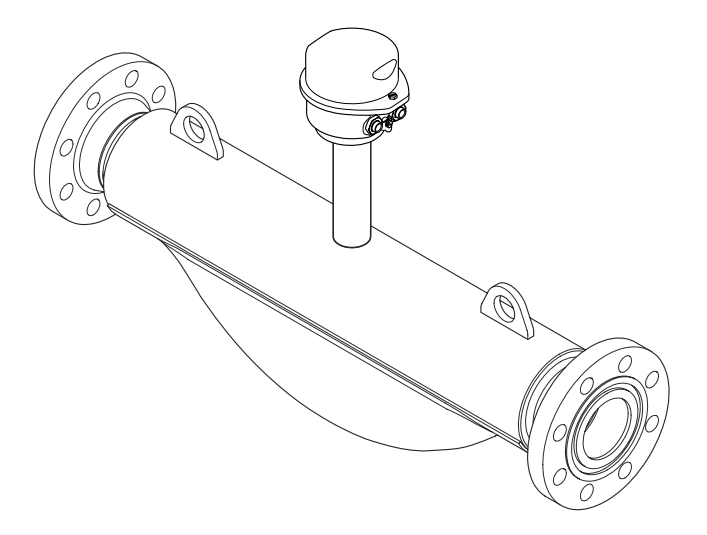

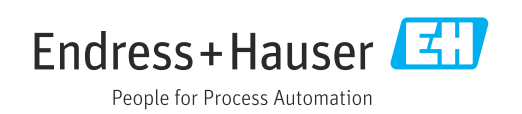

- Garantire che il documento sia conservato in un posto sicuro e a portata di mano, quando lo strumento è in funzione.
- Per evitare pericoli per il personale o l'impianto, leggere con attenzione il paragrafo
   "Istruzioni di sicurezza generali" e, anche, tutte le altre istruzioni di sicurezza riportate nel documento specifico per le procedure di lavoro.
- Il produttore si riserva il diritto di apportare delle modifiche alle specifiche tecniche senza preavviso. Per ricevere informazioni e gli aggiornamenti di queste Istruzioni, rivolgersi all'Ufficio commerciale Endress+Hauser locale.

# Indice

| 1                                      | Informazioni sulla                                                                                                    |
|----------------------------------------|----------------------------------------------------------------------------------------------------|
|                                        | $documentazione \dots \dots 6$                                                                                                    |
| 1.1<br>1.2                             | Funzione della documentazione6Simboli usati61.2.1Simboli di sicurezza61.2.2Simboli elettrici61.2.3Simboli degli utensili61.2.4Simboli per alcuni tipi di<br>informazione7                                                          |
| 1.3                                    | 1.2.5       Simboli nei grafici       7         Documentazione       7         1.3.1       Documentazione standard       8         1.3.2       Documentazione supplementare in funzione del tipo di dispositivo       8            |
| 1.4                                    | Marchi registrati 8                                                                                                    |
| 2                                      | Istruzioni di sicurezza generali 9                                                                                                    |
| 2.1<br>2.2<br>2.3<br>2.4<br>2.5<br>2.6 | Requisiti per il personale9Destinazione d'uso9Sicurezza sul posto di lavoro10Sicurezza operativa10Sicurezza del prodotto10Sicurezza informatica11                                                                                  |
| 3                                      | Descrizione del prodotto 12                                                                                                    |
| 3.1                                    | Design del prodotto                                                                                                    |
| 4                                      | Controlli alla consegna e                                                                                                    |
|                                        | identificazione del prodotto 13                                                                                                    |
| 4.1<br>4.2                             | Controllo alla consegna13Identificazione del prodotto134.2.1Targhetta del trasmettitore144.2.2Targhetta del sensore154.2.3Barriera di sicurezza per Promass100 - targhetta100 - targhetta164.2.4Simboli riportati sul misuratore16 |
| 5                                      | Stoccaggio e trasporto 17                                                                                                    |
| <b>5</b> 1                             | Condizioni di immagazzinamento                                                                                                    |
| 5.2                                    | Trasporto del prodotto                                                                                                    |
|                                        | 5.2.2 Misuratori con ganci di                                                                                                    |
| 5.3                                    | sollevamento 18<br>5.2.3 Trasporto con un elevatore a forca 18<br>Smaltimento dell'imballaggio 18                                                                                                    |

| 6   | Instal                              | lazione                                                                                             | 19                   |
|-----|-------------------------------------|----------------------------------------------------------------------------------------------------|----------------------|
| 6.1 | Condizie<br>6.1.1<br>6.1.2<br>6.1.3 | oni di installazione Posizione di montaggio                                                         | 19<br>19<br>21<br>23 |
| 6.2 | Montag<br>6.2.1<br>6.2.2<br>6.2.3   | gio del misuratore<br>Utensili richiesti<br>Preparazione del misuratore<br>Montaggio del misuratore | 25<br>25<br>25<br>25 |
| 6.3 | Verifica                            | finale dell'installazione                                                                           | 25                   |
| 7   | Colleg                              | amento elettrico                                                                                    | 27                   |
| 7.1 | Condizi                             | oni delle connessioni elettriche                                                                    | 27                   |
|     | 7.1.1                               | Utensili richiesti                                                                                  | 27                   |
|     | 7.1.2                               | Requisiti del cavo di collegamento:                                                                 | 27                   |
|     | 7.1.3                               | Assegnazione dei morsetti                                                                           | 29                   |
|     | 7.1.4                               | Assegnazione dei pin e connettore                                                                   |                      |
|     |                                     | del dispositivo                                                                                     | 32                   |
|     | 7.1.5                               | Schermatura e messa a terra                                                                         | 33                   |
|     | 7.1.6                               | Preparazione del misuratore                                                                         | 33                   |
| 7.2 | Connes                              | sione del misuratore                                                                                | 33                   |
|     | 7.2.1                               | Connessione del trasmettitore                                                                       | 33                   |
|     | 7.2.2                               | Connessione della Barriera di                                                                       |                      |
|     |                                     | sicurezza Promass 100                                                                               | 35                   |
|     | 7.2.3                               | Garantire l'equalizzazione del                                                                      |                      |
|     |                                     | potenziale                                                                                          | 35                   |
| 7.3 | Istruzio                            | ni speciali per la connessione                                                                      | 36                   |
|     | 7.3.1                               | Esempi di connessione                                                                               | 36                   |
| 7.4 | Imposta                             | zioni ĥardware                                                                                      | 36                   |
|     | 7.4.1                               | Attivazione del resistore di                                                                        |                      |
|     |                                     | terminazione                                                                                        | 36                   |
| 7.5 | Garanti                             | re il grado di protezione                                                                           | 37                   |
| 7.6 | Verifica                            | finale delle connessioni                                                                            | 38                   |
| 8   | Opzio                               | ni operative                                                                                        | 39                   |
| 81  | -<br>Panorar                        | nica delle opzioni operative                                                                        | 39                   |
| 8.2 | Struttur                            | a e funzione del menu operativo                                                                     | 40                   |
| 0.2 | 821                                 | Struttura del menu operativo                                                                        | 40                   |
|     | 822                                 | Filosofia operativa                                                                                 | 41                   |
| 83  | Accesso                             | al menu operativo mediante il tool                                                                  |                      |
| 0.5 | onerativ                            |                                                                                                    | 41                   |
|     | 831                                 | Connessione del tool operativo                                                                      | 41                   |
|     | 8.3.2                               | FieldCare                                                                                           | 42                   |
| Q   | Intogr                              | aziono di sistema                                                                                   | <i>\</i> ./.         |
| ,   | integr                              |                                                                                                    |                      |
| 9.1 | Panorar<br>9.1.1                    | nica dei file descrittivi del dispositivo<br>Informazioni sulla versione attuale                    | 44                   |
|     |                                     | del dispositivo                                                                                     | 44                   |
|     | 9.1.2                               | Tool operativi                                                                                      | 44                   |
| 9.2 | Informa                             | zioni su Modbus RS485                                                                               | 44                   |
|     | 9.2.1                               | Codici operativi                                                                                    | 44                   |
|     | 9.2.2                               | Intormazioni di registro                                                                            | 45                   |
|     | 9.2.3                               | Tempo di risposta                                                                                   | 45                   |

| <b>Proline Promass</b> | 0 | 100 | Modbus | RS485 |
|------------------------|---|-----|--------|-------|
|------------------------|---|-----|--------|-------|

|              | 9.2.4               | Mappa dati Modbus 45                                           |
|--------------|---------------------|----------------------------------------------------------------|
| 10           | Messa               | a in servizio 48                                               |
| 10.1<br>10.2 | Control<br>Stabilir | lo funzione                                                    |
|              | FieldCa             | re                                                             |
| 10.3         | Imposta             | azione della lingua dell'interfaccia 48                        |
| 10.4         |                     | Definizione del nome del tag                                   |
|              | 10.4.1              | Impostazione delle unità di sistema 49                         |
|              | 10.4.3              | Selezione e impostazione del fluido 51                         |
|              | 10.4.4              | Configurazione dell'interfaccia di                             |
|              |                     | comunicazione                                                  |
|              | 10.4.5              | Configurazione del taglio bassa                                |
|              | 1046                | Configurazione del controllo di tubo                           |
|              | 10.4.0              | narzialmente nieno 55                                          |
| 10.5         | Imposta             | azioni avanzate                                                |
|              | 10.5.1              | Valori calcolati                                               |
|              | 10.5.2              | Esecuzione della regolazione del                               |
|              | 10 5 2              | Sensore                                                        |
| 10.6         | Simula:             | zione 59                                                       |
| 10.0         | Protezi             | one delle impostazioni da accessi non                          |
|              | autoriz             | zati                                                           |
|              | 10.7.1              | Protezione scrittura mediante codice                           |
|              | 1070                | di accesso 60                                                  |
|              | 10.7.2              | contatto di protezione scrittura                               |
|              |                     |                                                                |
| 11           | Funzi               | onamento 63                                                    |
| 11.1         | Lettura             | dello stato di blocco del dispositivo 63                       |
| 11.2         | Imposta             | azione della lingua operativa 63                               |
| 11.3<br>11.4 | Lottura             | dei valori migurati                                            |
| 11.4         | 11 4 1              | Variabili di processo 63                                       |
|              | 11.4.2              | Totalizzatore                                                  |
|              | 11.4.3              | Valori di uscita                                               |
| 11.5         | Adatta              | mento del misuratore alle condizioni                           |
| 116          | di proce            | esso                                                           |
| 11.0         | Azzeral             |                                                                |
| 12           | Diagn               | ostica e ricerca guasti 68                                     |
| 12.1         | Ricerca             | guasti generale                                                |
| 12.2         | Informa             | azioni diagnostiche mediante diodi a                           |
|              | emissio             | one di luce                                                    |
|              | 12.2.1<br>12.2.1    | Irasinettitore   69     Barriera di sigurozza Dromace 100   60 |
| 12.3         | Inform:             | azioni diagnostiche sul display locale 71                      |
| 10.7         | 12.3.1              | Messaggio diagnostico                                          |
|              | 12.3.2              | Richiamare le soluzioni                                        |
| 12.4         | Informa             | azioni diagnostiche in FieldCare 73                            |
|              | 12.4.1              | Opzioni diagnostiche                                           |
|              | 12.4.2              | Come richiamare le informazioni sui                            |
|              |                     | 1111eui possioiii                                              |

| 12.5                                                                                                    | Informazioni diagnostiche mediante                                                                                                    |                                                                                                    |
|----------------------------------------------------------------------------------------------------|----------------------------------------------------------------------------------------------------|----------------------------------------------------------------------------------------------------|
|                                                                                                    | interfaccia di comunicazione                                                                                                    | 75                                                                                                    |
|                                                                                                    | 12.5.1 Richiamare le informazioni                                                                                                    |                                                                                                    |
|                                                                                                    | diagnostiche                                                                                                    | 75                                                                                                    |
|                                                                                                    | 12.5.2 Configurazione della modalità di                                                                                                    |                                                                                                    |
|                                                                                                    | risposta all'errore                                                                                                    | 75                                                                                                    |
| 12.6                                                                                                    | Adattamento delle informazioni                                                                                                    |                                                                                                    |
|                                                                                                    | diagnostiche                                                                                                    | 76                                                                                                    |
|                                                                                                    | 12.6.1 Adattamento del comportamento                                                                                                    |                                                                                                    |
|                                                                                                    | diagnostico                                                                                                    | 76                                                                                                    |
| 12.7                                                                                                    | Panoramica delle informazioni diagnostiche .                                                                                                    | 76                                                                                                    |
| 12.8                                                                                                    | Eventi diagnostici in corso                                                                                                    | 79                                                                                                    |
| 12.9                                                                                                    | Elenco diagnostica                                                                                                    | 79                                                                                                    |
| 12.10                                                                                                    | Registro eventi                                                                                                    | 80                                                                                                    |
|                                                                                                    | 12.10.1 Cronologia degli eventi                                                                                                    | 80                                                                                                    |
|                                                                                                    | 12.10.2 Filtraggio del registro degli eventi                                                                                                    | 80                                                                                                    |
|                                                                                                    | 12.10.3 Panoramica degli eventi di                                                                                                    | ~~                                                                                                    |
| 10 11                                                                                                    | informazione                                                                                                    | 80                                                                                                    |
| 12.11                                                                                                    | Reset del misuratore                                                                                                    | 81                                                                                                    |
|                                                                                                    | 12.11.1 Funzioni di parametro "Reset del                                                                                                    | 00                                                                                                    |
| 10 10                                                                                                    | dispositivo"                                                                                                    | 82                                                                                                    |
| 12.12                                                                                                    |                                                                                                    | 82                                                                                                    |
| 12.13                                                                                                    | Revisioni firmware                                                                                                    | 83                                                                                                    |
|                                                                                                    |                                                                                                    |                                                                                                    |
| 13                                                                                                    | Manutenzione                                                                                                    | 84                                                                                                    |
| 13.1                                                                                                    | Operazioni di manutenzione                                                                                                    | 84                                                                                                    |
|                                                                                                    | 13.1.1 Pulizia delle parti esterne                                                                                                    | 84                                                                                                    |
| 13.2                                                                                                    | Apparecchiature di misura e prova                                                                                                    | 84                                                                                                    |
| 13.3                                                                                                    | Servizi Endress+Hauser                                                                                                    | 84                                                                                                    |
|                                                                                                    |                                                                                                    |                                                                                                    |
|                                                                                                    |                                                                                                    |                                                                                                    |
| 14                                                                                                    | Riparazione                                                                                                    | 85                                                                                                    |
| <b>14</b><br>14 1                                                                                                    | Riparazione                                                                                                    | <b>85</b>                                                                                                    |
| <b>14</b><br>14.1<br>14 2                                                                                                    | <b>Riparazione</b>                                                                                                    | <b>85</b><br>85                                                                                                    |
| <b>14</b><br>14.1<br>14.2<br>14 3                                                                                                    | <b>Riparazione</b>                                                                                                    | <b>85</b><br>85<br>85                                                                                                    |
| <b>14</b><br>14.1<br>14.2<br>14.3<br>14.4                                                                                                    | Riparazione                                                                                                    | <b>85</b><br>85<br>85<br>85                                                                                                    |
| <b>14</b><br>14.1<br>14.2<br>14.3<br>14.4<br>14.5                                                                                                    | Riparazione                                                                                                    | <b>85</b><br>85<br>85<br>85<br>85<br>85                                                                                                    |
| <b>14</b><br>14.1<br>14.2<br>14.3<br>14.4<br>14.5                                                                                                    | Riparazione         Note generali         Parti di ricambio         Servizi Endress+Hauser         Restituzione del dispositivo         Smaltimento         14.5.1         Bimozione del misuratore                                                                                                    | <b>85</b><br>85<br>85<br>85<br>85<br>86<br>86                                                                                                    |
| <b>14</b><br>14.1<br>14.2<br>14.3<br>14.4<br>14.5                                                                                                    | Riparazione         Note generali         Parti di ricambio         Servizi Endress+Hauser         Restituzione del dispositivo         Smaltimento         14.5.1         Rimozione del misuratore         14.5.2         Smaltimento del misuratore                                                                                                    | <b>85</b><br>85<br>85<br>85<br>85<br>86<br>86<br>86                                                                                                    |
| <b>14</b><br>14.1<br>14.2<br>14.3<br>14.4<br>14.5                                                                                                    | RiparazioneNote generaliParti di ricambioServizi Endress+HauserRestituzione del dispositivoSmaltimento14.5.1 Rimozione del misuratore14.5.2 Smaltimento del misuratore                                                                                                    | <b>85</b><br>85<br>85<br>85<br>86<br>86<br>86                                                                                                    |
| <ol> <li>14</li> <li>14.1</li> <li>14.2</li> <li>14.3</li> <li>14.4</li> <li>14.5</li> </ol>                                                                                                    | Riparazione         Note generali         Parti di ricambio         Servizi Endress+Hauser         Restituzione del dispositivo         Smaltimento         14.5.1         Rimozione del misuratore         14.5.2         Smaltimento del misuratore                                                                                                    | 85<br>85<br>85<br>85<br>86<br>86<br>86<br>86                                                                                                    |
| <b>14</b><br>14.1<br>14.2<br>14.3<br>14.4<br>14.5<br><b>15</b>                                                                                                    | Riparazione         Note generali         Parti di ricambio         Servizi Endress+Hauser         Restituzione del dispositivo         Smaltimento         14.5.1 Rimozione del misuratore         14.5.2 Smaltimento del misuratore         Accessori                                                                                                    | <ul> <li>85</li> <li>85</li> <li>85</li> <li>86</li> <li>86</li> <li>86</li> <li>86</li> <li>86</li> <li>86</li> <li>87</li> <li>97</li> </ul>                                                                                                    |
| <ol> <li>14.1</li> <li>14.2</li> <li>14.3</li> <li>14.4</li> <li>14.5</li> </ol> 15 15.1                                                                                                    | Riparazione         Note generali         Parti di ricambio         Servizi Endress+Hauser         Restituzione del dispositivo         Smaltimento         14.5.1         Rimozione del misuratore         14.5.2         Smaltimento del misuratore         Accessori         Accessori specifici per l'assistenza                                                                                                    | <ul> <li>85</li> <li>85</li> <li>85</li> <li>85</li> <li>86</li> <li>86</li> <li>86</li> <li>86</li> <li>86</li> <li>87</li> <li>87</li> <li>87</li> <li>87</li> <li>87</li> <li>87</li> </ul>                                                                                                    |
| <ul> <li>14.1</li> <li>14.2</li> <li>14.3</li> <li>14.4</li> <li>14.5</li> </ul> 15 <ul> <li>15.1</li> <li>15.2</li> </ul>                                                                                                    | RiparazioneNote generaliParti di ricambioServizi Endress+HauserRestituzione del dispositivoSmaltimento14.5.1 Rimozione del misuratore14.5.2 Smaltimento del misuratoreAccessoriAccessori specifici per l'assistenzaComponenti di sistema                                                                                                    | <ul> <li>85</li> <li>85</li> <li>85</li> <li>86</li> <li>86</li> <li>86</li> <li>86</li> <li>86</li> <li>86</li> <li>86</li> <li>86</li> <li>87</li> <li>87</li> <li>87</li> </ul>                                                                                                    |
| <ul> <li>14</li> <li>14.1</li> <li>14.2</li> <li>14.3</li> <li>14.4</li> <li>14.5</li> </ul> 15 <ul> <li>15.1</li> <li>15.2</li> </ul>                                                                                                    | Riparazione         Note generali         Parti di ricambio         Servizi Endress+Hauser         Restituzione del dispositivo         Smaltimento         14.5.1 Rimozione del misuratore         14.5.2 Smaltimento del misuratore         14.5.2 Smaltimento del misuratore         Accessori         Accessori specifici per l'assistenza         Componenti di sistema                                                                                                    | 85<br>85<br>85<br>86<br>86<br>86<br>86<br>86<br>87<br>87<br>87                                                                                                    |
| <ul> <li>14</li> <li>14.1</li> <li>14.2</li> <li>14.3</li> <li>14.4</li> <li>14.5</li> </ul> 15 <ul> <li>15.1</li> <li>15.2</li> </ul> 16                                                                                                    | RiparazioneNote generaliParti di ricambioServizi Endress+HauserRestituzione del dispositivoSmaltimento14.5.1 Rimozione del misuratore14.5.2 Smaltimento del misuratoreAccessoriAccessori specifici per l'assistenzaComponenti di sistemaDati tecnici                                                                                                    | <ul> <li>85</li> <li>85</li> <li>85</li> <li>85</li> <li>86</li> <li>86</li> <li>86</li> <li>86</li> <li>86</li> <li>87</li> <li>87</li> <li>87</li> <li>87</li> <li>88</li> </ul>                                                                                                    |
| <ul> <li>14</li> <li>14.1</li> <li>14.2</li> <li>14.3</li> <li>14.4</li> <li>14.5</li> </ul> 15 <ul> <li>15.1</li> <li>15.2</li> </ul> 16 <ul> <li>16.1</li> </ul>                                                                                                    | Riparazione         Note generali         Parti di ricambio         Servizi Endress+Hauser         Restituzione del dispositivo         Smaltimento         14.5.1         Rimozione del misuratore         14.5.2         Smaltimento del misuratore         Accessori         Accessori specifici per l'assistenza         Componenti di sistema         Dati tecnici         Applicazione                                                                                                    | <ul> <li>85</li> <li>85</li> <li>85</li> <li>85</li> <li>86</li> <li>86</li> <li>86</li> <li>86</li> <li>87</li> <li>87</li> <li>87</li> <li>88</li> <li>88</li> </ul>                                                                                                    |
| <ul> <li>14</li> <li>14.1</li> <li>14.2</li> <li>14.3</li> <li>14.4</li> <li>14.5</li> </ul> 15 <ul> <li>15.1</li> <li>15.2</li> </ul> 16 <ul> <li>16.1</li> <li>16.2</li> </ul>                                                                                                    | Riparazione         Note generali         Parti di ricambio         Servizi Endress+Hauser         Restituzione del dispositivo         Smaltimento         14.5.1         Rimozione del misuratore         14.5.2         Smaltimento del misuratore         Accessori         Accessori specifici per l'assistenza         Componenti di sistema         Applicazione         Funzionamento del sistema                                                                                                    | <ul> <li>85</li> <li>85</li> <li>85</li> <li>85</li> <li>86</li> <li>86</li> <li>86</li> <li>86</li> <li>87</li> <li>87</li> <li>87</li> <li>87</li> <li>88</li> <li>88</li> <li>88</li> </ul>                                                                                                    |
| <ul> <li>14</li> <li>14.1</li> <li>14.2</li> <li>14.3</li> <li>14.4</li> <li>14.5</li> </ul> 15 <ul> <li>15.1</li> <li>15.2</li> </ul> 16 <ul> <li>16.1</li> <li>16.2</li> <li>16.3</li> </ul>                                                                                                    | Riparazione         Note generali         Parti di ricambio         Servizi Endress+Hauser         Restituzione del dispositivo         Smaltimento         14.5.1         Rimozione del misuratore         14.5.2         Smaltimento del misuratore         Accessori         Accessori specifici per l'assistenza         Componenti di sistema         Dati tecnici         Funzionamento del sistema         Ingresso                                                                                                    | <ul> <li>85</li> <li>85</li> <li>85</li> <li>85</li> <li>86</li> <li>86</li> <li>86</li> <li>87</li> <li>87</li> <li>87</li> <li>87</li> <li>87</li> <li>87</li> <li>88</li> <li>88</li> <li>88</li> <li>88</li> </ul>                                                                                                    |
| <ul> <li>14</li> <li>14.1</li> <li>14.2</li> <li>14.3</li> <li>14.4</li> <li>14.5</li> </ul> 15 <ul> <li>15.1</li> <li>15.2</li> </ul> 16 <ul> <li>16.1</li> <li>16.2</li> <li>16.3</li> <li>16.4</li> </ul>                                                                                                    | Riparazione         Note generali         Parti di ricambio         Servizi Endress+Hauser         Restituzione del dispositivo         Smaltimento         14.5.1         Rimozione del misuratore         14.5.2         Smaltimento del misuratore         14.5.2         Smaltimento del misuratore         14.5.2         Smaltimento del misuratore         Operational di sistema         Componenti di sistema         Applicazione         Funzionamento del sistema         Ingresso         Uscita                                                                                                    | <ul> <li>85</li> <li>85</li> <li>85</li> <li>85</li> <li>86</li> <li>86</li> <li>86</li> <li>87</li> <li>87</li> <li>87</li> <li>87</li> <li>88</li> <li>88</li> <li>88</li> <li>90</li> </ul>                                                                                                    |
| <ul> <li>14</li> <li>14.1</li> <li>14.2</li> <li>14.3</li> <li>14.4</li> <li>14.5</li> </ul> <b>15</b> <ul> <li>15.1</li> <li>15.2</li> </ul> <b>16</b> <ul> <li>16.1</li> <li>16.2</li> <li>16.3</li> <li>16.4</li> <li>16.5</li> </ul>                                                                        | Riparazione         Note generali         Parti di ricambio         Servizi Endress+Hauser         Restituzione del dispositivo         Smaltimento         14.5.1         Rimozione del misuratore         14.5.2         Smaltimento del misuratore         14.5.2         Smaltimento del misuratore         14.5.2         Smaltimento del misuratore         Componenti di sistema         Dati tecnici         Applicazione         Funzionamento del sistema         Ingresso         Uscita         Alimentazione                                                                                                    | <ul> <li>85</li> <li>85</li> <li>85</li> <li>86</li> <li>86</li> <li>86</li> <li>87</li> <li>87</li> <li>87</li> <li>87</li> <li>88</li> <li>88</li> <li>88</li> <li>90</li> <li>91</li> </ul>                                                                                                    |
| <ul> <li>14</li> <li>14.1</li> <li>14.2</li> <li>14.3</li> <li>14.4</li> <li>14.5</li> <li>15.1</li> <li>15.2</li> <li>16</li> <li>16.1</li> <li>16.2</li> <li>16.3</li> <li>16.4</li> <li>16.5</li> <li>16.6</li> </ul>                                                                                        | RiparazioneNote generaliParti di ricambioServizi Endress+HauserRestituzione del dispositivoSmaltimento14.5.1Rimozione del misuratore14.5.2Smaltimento del misuratoreAccessoriAccessori specifici per l'assistenzaComponenti di sistemaDati tecniciApplicazioneFunzionamento del sistemaIngressoUscitaAlimentazioneCaratteristiche operative                                                                                                    | <ul> <li>85</li> <li>85</li> <li>85</li> <li>86</li> <li>86</li> <li>86</li> <li>87</li> <li>87</li> <li>87</li> <li>88</li> <li>88</li> <li>88</li> <li>90</li> <li>91</li> <li>93</li> </ul>                                                                                                    |
| <ul> <li>14</li> <li>14.1</li> <li>14.2</li> <li>14.3</li> <li>14.4</li> <li>14.5</li> <li>15.1</li> <li>15.2</li> <li>16</li> <li>16.1</li> <li>16.2</li> <li>16.3</li> <li>16.4</li> <li>16.5</li> <li>16.6</li> <li>16.7</li> </ul>                                                                          | Riparazione         Note generali         Parti di ricambio         Servizi Endress+Hauser         Restituzione del dispositivo         Smaltimento         14.5.1         Rimozione del misuratore         14.5.2         Smaltimento del misuratore         14.5.2         Smaltimento del misuratore         Accessori         Accessori specifici per l'assistenza         Componenti di sistema         Dati tecnici         Applicazione         Funzionamento del sistema         Ingresso         Uscita         Alimentazione         Caratteristiche operative                                                                                                    | 85<br>85<br>85<br>85<br>86<br>86<br>86<br>86<br>87<br>87<br>87<br>87<br>87<br>87<br>87<br>87<br>87<br>87<br>90<br>91<br>93<br>92                                                                                                    |
| <ul> <li>14</li> <li>14.1</li> <li>14.2</li> <li>14.3</li> <li>14.4</li> <li>14.5</li> <li>15</li> <li>15.1</li> <li>15.2</li> <li>16</li> <li>16.1</li> <li>16.2</li> <li>16.3</li> <li>16.4</li> <li>16.5</li> <li>16.6</li> <li>16.7</li> <li>16.8</li> </ul>                                                | Riparazione         Note generali         Parti di ricambio         Servizi Endress+Hauser         Restituzione del dispositivo         Smaltimento         14.5.1         Rimozione del misuratore         14.5.2         Smaltimento del misuratore         14.5.2         Smaltimento del misuratore         Accessori         Accessori specifici per l'assistenza         Componenti di sistema         Dati tecnici         Applicazione         Funzionamento del sistema         Ingresso         Uscita         Alimentazione         Caratteristiche operative         Installazione         Ambiente                                                                    | <ul> <li>85</li> <li>85</li> <li>85</li> <li>85</li> <li>86</li> <li>86</li> <li>86</li> <li>87</li> <li>87</li> <li>87</li> <li>87</li> <li>87</li> <li>88</li> <li>88</li> <li>90</li> <li>91</li> <li>93</li> <li>96</li> <li>96</li> <li>96</li> </ul>                                                                                     |
| <ul> <li>14</li> <li>14.1</li> <li>14.2</li> <li>14.3</li> <li>14.4</li> <li>14.5</li> <li>15.1</li> <li>15.2</li> <li>16</li> <li>16.1</li> <li>16.2</li> <li>16.3</li> <li>16.4</li> <li>16.5</li> <li>16.6</li> <li>16.7</li> <li>16.8</li> <li>16.9</li> </ul>                                              | Riparazione         Note generali         Parti di ricambio         Servizi Endress+Hauser         Restituzione del dispositivo         Smaltimento         14.5.1         Rimozione del misuratore         14.5.2         Smaltimento del misuratore         14.5.2         Smaltimento del misuratore         Accessori         Accessori specifici per l'assistenza         Componenti di sistema         Dati tecnici         Applicazione         Funzionamento del sistema         Ingresso         Uscita         Alimentazione         Caratteristiche operative         Installazione         Ambiente                                                                    | <ul> <li>85</li> <li>85</li> <li>85</li> <li>85</li> <li>86</li> <li>86</li> <li>86</li> <li>87</li> <li>87</li> <li>87</li> <li>87</li> <li>88</li> <li>88</li> <li>90</li> <li>91</li> <li>93</li> <li>96</li> <li>96</li> <li>96</li> <li>96</li> <li>96</li> <li>96</li> <li>96</li> <li>96</li> <li>96</li> <li>96</li> <li>96</li> </ul> |
| <ul> <li>14</li> <li>14.1</li> <li>14.2</li> <li>14.3</li> <li>14.4</li> <li>14.5</li> <li>15.1</li> <li>15.2</li> <li>16</li> <li>16.1</li> <li>16.2</li> <li>16.3</li> <li>16.4</li> <li>16.5</li> <li>16.6</li> <li>16.7</li> <li>16.8</li> <li>16.9</li> <li>16.10</li> </ul>                               | Riparazione         Note generali         Parti di ricambio         Servizi Endress+Hauser         Restituzione del dispositivo         Smaltimento         14.5.1         Rimozione del misuratore         14.5.2         Smaltimento del misuratore         14.5.2         Smaltimento del misuratore         Accessori         Accessori specifici per l'assistenza         Componenti di sistema         Dati tecnici         Applicazione         Funzionamento del sistema         Ingresso         Uscita         Alimentazione         Ambiente         Processo         Costruzione meccanica                                                                             | 85<br>85<br>85<br>85<br>86<br>86<br>86<br>87<br>87<br>87<br>87<br>87<br>87<br>87<br>87<br>87<br>87<br>87<br>87<br>90<br>91<br>93<br>96<br>96<br>96                                                                                                    |
| <ul> <li>14</li> <li>14.1</li> <li>14.2</li> <li>14.3</li> <li>14.4</li> <li>14.5</li> <li>15.1</li> <li>15.2</li> <li>16</li> <li>16.1</li> <li>16.2</li> <li>16.3</li> <li>16.4</li> <li>16.5</li> <li>16.6</li> <li>16.7</li> <li>16.8</li> <li>16.9</li> <li>16.10</li> <li>16.11</li> </ul>                | Riparazione         Note generali         Parti di ricambio         Servizi Endress+Hauser         Restituzione del dispositivo         Smaltimento         14.5.1         Rimozione del misuratore         14.5.2         Smaltimento del misuratore         14.5.2         Smaltimento del misuratore         Accessori         Accessori specifici per l'assistenza         Componenti di sistema         Dati tecnici         Applicazione         Funzionamento del sistema         Ingresso         Uscita         Alimentazione         Caratteristiche operative         Installazione         Ambiente         Processo         Costruzione meccanica         Operatività | 85<br>85<br>85<br>85<br>86<br>86<br>86<br>87<br>87<br>87<br>87<br>87<br>87<br>87<br>87<br>87<br>87<br>87<br>87<br>90<br>91<br>93<br>96<br>96<br>96<br>96<br>99                                                                                                    |
| <ul> <li>14</li> <li>14.1</li> <li>14.2</li> <li>14.3</li> <li>14.4</li> <li>14.5</li> <li>15.1</li> <li>15.2</li> <li>16</li> <li>16.1</li> <li>16.2</li> <li>16.3</li> <li>16.4</li> <li>16.5</li> <li>16.6</li> <li>16.7</li> <li>16.8</li> <li>16.9</li> <li>16.10</li> <li>16.11</li> <li>16.12</li> </ul> | RiparazioneNote generaliParti di ricambioServizi Endress+HauserRestituzione del dispositivoSmaltimento14.5.1Rimozione del misuratore14.5.2Smaltimento del misuratoreAccessoriAccessori specifici per l'assistenzaComponenti di sistemaDati tecniciApplicazioneFunzionamento del sistemaIngressoUscitaAlimentazioneCaratteristiche operativeInstallazioneAmbienteProcessoCostruzione meccanicaOperativitàCertificati e approvazioni                                                                                                    | 85<br>85<br>85<br>85<br>86<br>86<br>86<br>87<br>87<br>87<br>87<br>87<br>87<br>87<br>87<br>87<br>87<br>97<br>97<br>96<br>96<br>96<br>96<br>96<br>96<br>99<br>101                                                                                                    |

| 16.13 | Pacchetti applicativi 102         |
|-------|-----------------------------------|
| 16.14 | Accessori 103                     |
| 16.15 | Documentazione 103                |
|       |                                   |
| 17    | Appendice 105                     |
| 17.1  | Panoramica del menu operativo 105 |
|       | 17.1.1 Menu "Funzionamento" 105   |
|       | 17.1.2 Menu "Configurazione" 105  |
|       | 17.1.3 Menu "Diagnostica" 110     |
|       | 17.1.4 Menu "Esperto" 113         |
|       |                                   |
| Indic | e analitico                       |

# 1 Informazioni sulla documentazione

# 1.1 Funzione della documentazione

Queste Istruzioni di funzionamento comprendono tutte le informazioni richieste per le varie fasi del ciclo di vita del dispositivo: da identificazione del prodotto, controlli alla consegna e stoccaggio, montaggio, connessione, funzionamento e messa in servizio fino a ricerca guasti, manutenzione e smaltimento.

# 1.2 Simboli usati

## 1.2.1 Simboli di sicurezza

| Simbolo    | Significato                                                                                                    |
|------------|----------------------------------------------------------------------------------------------------|
| A PERICOLO | <b>PERICOLO!</b><br>Questo simbolo segnala una situazione pericolosa, che causa lesioni gravi o mortali se<br>non evitata.          |
| AVVERTENZA | <b>AVVISO!</b><br>Questo simbolo segnala una situazione pericolosa, che causa lesioni gravi o mortali se<br>non evitata.            |
| ATTENZIONE | ATTENZIONE!<br>Questo simbolo segnala una situazione pericolosa che può causare lesioni minori o di<br>media entità se non evitata. |
| AVVISO     | <b>NOTA!</b><br>Questo simbolo contiene informazioni su procedure e altri fatti che non provocano<br>lesioni personali.             |

# 1.2.2 Simboli elettrici

| Simbolo | Significato                                                                                                    | Simbolo | Significato                                                                                                    |
|---------|----------------------------------------------------------------------------------------------------|---------|----------------------------------------------------------------------------------------------------|
|         | Corrente continua                                                                                                    | $\sim$  | Corrente alternata                                                                                                    |
| ~       | Corrente continua e corrente<br>alternata                                                                                                 | 4       | Messa a terra<br>Morsetto collegato a terra che, per<br>quanto riguarda l'operatore, è<br>collegato a terra tramite sistema di<br>messa a terra.                                                                                                    |
|         | <b>Messa a terra protettiva</b><br>Morsetto che deve essere collegato a<br>terra prima di poter eseguire qualsiasi<br>altro collegamento. | 4       | Collegamento equipotenziale<br>Collegamento che devessere collegato<br>al sistema di messa a terra<br>dell'impianto. Può essere una linea di<br>equalizzazione del potenziale o un<br>sistema di messa a terra a stella, a<br>seconda dei codici di pratica nazionali<br>o aziendali. |

# 1.2.3 Simboli degli utensili

| Simbolo                 | Significato      |
|-------------------------|------------------|
| $\bigcirc \not \Subset$ | Chiave a brugola |
| Ń                       | Chiave fissa     |

| Simbolo      | Significato                                                         |
|--------------|---------------------------------------------------------------------|
|              | Consentito<br>Procedure, processi o interventi consentiti.          |
|              | <b>Preferito</b><br>Procedure, processi o interventi preferenziali. |
| $\mathbf{X}$ | <b>Vietato</b><br>Procedure, processi o interventi vietati.         |
| i            | <b>Suggerimento</b><br>Indica informazioni aggiuntive.              |
| Ĩ            | Riferimento alla documentazione                                     |
|              | Riferimento a pagina                                                |
|              | Riferimento al grafico                                              |
| 1. , 2. , 3  | Serie di passaggi                                                   |
| 4            | Risultato di una sequenza di azioni                                 |
| ?            | Aiuto in caso di problema                                           |
|              | Ispezione visiva                                                    |

### 1.2.4 Simboli per alcuni tipi di informazione

### 1.2.5 Simboli nei grafici

| Simbolo  | Significato          | Simbolo        | Significato                       |
|----------|----------------------|----------------|-----------------------------------|
| 1, 2, 3, | Numeri elementi      | 1. , 2. , 3    | Serie di passaggi                 |
| A, B, C, | Viste                | A-A, B-B, C-C, | Sezioni                           |
| EX       | Area pericolosa      | ×              | Area sicura (area non pericolosa) |
| ≈➡       | Direzione del flusso |                |                                   |

# 1.3 Documentazione

Per una descrizione del contenuto della documentazione tecnica associata, consultare:

- W@M Device Viewer: inserire il numero di serie riportato sulla targhetta (www.endress.com/deviceviewer)
- *Operations App di Endress+Hauser*: inserire il numero di serie riportato sulla targhetta o scansionare il codice matrice 2D (codice QR) presente sulla targhetta.

Per un elenco dettagliato di tutta la documentazione con il relativo codice → 🗎 103

### 1.3.1 Documentazione standard

| Tipo di documentazione                    | Scopo e contenuti della documentazione                                                                                                    |
|-------------------------------------------|----------------------------------------------------------------------------------------------------|
| Informazioni tecniche                     | <b>Guida per la selezione dello strumento</b><br>Questa documentazione riporta tutti i dati tecnici dello strumento e offre<br>una panoramica degli accessori e degli altri prodotti disponibili.           |
| Istruzioni di funzionamento brevi         | <b>Guida per una rapida messa in servizio</b><br>Le Istruzioni di funzionamento brevi forniscono tutte le informazioni<br>essenziali, dall'accettazione alla consegna fino alla prima messa in<br>servizio. |
| Informazioni sul registro Modbus<br>RS485 | <b>Riferimento per le informazioni sul registro Modbus RS485</b><br>Questa documentazione fornisce informazioni specifiche Modbus per ogni<br>singolo parametro del menu operativo.                         |

# **1.3.2** Documentazione supplementare in funzione del tipo di dispositivo

Documenti addizionali sono forniti in base alla versione del dispositivo ordinata: rispettare sempre e tassativamente le istruzioni riportate nella documentazione supplementare. La documentazione supplementare è parte integrante della documentazione del dispositivo.

# 1.4 Marchi registrati

#### Modbus®

Marchio registrato di SCHNEIDER AUTOMATION, INC.

#### Microsoft®

Marchio registrato di Microsoft Corporation, Redmond, Washington, USA

**Applicator<sup>®</sup>**, **FieldCare<sup>®</sup>**, **Field Xpert<sup>TM</sup>**, **HistoROM<sup>®</sup>**, **Heartbeat Technology<sup>TM</sup>** Marchi registrati o in corso di registrazione del Gruppo Endress+Hauser

# 2 Istruzioni di sicurezza generali

# 2.1 Requisiti per il personale

Il personale addetto a installazione, messa in servizio, diagnostica e manutenzione deve possedere i seguenti requisiti:

- I tecnici specializzati devono avere una qualifica adatta a queste specifiche funzioni e operazioni
- > Devono essere autorizzati dal proprietario/operatore dell'impianto
- Devono conoscere le normative locali/nazionali
- Prima di iniziare il lavoro, il personale specializzato deve leggere e approfondire le indicazioni riportate nelle Istruzioni di funzionamento, nella documentazione supplementare e, anche, nei certificati (in base all'applicazione)
- Devono attenersi alle istruzioni e alle condizioni di base

Il personale operativo deve possedere i seguenti requisiti:

- Essere istruito e autorizzato dal proprietario-operatore dell'impianto in conformità con i requisiti del compito
- Attenersi alle indicazioni riportate in queste Istruzioni di funzionamento

# 2.2 Destinazione d'uso

#### Applicazione e fluidi

Il misuratore descritto in queste istruzioni è destinato esclusivamente alla misura di portata in liquidi e gas.

In base alla versione ordinata, il dispositivo può misurare anche fluidi potenzialmente esplosivi, infiammabili, velenosi e ossidanti.

I misuratori per uso in area pericolosa, in applicazioni igieniche o applicazioni che presentano rischi addizionali dovuti alla pressione di processo, riportano sulla targhetta il corrispondente contrassegno.

Per garantire le perfette condizioni del misuratore durante il funzionamento:

- Impiegare il misuratore solo nel completo rispetto dei dati riportati sulla targhetta e delle condizioni generali, elencate nelle Istruzioni di funzionamento e nella documentazione addizionale.
- Verificare sulla targhetta se il dispositivo ordinato può essere utilizzato in area pericolosa (ad es. protezione antideflagrante, sicurezza del contenitore in pressione).
- Impiegare il dispositivo solo per i fluidi ai quali i materiali delle parti bagnate offrono adeguata resistenza.

#### Uso non corretto

Un uso improprio può compromettere la sicurezza. Il costruttore non è responsabile dei danni causati da un uso improprio o per scopi diversi da quelli previsti.

### **AVVISO**

#### Pericolo di rottura del tubo di misura a causa di fluidi corrosivi o abrasivi.

Possibile rottura della custodia per sovraccarichi meccanici!

- ► Verificare la compatibilità del fluido di processo con il materiale del tubo di misura.
- ► Verificare la resistenza nel processo di tutti i materiali delle parti bagnate.
- Rispettare la pressione di processo massima specificata.

Verifica per casi limite:

 Nel caso di fluidi speciali e detergenti, Endress+Hauser è disponibile per verificare la resistenza alla corrosione dei materiali parti bagnate, ma non può fornire garanzie, né assumersi alcuna responsabilità poiché variazioni anche minime di temperatura, concentrazione o grado di contaminazione nel processo possono alterare le caratteristiche di resistenza alla corrosione.

#### Rischi residui

#### **AVVERTENZA**

#### Pericolo di rottura della custodia dovuto a rottura del tubo di misura!

► In caso di rottura di un tubo di misura del dispositivo in versione senza disco di rottura, può essere superata la capacità di carico della custodia del sensore. Questo può provocare rottura o malfunzionamento della custodia del sensore.

La temperatura superficiale esterna della custodia può aumentare al massimo di 20 K per via del consumo di elettricità dei componenti elettronici. I fluidi di processo caldi, che attraversano il misuratore, incrementano ulteriormente la temperatura superficiale della custodia. Soprattutto la superficie del sensore può raggiungere temperature prossime a quella del fluido.

Rischio di bruciature a causa delle temperature del fluido!

 In caso di elevate temperature del fluido, prevedere delle protezioni per evitare il contatto ed evitare le bruciature.

# 2.3 Sicurezza sul posto di lavoro

In caso di lavoro su e con il dispositivo:

 Indossare le attrezzature protettive personali richieste, in base alle normative federali/ nazionali.

In caso di saldatura sulle tubazioni:

• Non mettere a terra la saldatrice tramite il misuratore.

Se si lavora con il dispositivo o lo si tocca con mani bagnate:

▶ indossare dei guanti considerando il maggiore rischio di scossa elettrica.

# 2.4 Sicurezza operativa

Rischio di lesioni.

- Utilizzare il dispositivo in corrette condizione tecniche e solo in condizioni di sicurezza.
- ► L'operatore è responsabile del funzionamento privo di interferenze del dispositivo.

#### Conversioni al dispositivo

Non sono consentite modifiche non autorizzate al dispositivo poiché possono provocare pericoli imprevisti.

► Se, ciononostante, fossero necessarie modifiche, consultare Endress+Hauser.

#### Riparazione

Per garantire sicurezza e affidabilità operative continue:

- Eseguire le riparazioni sul dispositivo solo se sono espressamente consentite.
- Attenersi alle normative federali/nazionali relative alla riparazione di un dispositivo elettrico.
- ▶ Utilizzare esclusivamente parti di ricambio e accessori originali di Endress+Hauser.

# 2.5 Sicurezza del prodotto

Il misuratore è stato sviluppato secondo le procedure di buona ingegneria per soddisfare le attuali esigenze di sicurezza, è stato collaudato e ha lasciato la fabbrica in condizioni tali da poter essere usato in completa sicurezza. Soddisfa gli standard generali di sicurezza e i requisiti legali. Inoltre, è conforme alle direttive CE elencate nella dichiarazione di conformità CE specifica del dispositivo. Endress +Hauser conferma questo stato di fatto apponendo il marchio CE sullo strumento.

# 2.6 Sicurezza informatica

Noi forniamo una garanzia unicamente nel caso in cui il dispositivo sia installato e utilizzato come descritto nelle Istruzioni per l'uso. Il dispositivo è dotato di un meccanismo di sicurezza per proteggerlo da eventuali modifiche accidentali alle sue impostazioni.

Gli operatori stessi sono tenuti ad applicare misure di sicurezza informatica in linea con gli standard di sicurezza dell'operatore progettate per fornire una protezione aggiuntiva per il dispositivo e il trasferimento dei dati del dispositivo.

# 3 Descrizione del prodotto

Il dispositivo è formato da un trasmettitore e da un sensore. Se si ordina un dispositivo con Modbus RS485 a sicurezza intrinseca, la Barriera di sicurezza Promass 100 è inclusa nella fornitura e deve essere installata per il funzionamento del dispositivo.

È disponibile una versione del dispositivo: versione compatta con trasmettitore e sensore che formano un'unità meccanica.

# 3.1 Design del prodotto

### 3.1.1 Versione del dispositivo con comunicazione tipo Modbus RS485

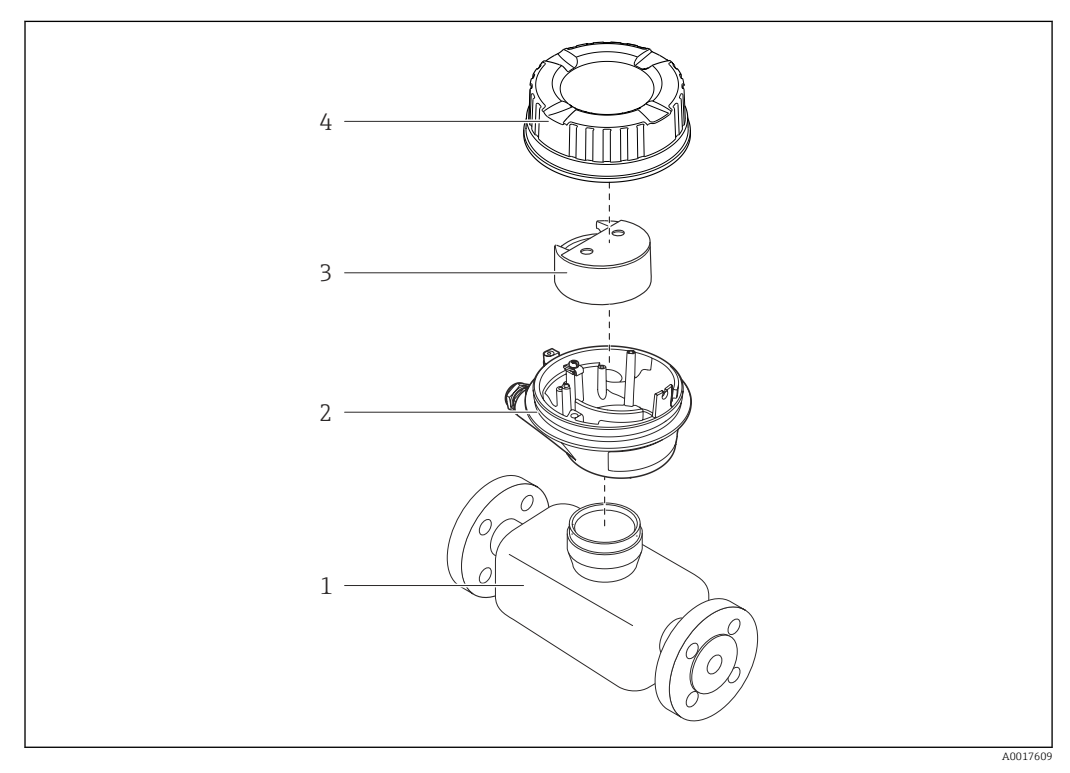

🖻 1 Componenti importanti di un misuratore

- 1 Sensore
- 2 Custodia del trasmettitore
- 3 Modulo elettronica principale
- 4 Coperchio della custodia del trasmettitore

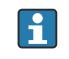

Nel caso di versione del dispositivo con Modbus RS485 a sicurezza intrinseca, la Barriera di sicurezza Promass 100 è inclusa nella fornitura.

# 4 Controlli alla consegna e identificazione del prodotto

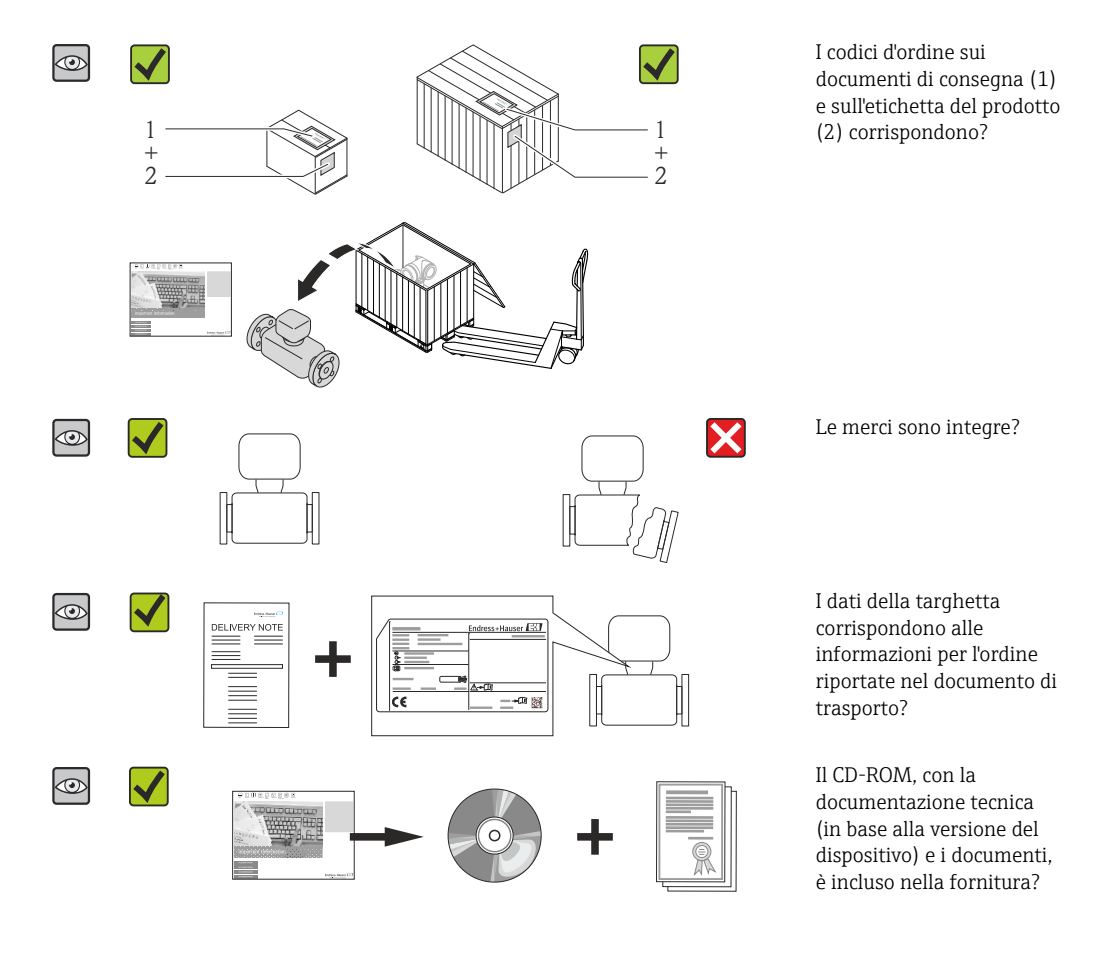

4.1 Controllo alla consegna

- Nel caso una delle condizioni non sia rispettata, contattare l'Ufficio commerciale Endress+Hauser locale.

# 4.2 Identificazione del prodotto

Per identificare il misuratore, sono disponibili le seguenti opzioni:

- Dati riportati sulla targhetta
- Codice d'ordine con l'elenco delle caratteristiche del dispositivo sui documenti di consegna
- Inserire i numeri di serie riportati sulle targhette in *W@M Device Viewer* (www.endress.com/deviceviewer): sono visualizzate tutte le informazioni sul misuratore.
- Inserire il numero di serie riportato sulle targhette in *Operations App di Endress+Hauser* o scansionare il codice matrice 2D (codice QR) presente sulla targhetta con *Operations App di Endress+Hauser*: sono visualizzate tutte le informazioni sul misuratore.

Per una descrizione del contenuto della documentazione tecnica associata, consultare:

- W@M Device Viewer: inserire il numero di serie riportato sulla targhetta (www.endress.com/deviceviewer)
- Operations App di Endress+Hauser: inserire il numero di serie riportato sulla targhetta o scansionare il codice matrice 2D (codice QR) presente sulla targhetta.

### 4.2.1 Targhetta del trasmettitore

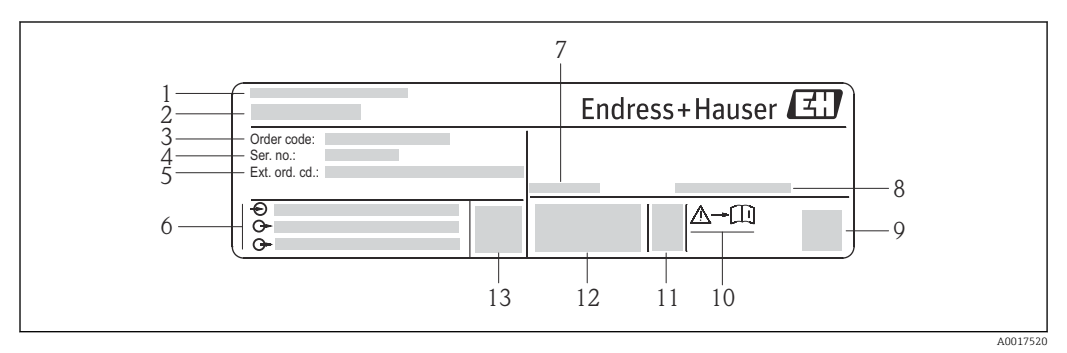

*Esempio di targhetta del trasmettitore*

- 1 Stabilimento di produzione
- 2 Nome del trasmettitore
- 3 Codice d'ordine
- 4 Numero di serie (Ser. no.)
- 5 Codice d'ordine esteso (Ext. ord. cd.)
- 6 Informazioni sul collegamento elettrico, ad es. ingressi e uscite disponibili, tensione di alimentazione
- 7 Temperatura ambiente consentita ( $T_a$ )
- 8 Grado di protezione9 Codice matrice 2-D
- 10 Codice della documentazione supplementare sulla sicurezza  $\rightarrow \square 104$
- 11 Data di produzione: anno-mese
- 12 Marchio CE, C-Tick
- 13 Versione firmware (FW)

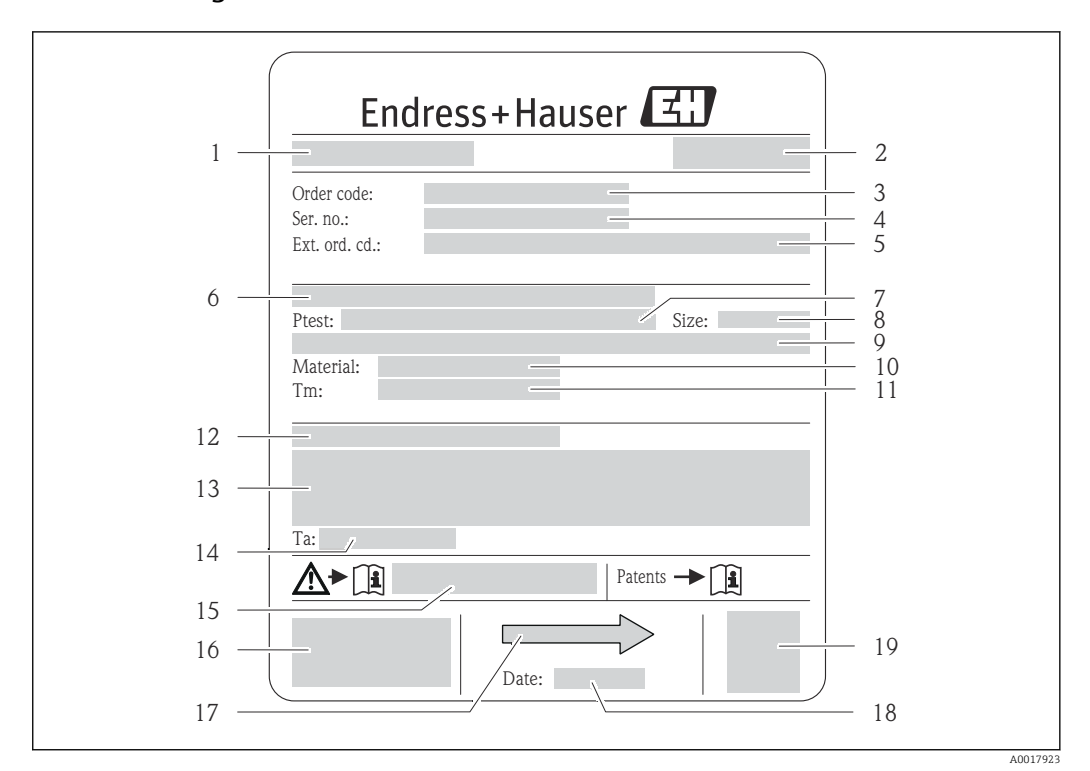

#### 4.2.2 Targhetta del sensore

- Esempio di targhetta del sensore
- 1 Nome del sensore
- 2 Stabilimento di produzione
- 3 Codice ordine
- 4 Numero di serie (ser. no.)
- 5 Codice d'ordine esteso (ext. ord. cd.)
- 6 Diametro nominale/pressione nominale della flangia
- 7 Pressione di prova del sensore8 Diametro nominale del sensore
- 9 Dati specifici del sensore: ad es. campo di pressione del sistema di contenimento secondario, specifiche di
- densità (taratura speciale della densità)
- 10 Materiale del misuratore e del manifold
- 11 Campo di temperatura del fluido
- 12 Grado di protezione
- 13 Informazioni sull'approvazione per la protezione dal rischio di esplosione e sulla Direttiva per i dispositivi in pressione (PED)
- 14 Temperatura ambiente consentita (T<sub>a</sub>)
- 15 Codice della documentazione supplementare sulla sicurezza  $\rightarrow \implies 104$
- 16 Marchio CE, C-Tick
- 17 Direzione del flusso
- 18 Data di produzione: anno-mese
- 19 Codice matrice 2-D

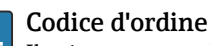

<sup>1</sup> Il misuratore può essere riordinato utilizzando il codice d'ordine.

#### Codice d'ordine esteso

- Sono sempre riportati il tipo di dispositivo (radice del prodotto) e le specifiche base (caratteristiche obbligatorie).
- Delle specifiche opzionali (caratteristiche opzionali), sono indicate solo quelle relative alla sicurezza e alle approvazioni (ad es. LA) Se sono state ordinate altre specifiche opzionali, queste sono rappresentate collettivamente mediante il simbolo segnaposto # (ad es. #LA#).
- Se le specifiche opzionali ordinate non comprendono specifiche di sicurezza e relative alle approvazioni, sono indicate con il simbolo segnaposto + (ad es. XXXXXX-ABCDE+).

| 1   | Safe area NON intrinsically safe circuit (grey terminals)         | Endress+Hauser 🖽              |     |
|-----|-------------------------------------------------------------------|-------------------------------|-----|
| 2   |                                                                   | Promass 100<br>Safety Barrier | . 8 |
| 3 — |                                                                   |                               |     |
| 4   |                                                                   |                               |     |
| 5   |                                                                   |                               |     |
| 6   |                                                                   |                               | 9   |
| 7   | Intrinsically safe circuits<br>(blue terminals)<br>HAZARDOUS area |                               | 11  |

#### 4.2.3 Barriera di sicurezza per Promass 100 - targhetta

🗟 4 Esempio di targhetta di una barriera di sicurezza per Promass 100

- 1 Area sicura o Zona 2/Div. 2
- 2 Numero di serie, codice materiale e codice matrice 2-D della barriera di sicurezza per Promass 100
- 3 Informazioni sul collegamento elettrico, ad es. ingressi e uscite disponibili, tensione di alimentazione
- 4 Informazioni di approvazione per la protezione dal rischio di esplosione
- 5 Avviso di sicurezza
- 6 Informazioni specifiche per la comunicazione
- 7 Area a sicurezza intrinseca
- 8 Stabilimento di produzione
- 9 Codice della documentazione supplementare sulla sicurezza  $\rightarrow \square 104$
- 10 Temperatura ambiente consentita (*T<sub>a</sub>*)
- 11 Marchio CE, C-Tick

# 4.2.4 Simboli riportati sul misuratore

| Simbolo | Significato                                                                                                    |
|---------|----------------------------------------------------------------------------------------------------|
| Δ       | <b>AVVISO!</b><br>Questo simbolo segnala una situazione pericolosa. che, se non evitata, potrebbe causare lesioni<br>gravi o mortali. |
|         | <b>Riferimento alla documentazione</b><br>Rimanda alla documentazione specifica del dispositivo.                                      |
|         | <b>Messa a terra protettiva</b><br>Morsetto che deve essere collegato a terra prima di poter eseguire qualsiasi altro collegamento.   |

5

# Stoccaggio e trasporto

# 5.1 Condizioni di immagazzinamento

Per l'immagazzinamento, osservare le seguenti note:

- Conservare nella confezione originale per garantire la protezione da urti.
- Non togliere le coperture o i coperchi di protezione installati sulle connessioni al processo. Evitano danni meccanici alle superfici di tenuta e i depositi di sporco nel tubo di misura.
- Proteggere dalla luce diretta del sole per evitare temperature superficiali eccessivamente elevate.
- Temperatura di immagazzinamento: -40 ... +80 °C (-40 ... +176 °F), Codice d'ordine per "Collaudo, certificato", opzione JM: -50 ... +60 °C (-58 ... +140 °F), preferibilmente a +20 °C (+68 °F)
- Conservare in luogo asciutto e privo di polvere.
- Non conservare all'esterno.

# 5.2 Trasporto del prodotto

Trasportare il misuratore fino al punto di misura nell'imballaggio originale.

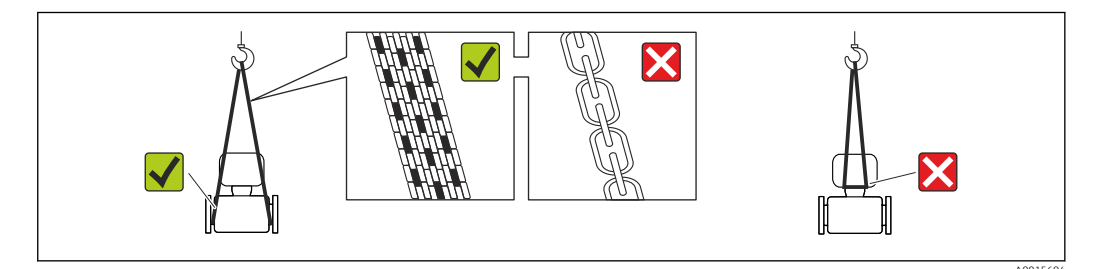

Non togliere le coperture o i coperchi installati sulle connessioni al processo. Evitano danni meccanici alle superfici di tenuta e i depositi di sporco nel tubo di misura.

# 5.2.1 Misuratori privi di ganci di sollevamento

#### **AVVERTENZA**

**Il centro di gravità del misuratore è più in alto dei punti di attacco delle cinghie.** Rischio di lesioni, se il misuratore dovesse capovolgersi.

- Assicurare il misuratore in modo che non possa scivolare o ruotare.
- Osservare il peso specificato sull'imballo (etichetta adesiva).

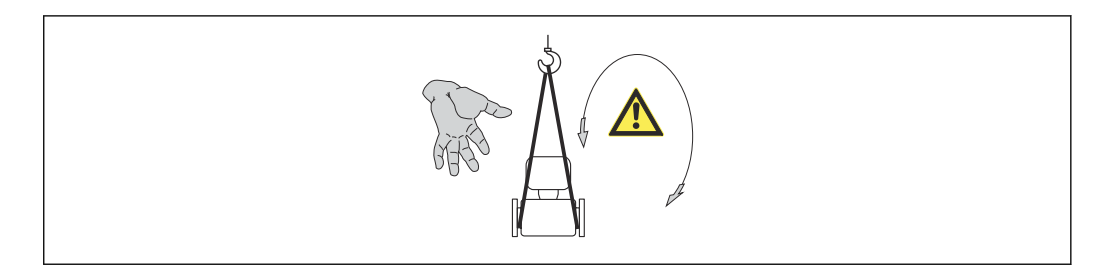

### 5.2.2 Misuratori con ganci di sollevamento

#### **ATTENZIONE**

#### Istruzioni di trasporto speciali per strumenti con ganci di sollevamento

- Per il trasporto dello strumento utilizzare esclusivamente i ganci di sollevamento presenti sullo strumento medesimo o sulle flange.
- Lo strumento deve essere assicurato ad almeno due ganci di sollevamento.

### 5.2.3 Trasporto con un elevatore a forca

Se per il trasporto si utilizzano casse di imballaggio in legno, la struttura di base consente di caricare le casse longitudinalmente, trasversalmente o dai due lati utilizzando un elevatore a forca.

# 5.3 Smaltimento dell'imballaggio

Tutti i materiali di imballaggio sono ecocompatibili e riciclabili al 100%:

- Imballaggio secondario del misuratore: pellicola estensibile polimerica, conforme alla direttiva EC 2002/95/EC (RoHS).
- Imballaggio:
  - Gabbia in legno, trattata secondo lo standard ISPM 15, conformità confermata dal logo IPPC esposto.
  - 0
  - Cartone secondo la Direttiva europea per imballaggi 94/62/EC; la riciclabilità è confermata dal simbolo RESY esposto.
- Imballaggio adatto al trasporto marittimo (opzionale): gabbia in legno, trattata secondo lo standard ISPM 15, conformità confermata dal logo IPPC esposto.
- Trasporto e montaggio dell'hardware:
  - Pallet in plastica a perdere
  - Cinghie in plastica
  - Nastri adesivi in plastica
- Protezione: imbottitura in carta

# 6 Installazione

# 6.1 Condizioni di installazione

Non sono richiesti accorgimenti speciali come i supporti. Le forze esterne sono assorbite dalla costruzione del dispositivo.

### 6.1.1 Posizione di montaggio

#### Posizione di montaggio

Per prevenire eventuali errori di misura dovuti all'accumulo di bolle d'aria nel tubo di misura, evitare le seguenti posizioni di montaggio nel tubo:

- Punto più alto della tubazione.
- Direttamente a monte dello scarico di un tubo a scarico libero.

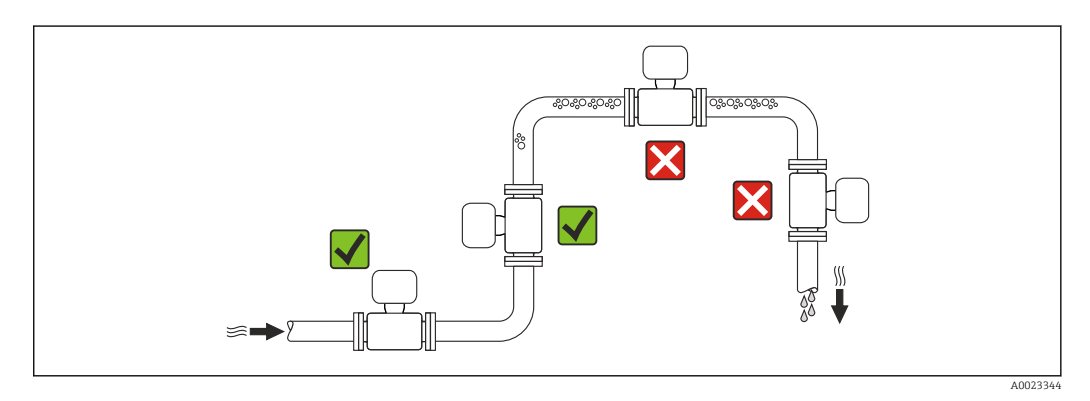

Installazione in tubi a scarico libero

I seguenti accorgimenti, tuttavia, consentono l'installazione anche in tubazioni verticali aperte. Una restrizione del tubo o l'impiego di un orifizio con sezione inferiore al diametro nominale evitano il funzionamento a vuoto del sensore durante l'esecuzione delle misure.

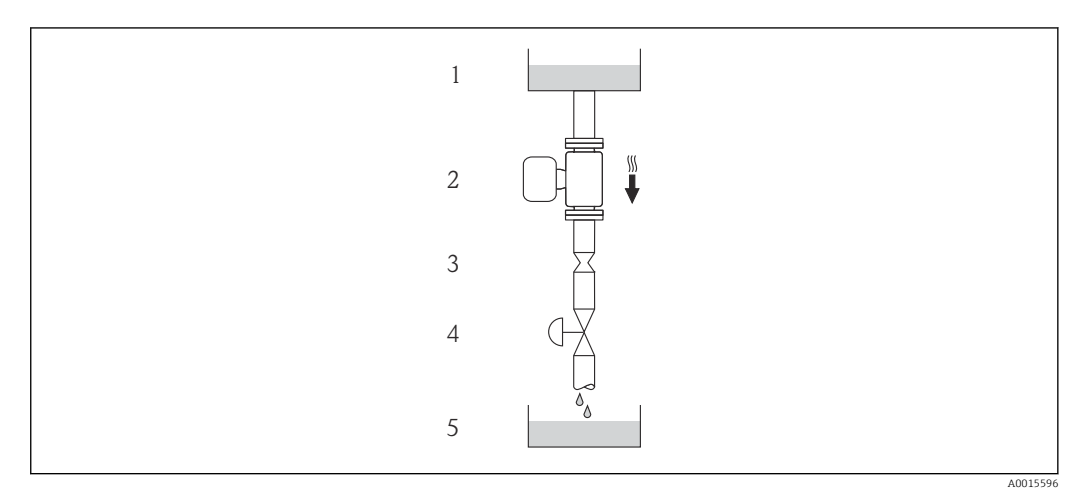

■ 5 Installazione in un tubo a scarico libero (ad es. per applicazioni di dosaggio)

- 1 Serbatoio di alimentazione
- 2 Sensore
- 3 Orifizio, restrizione tubo
- 4 Valvola
- 5 Recipiente da riempire

| D    | N         | Ø orifizio, restrizione tubo |      |  |
|------|-----------|------------------------------|------|--|
| [mm] | [mm] [in] |                              | [in] |  |
| 80   | 3         | 50                           | 1,97 |  |
| 100  | 4         | 65                           | 2,60 |  |
| 150  | 6         | 90                           | 3,54 |  |

#### Orientamento

La direzione della freccia sulla targhetta del sensore aiuta ad installare il sensore in base alla direzione del flusso (direzione del fluido che scorre attraverso la tubazione).

|   | Raccomandazione                                                        |            |                                                                     |
|---|------------------------------------------------------------------------|------------|---------------------------------------------------------------------|
| A | Orientamento verticale                                                 | A0015591   |                                                                     |
| В | Orientamento orizzontale,<br>trasmettitore posto sopra la<br>tubazione | 2 A0015589 | <b>✓ ✓</b> <sup>1)</sup><br>Eccezione:<br>→ <b>€</b> 6, <b>≅</b> 20 |
| С | Orientamento orizzontale,<br>trasmettitore posto sotto la tubazione    | A0015590   | <b>⊘ ⊘</b> <sup>2)</sup><br>Eccezione:<br>→ <b>@</b> 6, <b>≧</b> 20 |
| D | Orientamento orizzontale,<br>trasmettitore in posizione laterale       | A0015592   | ×                                                                   |

1) Le applicazioni con basse temperature di processo possono ridurre la temperatura ambiente. Questo orientamento è consigliato per mantenere la temperatura ambiente minima, tollerata dal trasmettitore.

 Le applicazioni con alte temperature di processo possono incrementare la temperatura ambiente. Questo orientamento è consigliato per non superare la temperatura ambiente massima tollerata dal trasmettitore.

Se un sensore con tubo di misura curvo è installato in orizzontale, adattare la posizione del sensore alle caratteristiche del fluido.

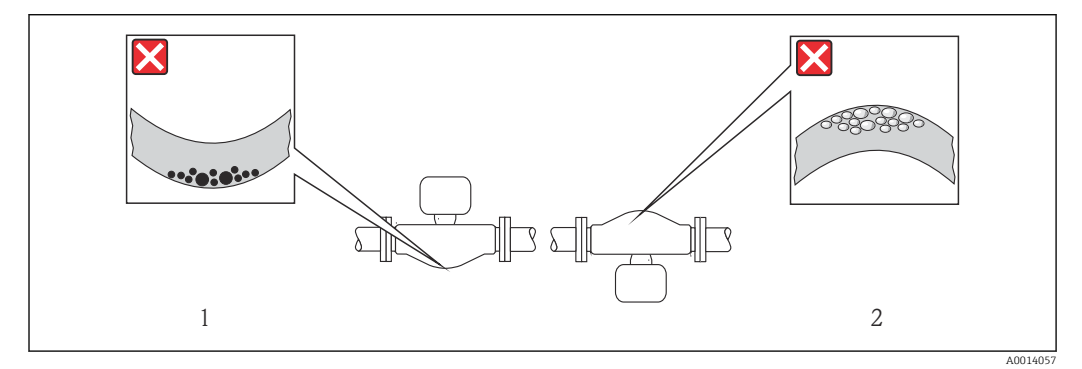

🗷 6 Orientamento del sensore con tubo di misura curvo

- 1 Evitare questo orientamento nel caso di fluidi con solidi sospesi: rischio di depositi.
- 2 Evitare questo orientamento nel caso di fluidi aerati: rischio di accumuli di gas.

#### Tratti rettilinei in entrata e in uscita

Se non si verificano fenomeni di cavitazione, non sono richiesti speciali accorgimenti per le attrezzature che causano turbolenza, come valvole, curve o elementi a T  $\rightarrow \cong 21$ .

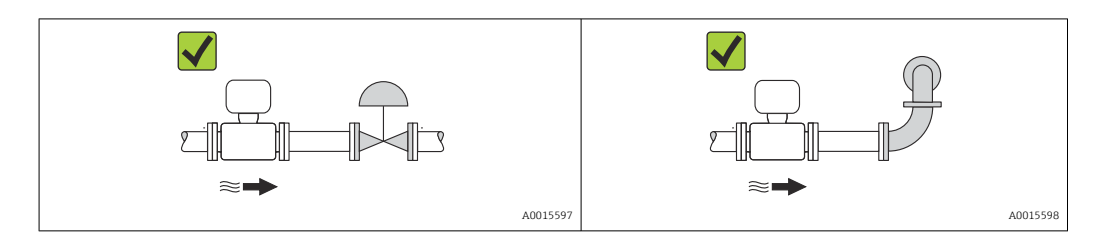

Dimensioni di installazione

Per le dimensioni e le lunghezze d'installazione del dispositivo, v. documentazione "Informazioni tecniche", paragrafo "Costruzione meccanica"

### 6.1.2 Requisiti di ambiente e processo

#### Campo di temperatura ambiente

| Misuratore                        | Area sicura        | -40 +60 °C (-40 +140 °F)                                                                                                    |
|-----------------------------------|--------------------|----------------------------------------------------------------------------------------------------|
|                                   | Versione Ex na, NI | -40 +60 °C (-40 +140 °F)                                                                                                    |
|                                   | Versione Ex ia, IS | <ul> <li>-40 +60 °C (-40 +140 °F)</li> <li>-50 +60 °C (-58 +140 °F) (Codice d'ordine per "Collaudo, certificato", opzione JM)</li> </ul> |
| Display locale                    |                    | -20 +60 °C (-4 +140 °F)<br>La leggibilità del display può essere compromessa nel caso di temperature<br>fuori dal campo consentito.      |
| Barriera di sicurezza Promass 100 |                    | -40 +60 °C (-40 +140 °F)                                                                                                    |

In caso di funzionamento all'esterno:
 Evitare la radiazione solare diretta, soprattutto nelle regioni a clima caldo

#### Pressione di sistema

È importante che non siano presenti fenomeni di cavitazione e che i liquidi non siano degasanti.

La cavitazione è provocata da condizioni di pressione inferiore alla tensione di vapore:

- nei liquidi con punto di ebollizione basso (ad es. idrocarburi, solventi, gas liquefatti)
- nelle linee di aspirazione
- Verificare che la pressione del sistema sia sufficientemente alta per evitare fenomeni di cavitazione e degassazione.

A questo scopo sono consigliate le seguenti posizioni di montaggio:

- nel punto più basso di una tubazione verticale
- a valle di pompe (nessun pericolo di vuoto)

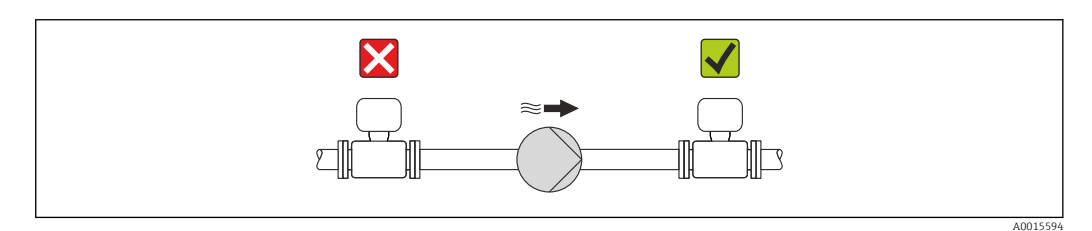

#### Coibentazione

Con alcuni fluidi è importante che il calore irradiato dal sensore al trasmettitore sia mantenuto al minimo. Per garantire l'isolamento richiesto, è disponibile un'ampia gamma di materiali.

#### **AVVISO**

#### Surriscaldamento dell'elettronica a causa dell'isolamento termico!

 Rispettare l'altezza di isolamento massima consentita per il collo del trasmettitore, affinché la testa del trasmettitore sia completamente libera.

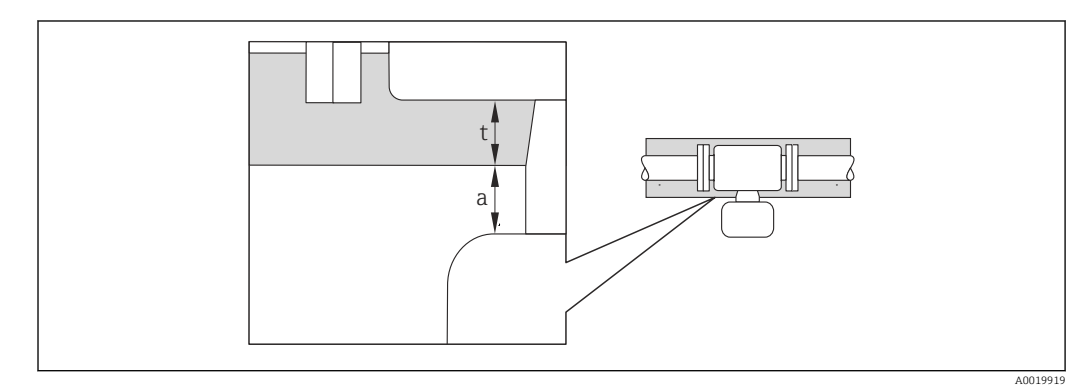

a Distanza minima dalla coibentazione

t Spessore massimo della coibentazione

La distanza minima tra custodia del trasmettitore e coibentazione è 10 mm (0,39 in) in modo che la testa del trasmettitore rimanga completamente esposta.

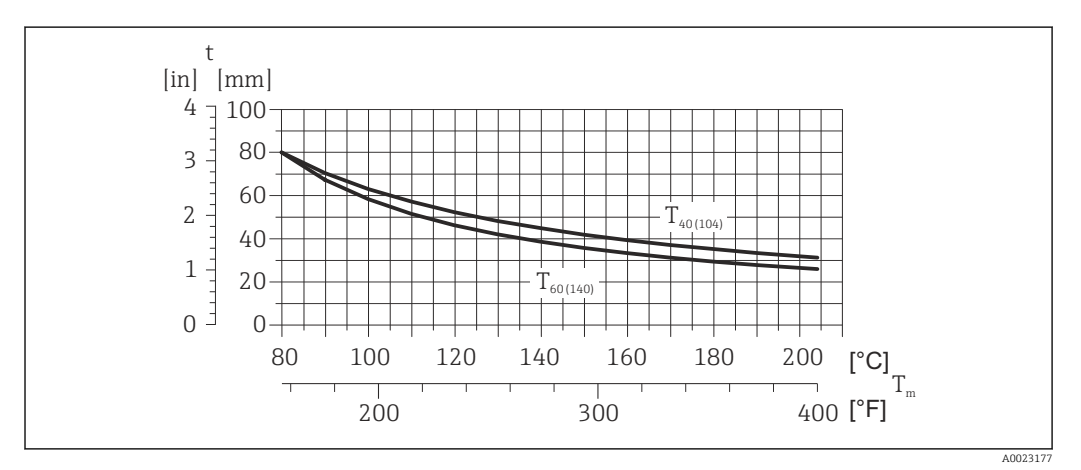

7 Spessore massimo della coibentazione consigliato in base alla temperatura del fluido e alla temperatura ambiente

| t   | Spessore | della | coibentazione   |
|-----|----------|-------|-----------------|
| L L | Spessore | ucnu  | COIDCITCULIONIC |

T<sub>m</sub> Temperatura del fluido

 $T_{40(104)}$  Spessore massimo consigliato della coibentazione con temperatura ambiente  $T_a = 40$  °C (104 °F)

 $T_{60(140)}$  Spessore massimo consigliato della coibentazione con temperatura ambiente  $T_a = 60$  °C (140 °F)

#### **AVVISO**

#### Rischio di surriscaldamento con coibentazione

 Assicurarsi che la temperatura sul lato inferiore della custodia del trasmettitore non superi 80 °C (176 °F)

### **AVVISO**

La coibentazione può anche essere più spessa di quella massima consigliata. Prerequisito:

- Garantire che sul collo del trasmettitore la convezione sia sufficientemente grande.
- Garantire che rimanga esposta una superficie sufficientemente ampia del supporto della custodia. La parte libera serve da radiatore e protegge l'elettronica dal surriscaldamento e dall'eccessivo raffreddamento.

#### Riscaldamento

#### **AVVISO**

#### L'elettronica può surriscaldarsi a causa dell'elevata temperatura ambiente!

- ▶ Rispettare la temperatura ambiente massima consentita per il trasmettitore → 🗎 21.
- Considerare i requisiti di orientamento del dispositivo in base alla temperatura del fluido .

#### **AVVISO**

#### Rischio di surriscaldamento in fase di riscaldamento

- Assicurarsi che la temperatura sul lato inferiore della custodia del trasmettitore non superi 80 °C (176 °F)
- Garantire che sul collo del trasmettitore la convezione sia sufficientemente grande.
- Garantire che rimanga esposta una superficie sufficientemente ampia del supporto della custodia. La parte libera serve da radiatore e protegge l'elettronica dal surriscaldamento e dall'eccessivo raffreddamento.

#### Opzioni di riscaldamento

Se il fluido non deve perdere calore in prossimità del sensore, sono disponibili le seguenti opzioni di riscaldamento:

- Riscaldamento elettrico, ad es. con riscaldatori a fascia elettrici
- Mediante tubi che trasportano acqua calda o vapore
- Mediante camice riscaldanti

#### Uso di un sistema di riscaldamento con tracciamento elettrico

Se il riscaldamento è regolato mediante controllo dell'angolo di fase o pacchetti di impulsi, i campi magnetici possono influenzare i valori misurati (= per valori superiori a quelli approvati dallo standard EN (seno 30 A/m)).

Di conseguenza, il sensore deve essere schermato dai campi magnetici: la custodia può essere schermata con lamiere in metallo o acciaio magnetico senza una direzione preferenziale (ad es. V330-35A).

La lamiera deve rispettare le seguenti caratteristiche:

- Permeabilità magnetica relativa  $\mu r \ge 300$
- Spessore  $d \ge 0.35 \text{ mm} (d \ge 0.014 \text{ in})$

#### Vibrazioni

L'elevata frequenza di oscillazione dei tubi di misura garantisce che il corretto funzionamento del sistema di misura non sia influenzato dalle vibrazioni d'impianto.

### 6.1.3 Istruzioni di montaggio speciali

#### Disco di rottura

Verificare che il funzionamento e il controllo del disco di rottura non siano ostacolati dall'installazione del dispositivo. La posizione del disco di rottura è indicata da un'etichetta incollata di fianco al disco. Per ulteriori informazioni importanti per il processo .

Gli attacchi filettati presenti non sono adatti per una funzione di risciacquo o di monitoraggio della pressione, ma sono progettati come sede di installazione del disco di rottura.

Tuttavia utilizzando il collegamento disponibile sul supporto del disco di rottura, è possibile raccogliere il fluido che dovesse eventualmente fuoriuscire (in caso di rottura del disco) collegando un idoneo sistema di scarico.

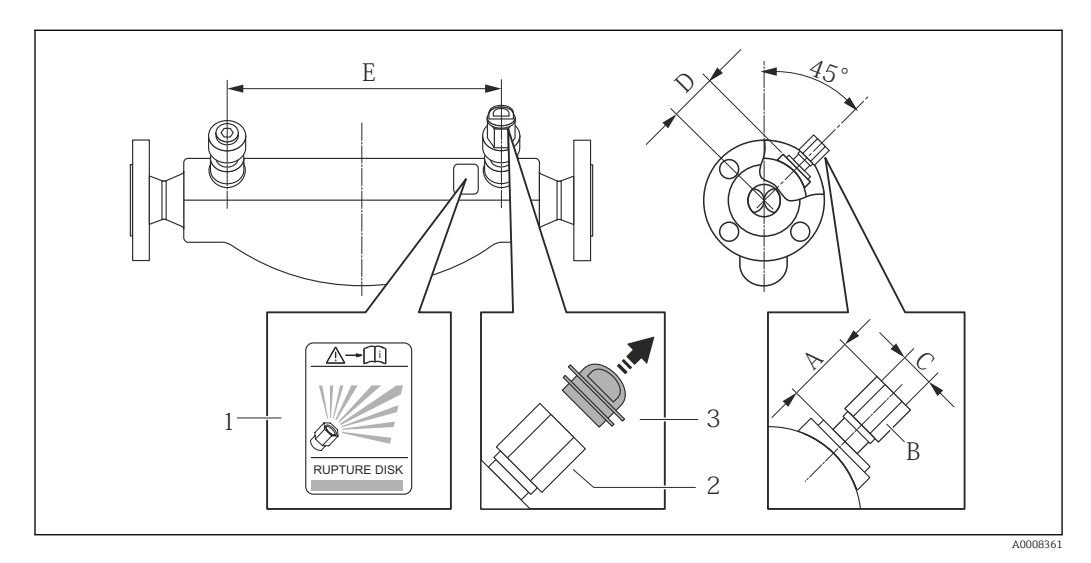

1 Etichetta del disco di rottura

2 Disco di rottura con filettatura interna 1/2" NPT e larghezza di chiave 1"

3 Protezione per il trasporto

| DN   | ſ    |       | A       | В    | С       | D    |      | E    |      |
|------|------|-------|---------|------|---------|------|------|------|------|
| [mm] | [in] | [mm]  | [in]    | [in] | [in]    | [mm] | [in] | [mm] | [in] |
| 80   | 3    | ca.42 | ca.1,65 | AF 1 | 1⁄2 NPT | 101  | 3,98 | 560  | 22,0 |
| 100  | 4    | ca.42 | ca.1,65 | AF 1 | 1⁄2 NPT | 120  | 4,72 | 684  | 27,0 |
| 150  | 6    | ca.42 | ca.1,65 | AF 1 | 1⁄2 NPT | 141  | 5,55 | 880  | 34,6 |

#### **AVVERTENZA**

#### Affidabilità funzionale limitata del disco di rottura.

Pericolo per il personale in caso di perdite di fluido!

- ▶ Il disco di rottura non deve essere rimosso.
- ► Se si impiega un disco di rottura, la camicia riscaldante non può essere utilizzata.
- Verificare che il funzionamento e il controllo del disco di rottura non siano ostacolati dall'installazione del dispositivo.
- Prevedere delle misure adeguate per evitare danni e pericoli per il personale in caso si attivazione del disco di rottura.
- ► Rispettare le informazioni riportate sull'etichetta del disco di rottura.

#### Regolazione dello zero

Tutti i misuratori sono tarati in base alle più recenti tecnologie. La taratura è eseguita alle condizioni di riferimento  $\rightarrow \square$  93. Di conseguenza, generalmente non è richiesta una regolazione dello zero in campo.

L'esperienza indica che la regolazione dello zero è consigliata solo in casi speciali:

- Per ottenere l'accuratezza di misura massima anche con portate molte basse
- In condizioni operative o di processo estreme (ad es. con temperature di processo molto elevate o fluidi molto viscosi).

La regolazione dello zero viene effettuata attraverso il parametro **Controllo regolazione dello zero** (→ 
<sup>●</sup> 58).

# 6.2 Montaggio del misuratore

### 6.2.1 Utensili richiesti

#### Per il sensore

Per flange e altre connessioni al processo: i relativi utensili di montaggio

#### 6.2.2 Preparazione del misuratore

1. Eliminare tutti gli imballaggi residui utilizzati per il trasporto.

- 2. Togliere tutte le coperture o i coperchi di protezione presenti sul sensore.
- 3. Togliere l'etichetta adesiva dal coperchio del vano connessioni.

#### 6.2.3 Montaggio del misuratore

#### **AVVERTENZA**

#### Pericolo dovuto a tenuta di processo non adeguata!

- Garantire che i diametri interni delle guarnizioni siano maggiori o uguali a quelli delle connessioni al processo e della tubazione.
- ▶ Verificare che le guarnizioni siano pulite e integre.
- ► Installare le guarnizioni in modo corretto.
- 1. Assicurarsi che la direzione indicata dalla freccia sulla targhetta del sensore corrisponda a quella del fluido.
- 2. Installare il misuratore o ruotare la custodia del trasmettitore in modo che gli ingressi cavo non siano orientati verso l'alto.

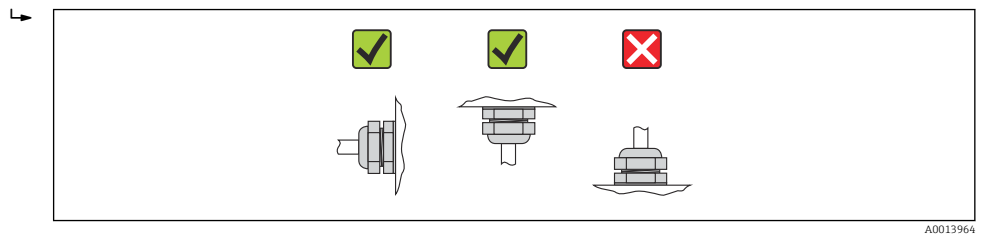

# 6.3 Verifica finale dell'installazione

| Il dispositivo è integro (controllo visivo)?                                                                                                    |  |
|----------------------------------------------------------------------------------------------------|--|
| Il misuratore è conforme alle specifiche del punto di misura?                                                                                                    |  |
| <ul> <li>Ad esempio:</li> <li>Temperatura di processo →  96</li> <li>Pressione di processo (consultare il capitolo "Caratteristiche nominali di pressione-temperatura" nella documentazione "Informazioni tecniche")</li> <li>Temperatura ambiente →  21</li> <li>Campo di misura →  88</li> </ul> |  |

| L'orientamento scelto per il sensore è corretto ?                                                                                                    |  |
|----------------------------------------------------------------------------------------------------|--|
| <ul> <li>In base al tipo di sensore</li> <li>In base alla temperatura del fluido</li> <li>In base alle caratteristiche del fluido (aerato, con solidi sospesi)</li> </ul> |  |
| La direzione indicata dalla freccia sulla targhetta del sensore corrisponde a quella del fluido che scorre nella tubazione $\rightarrow \square$ 20?                      |  |
| L'identificazione del punto di misura e l'etichettatura sono corrette (controllo visivo)?                                                                                 |  |
| Il misuratore è protetto sufficientemente dalle precipitazioni e dalla radiazione solare diretta?                                                                         |  |
| La vite di fissaggio e il fermo di sicurezza sono serrati saldamente?                                                                                                    |  |

## 7

# Collegamento elettrico

Il misuratore non è dotato di un interruttore di protezione interno. Di conseguenza, collegare il misuratore a un sezionatore o a un interruttore di protezione per scollegare facilmente il circuito di alimentazione dalla rete elettrica.

# 7.1 Condizioni delle connessioni elettriche

### 7.1.1 Utensili richiesti

- Per gli ingressi cavi: usare gli utensili corrispondenti
- Per il fermo di sicurezza (sulla custodia in alluminio): vite a brugola3 mm
- Per la vite di fissaggio (per custodia in acciaio inox): chiave fissa8 mm
- Spellafili
- Quando si usano cavi intrecciati: pinza a crimpare per capicorda

### 7.1.2 Requisiti del cavo di collegamento:

I cavi di collegamento forniti dal cliente devono possedere i seguenti requisiti.

#### Sicurezza elettrica

In conformità con le relative normative locali/nazionali.

#### Campo di temperatura consentito

- -40 °C (-40 °F)...+80 °C (+176 °F)
- Requisito minimo: campo di temperatura del cavo ≥ temperatura ambiente + 20 K

#### Cavo di alimentazione

Il cavo di installazione standard è sufficiente.

#### Cavo segnali

Modbus RS485

Lo standard EIA/TIA-485 specifica due tipi di cavo (A e B) per la linea del bus, che possono essere utilizzati per qualsiasi velocità di trasmissione. Si consiglia il cavo tipo A.

| Tipo di cavo             | A                                                                                                    |
|--------------------------|----------------------------------------------------------------------------------------------------|
| Impedenza caratteristica | 135 165 $\Omega$ a una frequenza di misura di 3 20 MHz                                                                                                    |
| Capacità del cavo        | <30 pF/m                                                                                                    |
| Sezione del filo         | >0,34 mm <sup>2</sup> (22 AWG)                                                                                                    |
| Tipo di cavo             | Coppie intrecciate                                                                                                    |
| Resistenza di loop       | <110 Ω/km                                                                                                    |
| Smorzamento del segnale  | Max. 9 dB sull'intera lunghezza della sezione del cavo                                                                                                    |
| Schermatura              | Schermatura in rame intrecciato o schermatura intrecciata con schermatura a foglio. Per la messa a terra della schermatura del cavo, rispettare lo schema di messa a terra dell'impianto. |

#### Cavo di collegamento tra Barriera di sicurezza Promass 100 e misuratore

| Tipo di cavo                   | Cavo schermato a coppie intrecciate con 2x2 fili. Per la messa a terra della schermatura del cavo, rispettare lo schema di messa a terra dell'impianto. |
|--------------------------------|----------------------------------------------------------------------------------------------------|
| Resistenza massima del<br>cavo | 2,5 Ω, un lato                                                                                                    |

Rispettare le specifiche di resistenza massima del cavo per garantire l'affidabilità operativa del misuratore.

La lunghezza massima del cavo per le singole sezioni del filo è specificata nella sottostante tabella. Rispettare la capacità e l'induttanza massime per unità di lunghezza del cavo e i valori di connessione riportati nella documentazione  $Ex \rightarrow B$  104.

| Sezione del filo   |       | Lunghezza massima del cavo |      |  |
|--------------------|-------|----------------------------|------|--|
| [mm <sup>2</sup> ] | [AWG] | [m]                        | [ft] |  |
| 0,5                | 20    | 70                         | 230  |  |
| 0,75               | 18    | 100                        | 328  |  |
| 1,0                | 17    | 100                        | 328  |  |
| 1,5                | 16    | 200                        | 656  |  |
| 2,5                | 14    | 300                        | 984  |  |

#### Diametro del cavo

- Pressacavi forniti:
  - M20 × 1,5 con cavo  $\phi$  6 ... 12 mm (0,24 ... 0,47 in)
- Morsetti a molla:
- Sezioni del filo 0,5 ... 2,5 mm<sup>2</sup> (20 ... 14 AWG)
- Con Barriera di sicurezza Promass 100: Morsetti a vite, a innesto per sezioni dell'anima 0,5...2,5 mm2 (20...14 AWG)

### 7.1.3 Assegnazione dei morsetti

#### Trasmettitore

Versione della connessione Modbus RS485

Per uso in area sicura e Zona 2/Div. 2.

Codice d'ordine per "Custodia", opzione  ${\bf M}$ 

In base alla versione della custodia, i trasmettitori possono essere ordinati con morsetti o connettori del dispositivo.

| Codice d'ordine    | Metodi di connessione disponibili       |                                         | Ongioni concentite ner il codice d'ordine                                                                                                    |  |
|--------------------|-----------------------------------------|-----------------------------------------|----------------------------------------------------------------------------------------------------|--|
| per<br>"Custodia"  | Uscita                                  | Alimenta-<br>zione                      | "Collegamento elettrico"                                                                                                    |  |
| Opzioni<br>A, B    | Morsetti                                | Morsetti                                | <ul> <li>Opzione A: raccordo M20x1</li> <li>Opzione B: filettatura M20x1</li> <li>Opzione C: filettatura G ½"</li> <li>Opzione D: filettatura NPT ½"</li> </ul>                                                                                                    |  |
| Opzioni<br>A, B    | Connettori del<br>dispositivo<br>→ 🗎 32 | Morsetti                                | <ul> <li>Opzione L: connettore M12x1 + filettatura<br/>NPT <sup>1</sup>/<sub>2</sub>"</li> <li>Opzione N: connettore M12x1 + raccordo M20</li> <li>Opzione P: connettore M12x1 + filettatura G<br/><sup>1</sup>/<sub>2</sub>"</li> <li>Opzione U: connettore M12x1 + filettatura<br/>M20</li> </ul> |  |
| Opzioni<br>A, B, C | Connettori del<br>dispositivo<br>→ 🗎 32 | Connettori del<br>dispositivo<br>→ 🗎 32 | Opzione <b>Q</b> : 2 x connettore M12x1                                                                                                    |  |

Codice d'ordine per "Custodia":

Opzione A: compatta, in alluminio rivestito

- Opzione **B**: compatta, acciaio inox

• Opzione **C**: ultra compatta, acciaio inox

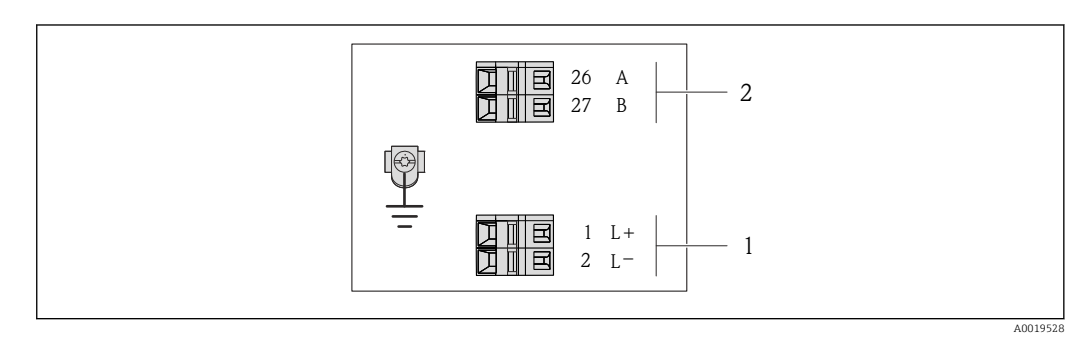

8 Assegnazione dei morsetti Modbus RS485, versione della connessione per uso in aree sicure e Zona 2/Div.
2

1 Alimentazione: 24 V c.c.

2 Modbus RS485

|                                                                                                    | Numero del morsetto |        |              |        |  |  |
|----------------------------------------------------------------------------------------------------|---------------------|--------|--------------|--------|--|--|
| Codice d'ordine per<br>"Uscita"                                                                        | Alimentazione       |        | Uscita       |        |  |  |
|                                                                                                    | 2 (L-)              | 1 (L+) | 27 (B)       | 26 (A) |  |  |
| Opzione <b>M</b>                                                                                       | 24 V c.c.           |        | Modbus RS485 |        |  |  |
| Codice d'ordine per "Uscita":<br>Opzione <b>M</b> Modbus RS485, per uso in aree sicure e Zona 2/Div. 2 |                     |        |              |        |  |  |

Versione della connessione Modbus RS485

Per impiego in area a sicurezza intrinseca. Connessione mediante barriera di sicurezza Promass 100.

Codice d'ordine per "Custodia", opzione **M** 

In base alla versione della custodia, i trasmettitori possono essere ordinati con morsetti o connettori del dispositivo.

| Codice d'ordine<br>per<br>"Custodia" | Metodi di connessione disponibili    |                    | Oppioni concentito nen il codice d'ardine                                                                                                    |  |
|--------------------------------------|--------------------------------------|--------------------|----------------------------------------------------------------------------------------------------|--|
|                                      | Uscita                               | Alimenta-<br>zione | "Collegamento elettrico"                                                                                                    |  |
| Opzioni<br>A, B                      | Morsetti                             | Morsetti           | <ul> <li>Opzione A: raccordo M20x1</li> <li>Opzione B: filettatura M20x1</li> <li>Opzione C: filettatura G ½"</li> <li>Opzione D: filettatura NPT ½"</li> </ul> |  |
| A, B, C                              | Connettori del dispositivo<br>→ 🗎 32 |                    | Opzione I: connettore M12x1                                                                                                    |  |

Codice d'ordine per "Custodia":

• Opzione A: compatta, in alluminio rivestito

Opzione B: compatta, acciaio inox

• Opzione **C**: ultra compatta, acciaio inox

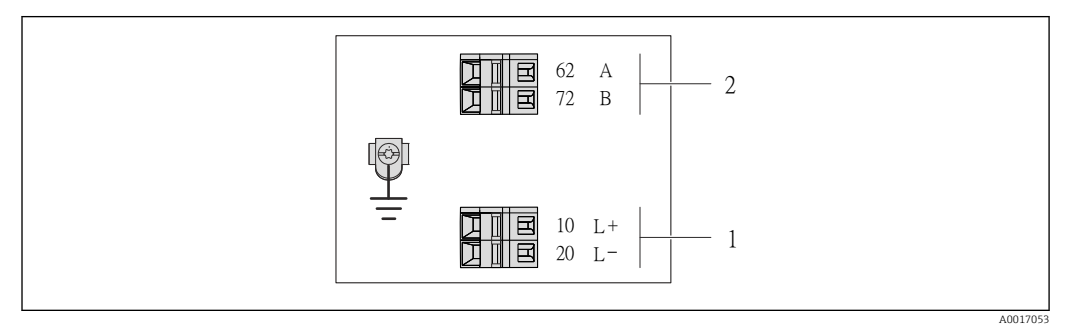

- 9 Assegnazione dei morsetti Modbus RS485, connessione in versione per uso in area a sicurezza intrinseca (connessione mediante Barriera di sicurezza Promass 100)
- 1 Alimentazione a sicurezza intrinseca

2 Modbus RS485

| Codice d'ordine per<br>"Uscita"                                                                                                    | 20 (L-)                                             | 10 (L+) | 72 (B)                                 | 62 (A) |  |  |  |
|----------------------------------------------------------------------------------------------------|-----------------------------------------------------|---------|----------------------------------------|--------|--|--|--|
| Opzione <b>M</b>                                                                                                    | Tensione di alimentazione a<br>sicurezza intrinseca |         | Modbus RS485 a sicurezza<br>intrinseca |        |  |  |  |
| Codice d'ordine per "Uscita":<br>Opzione <b>M</b> : Modbus RS485, per uso in aree a sicurezza intrinseca (connessione mediante Barriera di sicurezza<br>Promass 100) |                                                     |         |                                        |        |  |  |  |

#### Barriera di sicurezza Promass 100

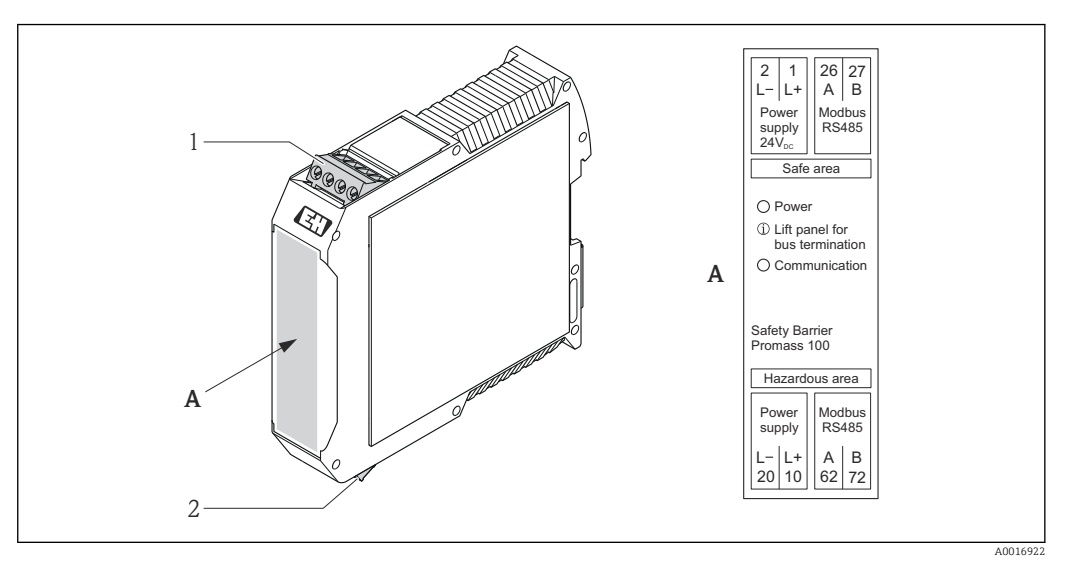

- 🖻 10 🛛 Barriera di sicurezza Promass 100 con morsetti
- 1 Area sicura e Zona 2/Div. 2
- 2 Area a sicurezza intrinseca

### 7.1.4 Assegnazione dei pin e connettore del dispositivo

#### MODBUS RS485

Connettore del dispositivo per la trasmissione del segnale con tensione di alimentazione (lato del dispositivo), MODBUS RS485 (a sicurezza intrinseca)

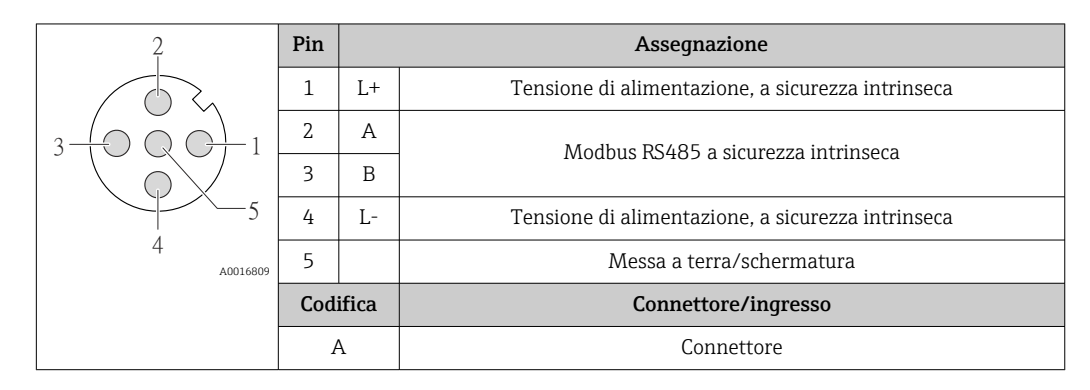

Connettore del dispositivo per la tensione di alimentazione (lato del dispositivo), MODBUS RS485 (non a sicurezza intrinseca)

Per uso in area sicura e Zona 2/Div. 2.

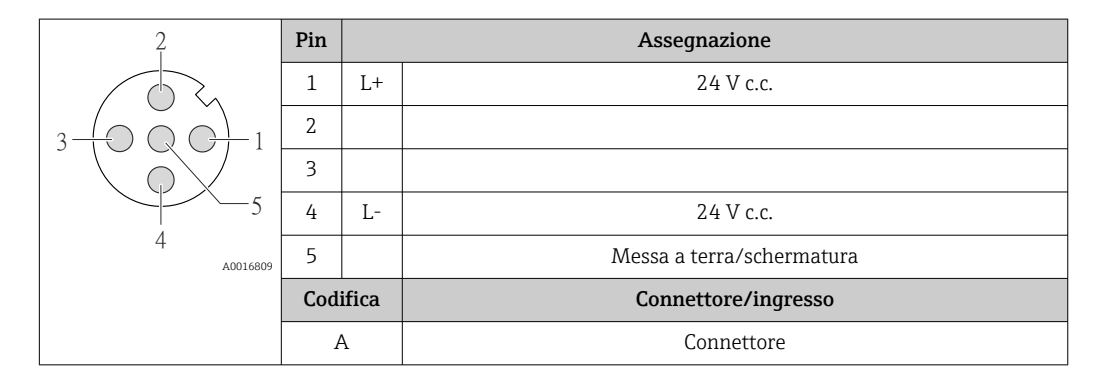

Connettore del dispositivo per la trasmissione del segnale (lato del dispositivo), MODBUS RS485 (non a sicurezza intrinseca)

Per uso in area sicura e Zona 2/Div. 2.

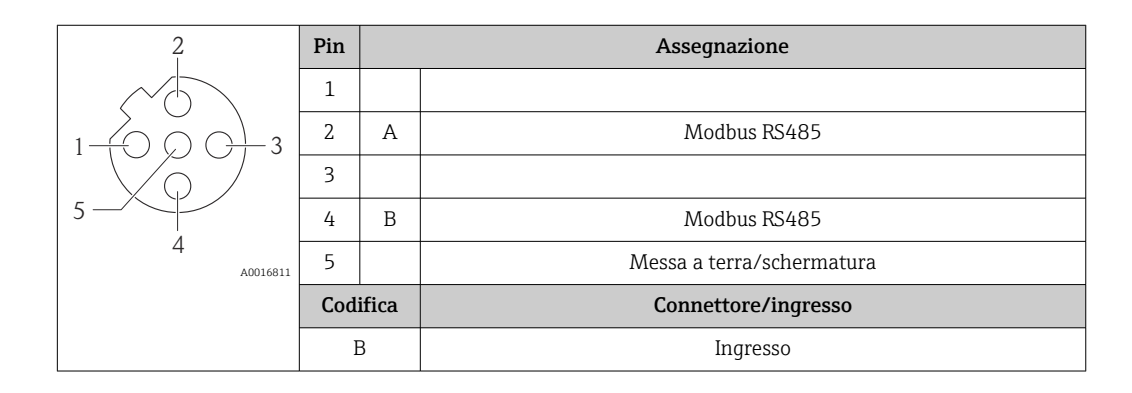

#### 7.1.5 Schermatura e messa a terra

#### Modbus

I criteri di schermatura e messa a terra devono essere conformi rispetto a:

- Compatibilità elettromagnetica (EMC)
- Protezione antideflagrante
- Attrezzature per la protezione del personale
- Norme di installazione e direttive locali
- Rispettare le specifiche del cavo  $\rightarrow \cong 27$ .
- La lunghezza della parte intrecciata e spellata della schermatura del cavo fino al morsetto di terra deve essere ridotta al minimo.
- Schermatura del cavo senza saldature.

#### Messa a terra della schermatura del cavo

Per rispettare i requisiti EMC:

- Garantire che la schermatura del cavo sia connessa in diversi punti alla linea del collegamento di equipotenzialità.
- Collegare tutti i morsetti di terra locali alla linea del collegamento di equipotenzialità.

#### **AVVISO**

Nei sistemi senza collegamento di equipotenzialità, la messa a terra in più punti della schermatura del cavo causa correnti di equalizzazione della frequenza di rete! Danni alla schermatura del cavo del bus.

► La schermatura del cavo del bus deve essere collegata da un'estremità alla messa terra locale o a quella di protezione.

#### 7.1.6 Preparazione del misuratore

1. Se presente, rimuovere il tappo cieco.

#### 2. AVVISO

#### Tenuta non sufficiente della custodia!

L'affidabilità operativa del misuratore potrebbe essere compromessa.

► Utilizzare pressacavi adatti corrispondenti al grado di protezione.

Se il misuratore è fornito senza pressacavi:

Procurarsi il pressacavo adatto per il relativo cavo di collegamento  $\rightarrow \square 27$ .

# 7.2 Connessione del misuratore

#### **AVVISO**

#### Limitazione della sicurezza elettrica dovuta a errato collegamento!

- Far eseguire le operazioni di collegamento solo da specialisti adeguatamente addestrati.
- Attenersi alle normative e ai codici di installazione federali/nazionali applicabili.
- ► Attenersi alle norme di sicurezza vigenti presso il luogo di lavoro.
- Per l'uso in atmosfere potenzialmente esplosive, rispettare le informazioni riportate nella documentazione Ex specifica del dispositivo.

### 7.2.1 Connessione del trasmettitore

La connessione del trasmettitore dipende dai seguenti codici d'ordine:

- Versione della custodia: compatta o ultra compatta
- Tipo di connessione: connettore del dispositivo o morsetti

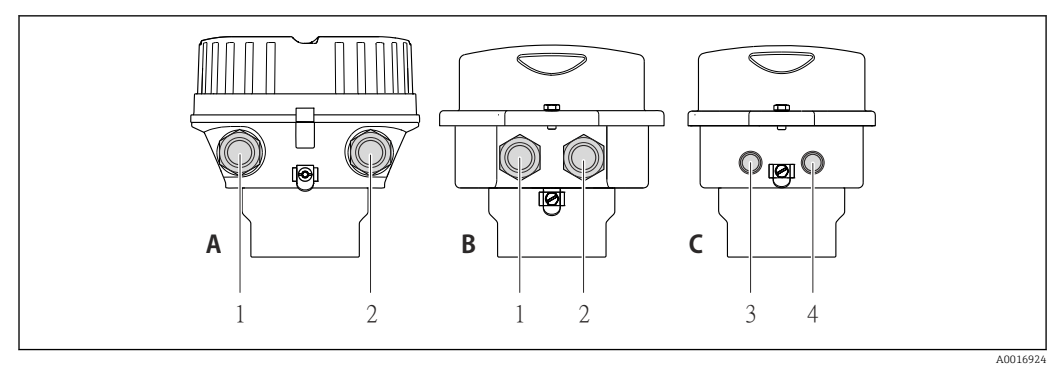

🗟 11 Versioni della custodia e versioni della connessione

- A Versione della custodia: compatta, rivestita in alluminio
- B Versione della custodia: compatta, acciaio inox
- 1 Ingresso cavo o connettore del dispositivo per la trasmissione del segnale
- 2 Ingresso cavo o connettore del dispositivo per la tensione di alimentazione
- C Versione della custodia: ultra compatta, acciaio inox
- 3 Connettore del dispositivo per la trasmissione del segnale
- 4 Connettore del dispositivo per la tensione di alimentazione

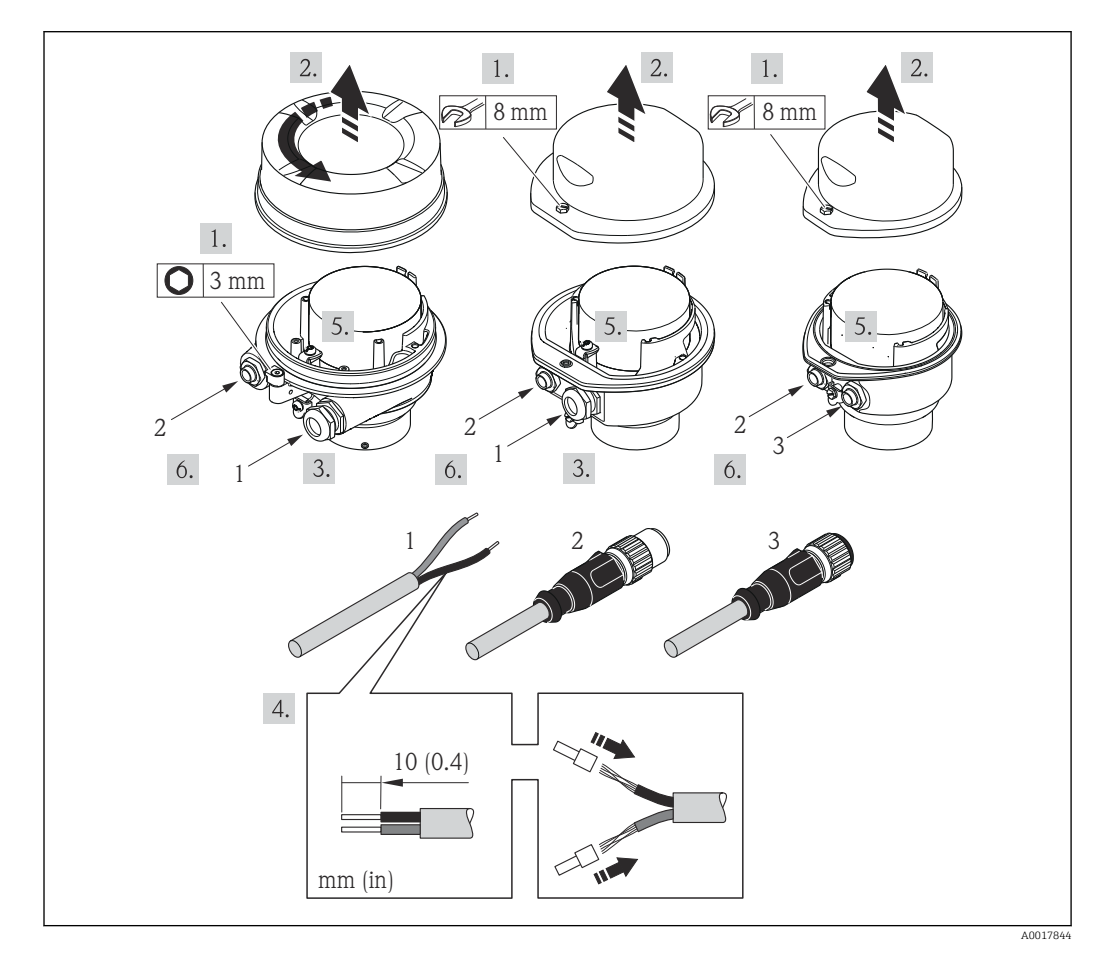

I2 Versioni del dispositivo con esempi di connessione

- 1 Cavo
- 2 Connettore del dispositivo per la trasmissione del segnale
- 3 Connettore del dispositivo per la tensione di alimentazione

Per la versione del dispositivo con connettore: fare attenzione solo alle istruzioni riportate al punto 6.

- 1. In base alla versione della custodia, liberare il fermo di sicurezza o la vite di fissaggio dal coperchio della custodia.
- 2. In base alla versione della custodia, svitare o aprire il coperchio della custodia.

- 3. Spingere il cavo attraverso l'ingresso cavo. Per garantire la tenuta stagna, non togliere l'anello di tenuta dall'ingresso cavo.
- 4. Spelare il cavo e le relative estremità. Nel caso di cavi intrecciati, montare anche i capicorda.
- 5. Collegare il cavo in base all'assegnazione dei morsetti o dei pin del connettore del dispositivo .
- 6. In base alla versione del dispositivo, serrare i pressacavi o innestare il connettore del dispositivo e serrare .
- 7. Attivare il resistore di terminazione, se applicabile  $\rightarrow \cong$  36.

#### 8. **AVVERTENZA**

# Grado di protezione della custodia compromesso a causa di insufficiente tenuta della custodia.

 Serrare la vite senza usare lubrificanti. Le filettature sul coperchio sono rivestite di lubrificante a secco.

Per rimontare il trasmettitore, ripetere la procedura di rimozione in ordine inverso.

### 7.2.2 Connessione della Barriera di sicurezza Promass 100

Nel caso di versione del dispositivo con Modbus RS485 a sicurezza intrinseca, il trasmettitore deve essere collegato alla Barriera di sicurezza Promass 100.

- 1. Spelare le estremità del cavo. Nel caso di cavi intrecciati, montare anche i capicorda.
- 2. Collegare il cavo in base all'assegnazione dei morsetti .
- 3. Se applicabile, attivare il resistore di terminazione nella Barriera di sicurezza Promass  $100 \rightarrow \textcircled{}{}36$ .

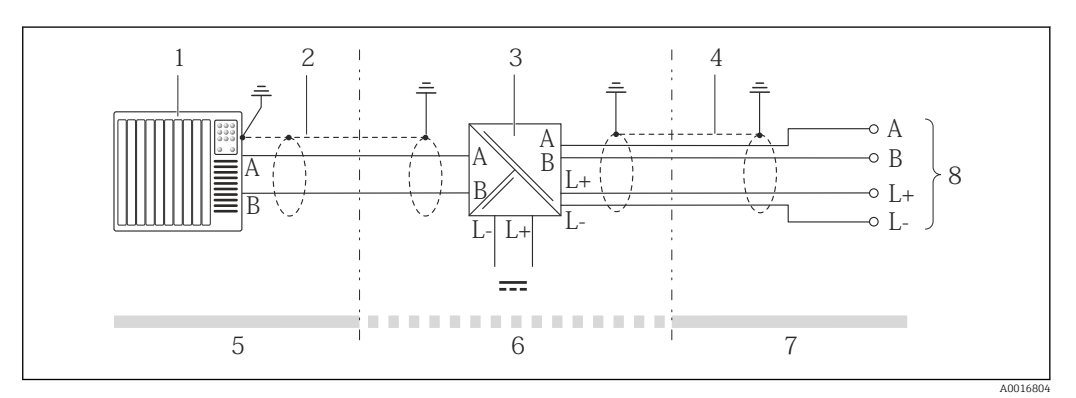

🖻 13 Collegamento elettrico tra trasmettitore e Barriera di sicurezza Promass 100

- 1 Sistema di controllo (ad es. PLC)
- 2 Rispettare le specifiche del cavo
- 3 Barriera di sicurezza Promass 100: assegnazione dei morsetti
- 4 Rispettare le specifiche del cavo→ 🖺 27
- 5 Area sicura
- 6 Area sicura e Zona 2/Div. 2
- 7 Area a sicurezza intrinseca
- 8 Trasmettitore: assegnazione dei morsetti

#### 7.2.3 Garantire l'equalizzazione del potenziale

#### Requisiti

Non sono richieste misure speciali per l'equalizzazione di potenziale.

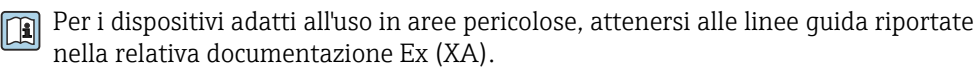

# 7.3 Istruzioni speciali per la connessione

## 7.3.1 Esempi di connessione

#### Modbus RS485

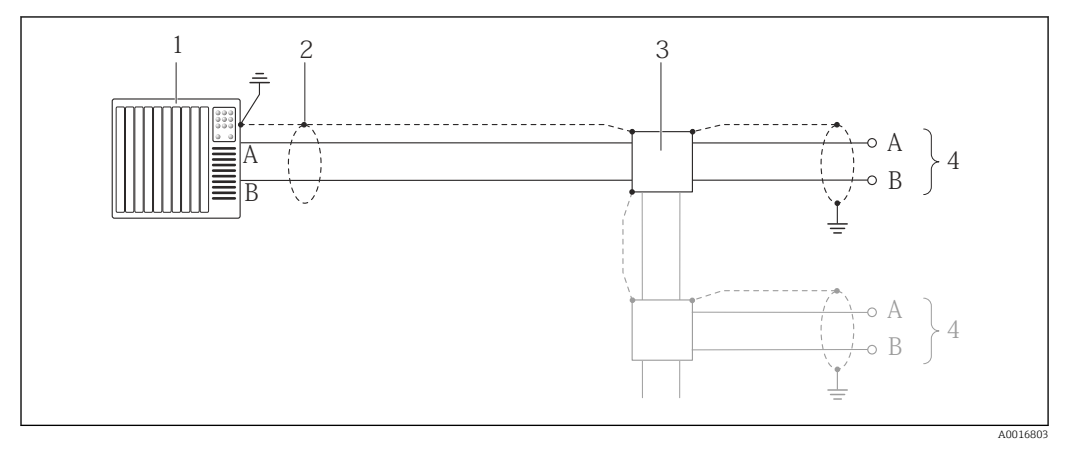

- E 14 Esempio di connessione per Modbus RS485, area sicura e Zona 2/Div. 2
- 1 Sistema di controllo (ad es. PLC)
- 2 Schermatura del cavo: la schermatura del cavo deve essere messa a terra da entrambe le estremità per la conformità ai requisiti EMC; rispettare le specifiche del cavo  $\rightarrow \cong 27$
- 3 Scatola di distribuzione
- 4 Trasmettitore

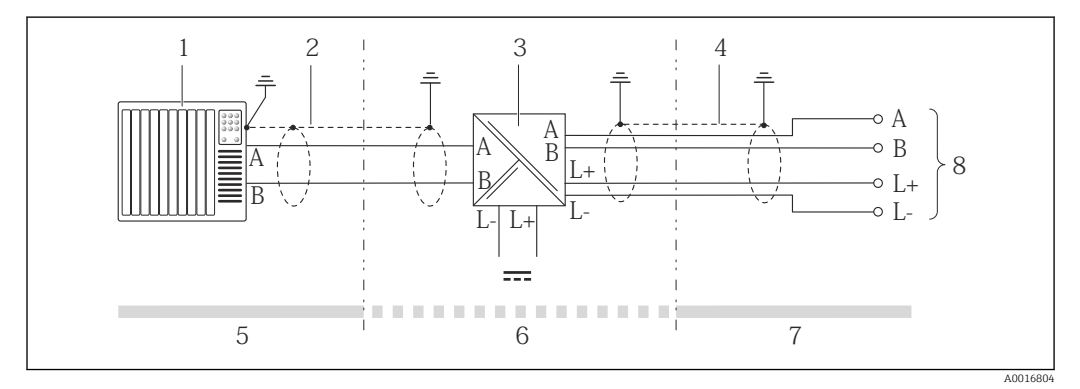

🖻 15 Esempio di connessione per Modbus RS485 a sicurezza intrinseca

- 1 Sistema di controllo (ad es. PLC)
- 2 Schermatura del cavo, rispettare le specifiche del cavo
- 3 Barriera di sicurezza Promass 100
- 4 Rispettare le specifiche del cavo  $\rightarrow \implies 27$
- 5 Area sicura
- 6 Area sicura e Zona 2/Div. 2
- 7 Area a sicurezza intrinseca
- 8 Trasmettitore

# 7.4 Impostazioni hardware

### 7.4.1 Attivazione del resistore di terminazione

#### Modbus RS485

Per evitare trasmissioni e comunicazioni non corrette, causate da differenze di impedenza, terminare il cavo Modbus RS485 correttamente all'inizio e alla fine del segmento del bus.
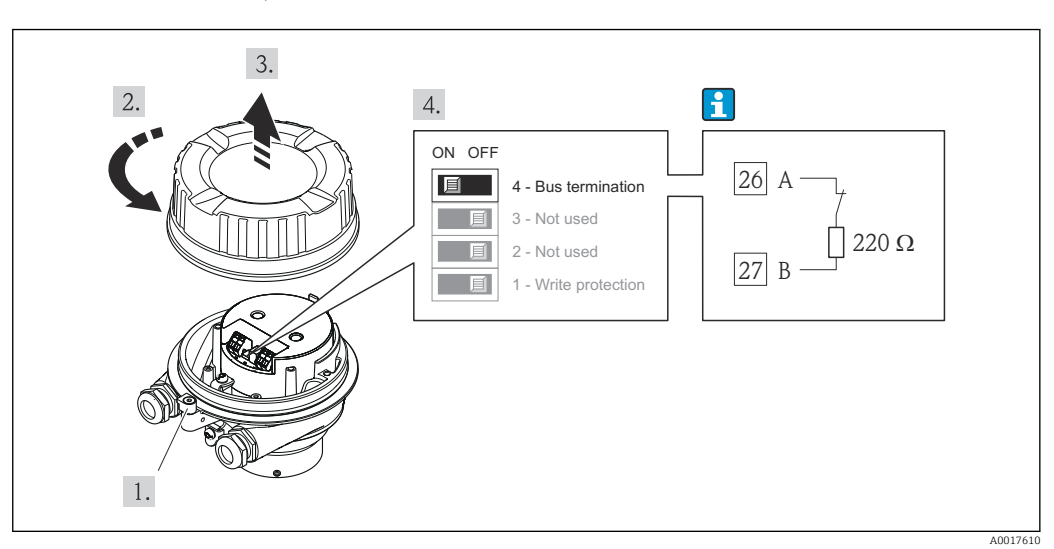

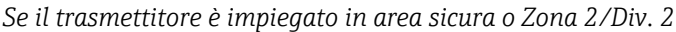

🗉 16 🛛 Il resistore di terminazione può essere attivato mediante DIP switch sul modulo dell'elettronica principale

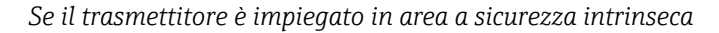

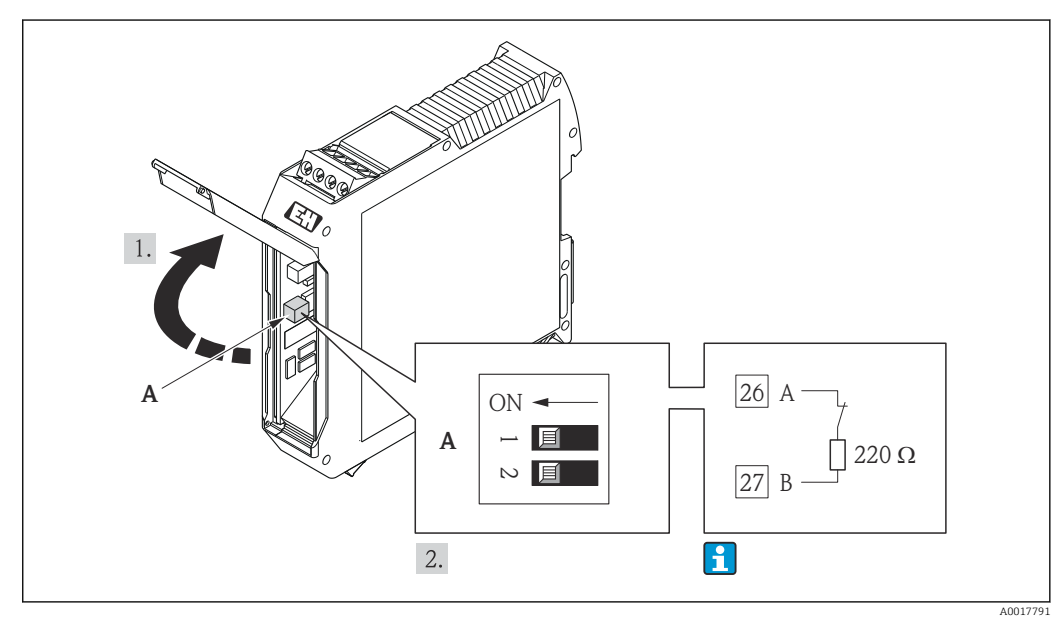

Il resistore di terminazione può essere attivato mediante DIP switch nella Barriere di sicurezza Promass 100

## 7.5 Garantire il grado di protezione

Il misuratore è conforme a tutti i requisiti del grado di protezione IP66/67, custodia tipo 4X.

Terminato il collegamento elettrico, attenersi alla seguente procedura per garantire il grado di protezione IP66/IP67, custodia tipo 4X:

1. Controllare che le tenute della custodia siano pulite e inserite correttamente. Se necessario, asciugare, pulire o sostituire le guarnizioni.

2. Serrare tutte le viti della custodia e avvitare i coperchi.

3. Serrare saldamente i pressacavi.

4. Per evitare che l'umidità penetri nell'ingresso cavo, stendere il cavo in modo che formi un'ansa verso il basso prima dell'ingresso cavo ("trappola per l'acqua").

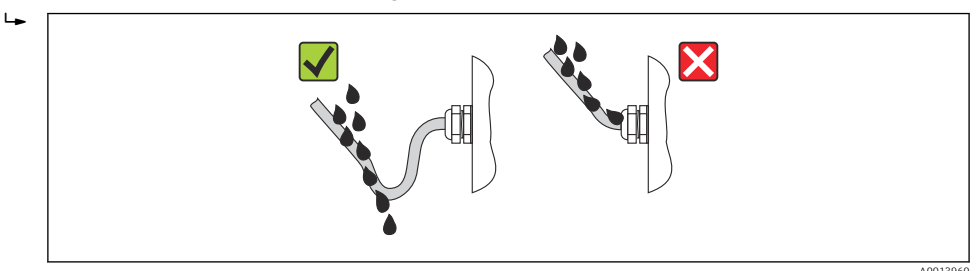

5. Inserire dei tappi ciechi negli ingressi cavi non utilizzati.

## 7.6 Verifica finale delle connessioni

| Il misuratore o i cavi sono esenti da danni (controllo visivo)?                                                                                                    |  |
|----------------------------------------------------------------------------------------------------|--|
| I cavi corrispondono ai requisiti → 🗎 27?                                                                                                    |  |
| I cavi sono ancorati in maniera adeguata?                                                                                                    |  |
| Tutti i pressacavi sono montati, serrati saldamente e a tenuta stagna? Il cavo forma una "trappola per l'acqua" → 🗎 37?                                                                                                    |  |
| In base alla versione del dispositivo: i relativi connettori sono tutti serrati saldamente $\rightarrow$ 🗎 33?                                                                                                    |  |
| <ul> <li>La tensione di alimentazione corrisponde alle specifiche riportate sulla targhetta del trasmettitore →</li></ul>                                                                                                    |  |
| L'assegnazione dei morsetti o quella dei pin del connettore del dispositivo è corretta?                                                                                                    |  |
| <ul> <li>Se è presente la tensione di alimentazione, il LED di accensione sul modulo dell'elettronica del trasmettitore è verde ed è acceso →  <sup>(1)</sup> 12?</li> <li>Se il dispositivo è in versione con Modbus RS485 a sicurezza intrinseca ed è presente tensione di alimentazione, il LED di accensione sulla Barriera di sicurezza Promass 100 è accesso → <sup>(2)</sup> 12?</li> </ul> |  |
| In base alla versione del dispositivo, la vite di fissaggio o il fermo di sicurezza è serrato saldamente?                                                                                                    |  |

## 8 Opzioni operative

## 8.1 Panoramica delle opzioni operative

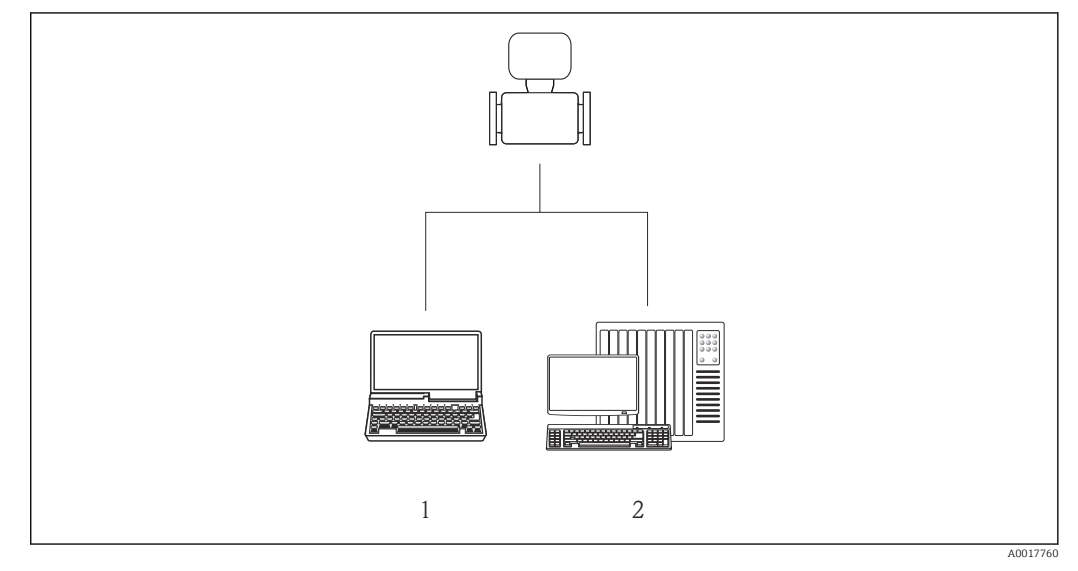

1 Computer con web browser (ad es. Internet Explorer) o con tool operativo "FieldCare" mediante Commubox FXA291 e interfaccia service

2 Sistema di controllo (ad es. PLC)

## 8.2 Struttura e funzione del menu operativo

## 8.2.1 Struttura del menu operativo

Per una panoramica del menu operativo con i relativi menu e parametri

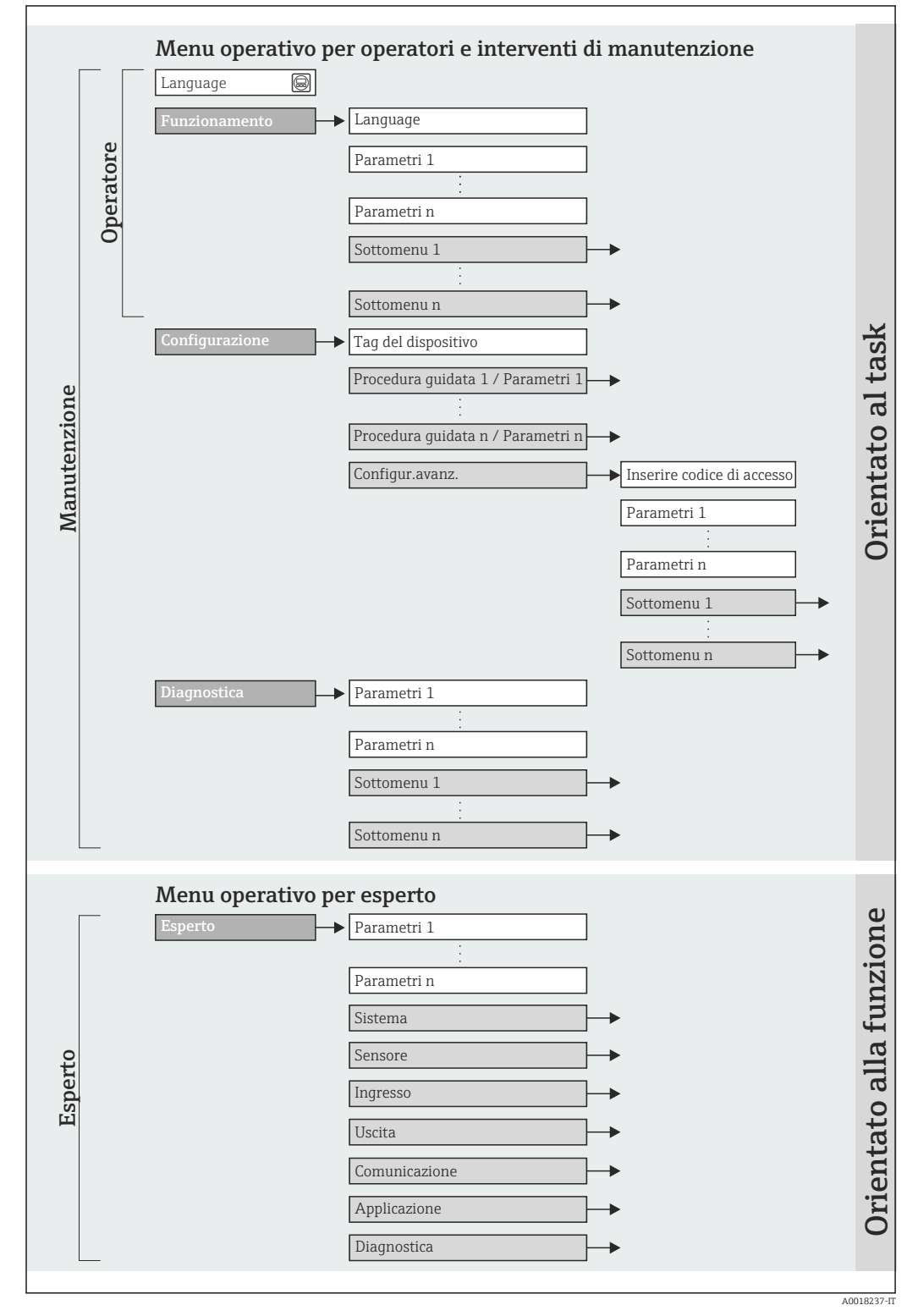

🖻 18 🛛 Struttura schematica del menu operativo

## 8.2.2 Filosofia operativa

I singoli elementi del menu operativo sono assegnati a determinati ruoli utente (operatore, addetto alla manutenzione, ecc.). Ogni ruolo utente contiene operazioni tipiche all'interno del ciclo di vita del dispositivo.

| Menu           |                            | Ruolo utente e operazioni                                                                                                    | Contenuto/significato                                                                                                    |
|----------------|----------------------------|----------------------------------------------------------------------------------------------------|----------------------------------------------------------------------------------------------------|
| Funzionamento  | in base<br>all'operazione  | Ruolo "Operatore", "Manutenzione"<br>Operazioni durante il funzionamento:<br>Lettura dei valori misurati                                                                                                    | Azzeramento e controllo dei totalizzatori                                                                                                    |
| Configurazione |                            | <ul> <li>Ruolo "Manutenzione"</li> <li>Messa in servizio:</li> <li>Configurazione della misura</li> <li>Configurazione dell'interfaccia di comunicazione</li> </ul>                                                                                                    | <ul> <li>Sottomenu per una rapida messa in servizio:</li> <li>Impostazione delle singole unità di sistema</li> <li>Definizione del fluido</li> <li>Configurazione dell'interfaccia di comunicazione digitale</li> <li>Configurazione del taglio bassa portata</li> <li>Configurazione del controllo di tubo vuoto e parzialmente pieno</li> <li>Sottomenu "Configurazione avanzata":</li> <li>Per una configurazione più personalizzata della misura (adattamento a speciali condizioni di misura)</li> <li>Configurazione dei totalizzatori</li> <li>Sottomenu "Reset del dispositivo"<br/>Ripristina la configurazione del dispositivo ad alcune impartententententententententententententent</li></ul>                                                                                                    |
| Diagnostica    |                            | <ul> <li>Ruolo "Manutenzione"</li> <li>Rettifica dell'errore:</li> <li>Diagnostica e rettifica degli errori di processo e del dispositivo</li> <li>Simulazione del valore misurato</li> </ul>                                                                                                    | <ul> <li>Comprende tutti i parametri per il rilevamento e l'analisi degli<br/>errori di processo e del dispositivo:</li> <li>Sottomenu "Elenco di diagnostica"<br/>Comprende fino a 5 messaggi diagnostici attualmente in<br/>sospeso.</li> <li>Sottomenu "Registro degli eventi"<br/>Comprende 20 messaggi di evento generati.</li> <li>Sottomenu "Informazioni strumento"<br/>Contiene le informazioni per identificare il dispositivo.</li> <li>Sottomenu "Valori misurati"<br/>Contiene tutti i valori misurati attuali.</li> <li>Sottomenu "Simulazione"<br/>Serve per simulare valori misurati o valori di uscita.</li> </ul>                                                                                                    |
| Esperto        | orientato alla<br>funzione | Operazioni che richiedono una<br>conoscenza dettagliata del<br>funzionamento del dispositivo:<br>• Messa in servizio delle misure in<br>condizioni difficili<br>• Adattamento ottimale della misura a<br>condizioni difficili<br>• Configurazione dettagliata<br>dell'interfaccia di comunicazione<br>• Diagnostica degli errori in casi<br>difficili | <ul> <li>Comprende tutti i parametri del dispositivo e consente di accedervi direttamente mediante un codice di accesso. La struttura di questo menu si basa sui blocchi funzione del dispositivo:</li> <li>Sottomenu "Sistema" Comprende tutti i parametri di ordine superiore del dispositivo che non riguardano la misura o la comunicazione del valore misurato.</li> <li>Sottomenu "Sensore" Configurazione della misura.</li> <li>Sottomenu "Comunicazione" Configurazione dell'interfaccia di comunicazione digitale.</li> <li>Sottomenu "Applicazione" Configurazione delle funzioni che vanno oltre la misura attuale (ad es. totalizzatore).</li> <li>Sottomenu "Diagnostica" Per il rilevamento e l'analisi degli errori di processo e del dispositivo, per la simulazione del dispositivo e per Heartbeat Technology.</li> </ul> |

## 8.3 Accesso al menu operativo mediante il tool operativo

## 8.3.1 Connessione del tool operativo

Mediante interfaccia service (CDI)

#### Modbus RS485

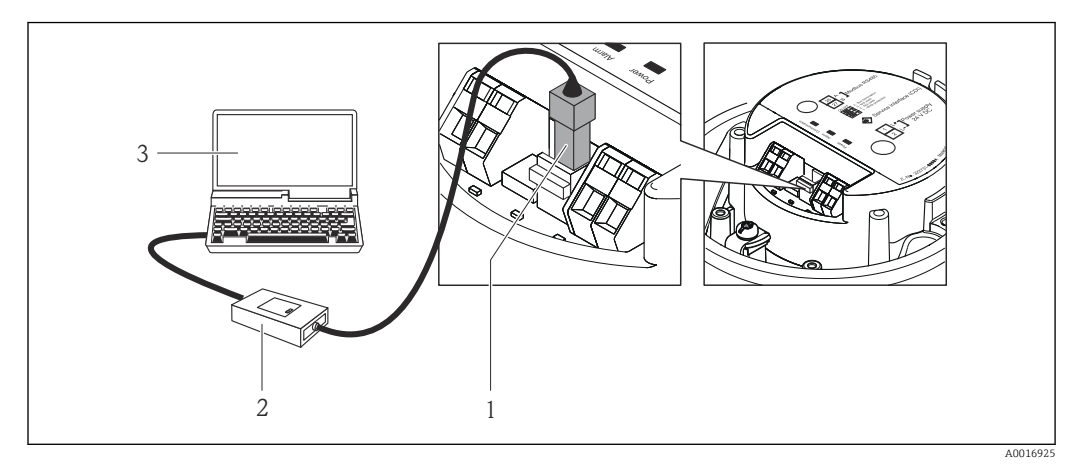

- 1 Interfaccia service (CDI) del misuratore
- 2 Commubox FXA291
- 3 Computer con tool operativo "FieldCare" e COM DTM "CDI Communication FXA291"

## 8.3.2 FieldCare

#### Funzioni

Tool Endress+Hauser per la gestione delle risorse su base FDT. Consente la configurazione di tutti i dispositivi da campo intelligenti, presenti nel sistema, e ne semplifica la gestione. Utilizzando le informazioni di stato, è anche uno strumento semplice ma efficace per verificarne lo stato e le condizioni.

Si accede mediante:

interfaccia service CDI

Funzioni tipiche:

- Configurazione dei parametri dei trasmettitori
- Caricamento e salvataggio dei dati del dispositivo (upload/download)
- Documentazione del punto di misura
- Visualizzazione dei valori misurati memorizzati (registratore a traccia continua) e del registro degli eventi

Per i dettagli, consultare le Istruzioni di funzionamento BA00027S e BA00059S

#### Dove reperire i file descrittivi del dispositivo

V. dati → 🗎 44

#### Stabilire una connessione

Mediante interfaccia service (CDI)

- 1. Avviare FieldCare e aprire il progetto.
- 2. In rete: Aggiungi un dispositivo.
  - └ Si apre la finestra **Aggiungi dispositivo**.
- **3.** Selezionare l'opzione **CDI Communication FXA291** dall'elenco e premere **OK** per confermare.
- 4. Cliccare con il pulsante destro su **CDI Communication FXA291** e selezionare l'opzione **Aggiungi dispositivo** nel menu contestuale che si è aperto.
- 5. Selezionare il dispositivo richiesto dall'elenco e premere **OK** per confermare.

6. Stabilire la connessione in linea con il dispositivo.

Per i dettagli, consultare le Istruzioni di funzionamento BA00027S e BA00059S

#### Interfaccia utente

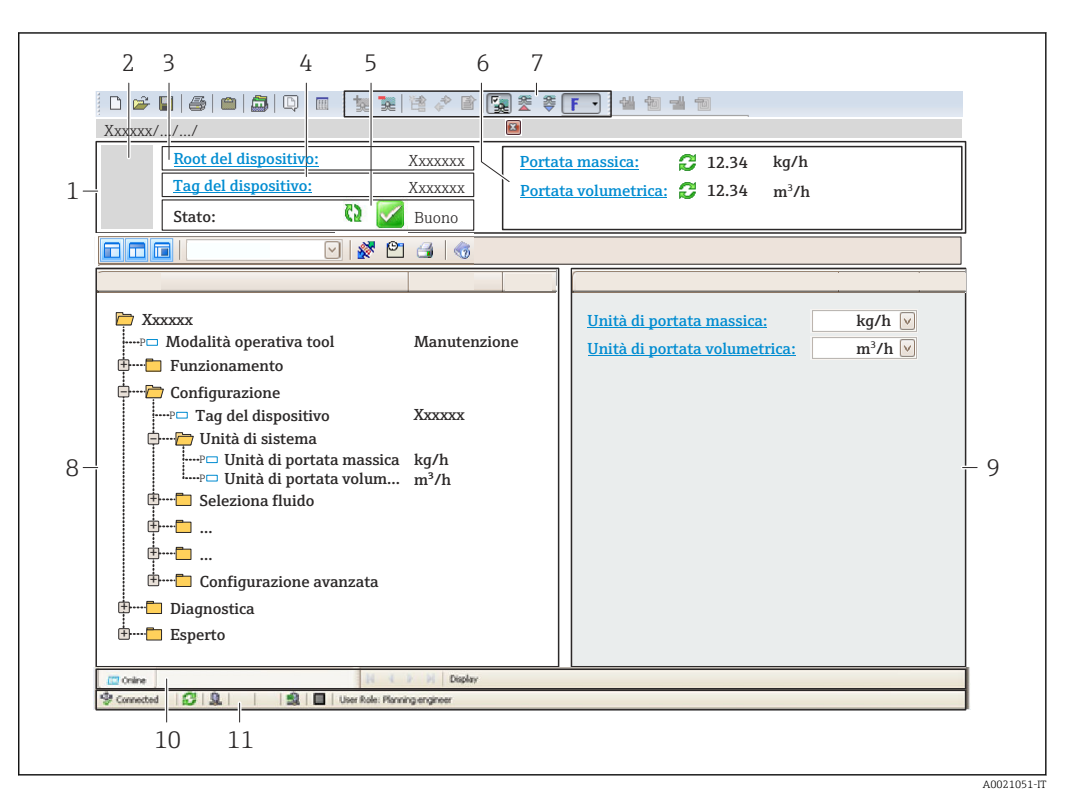

- 1 Intestazione
- 2 Immagine del dispositivo
- 3 Nome del dispositivo
- 4 Tag strumento  $\rightarrow \cong 49$
- 5 Area di stato con segnale di stato  $\rightarrow \square 74$
- 6 Area del display per i valori misurati attuali  $\rightarrow \square 63$
- 7 Elenco degli eventi con funzioni addizionali, ad es. salva/carica, elenco degli eventi e creazione di documenti
- 8 Area di navigazione con la struttura del menu operativo
- 9 Campo operativo
- 10 Campo di azione
- 11 Area di stato

## 9 Integrazione di sistema

## 9.1 Panoramica dei file descrittivi del dispositivo

## 9.1.1 Informazioni sulla versione attuale del dispositivo

| Versione firmware                           | 01.03.zz | <ul> <li>Sulla copertina delle Istruzioni di funzionamento</li> <li>Sulla targhetta del trasmettitore →          14     </li> <li>Parametro Versione Firmware         Diagnostica → Informazioni strumento→ Versione         Firmware     </li> </ul> |
|---------------------------------------------|----------|----------------------------------------------------------------------------------------------------|
| Data di rilascio della versione<br>firmware | 10.2014  |                                                                                                    |

## 9.1.2 Tool operativi

| Tool operativo mediante<br>Interfaccia service (CDI) | Dove reperire le descrizioni del dispositivo                                                                                             |
|------------------------------------------------------|----------------------------------------------------------------------------------------------------|
| FieldCare                                            | <ul> <li>www.endress.com → area Download</li> <li>CD-ROM (contattare Endress+Hauser)</li> <li>DVD (contattare Endress+Hauser)</li> </ul> |

## 9.2 Informazioni su Modbus RS485

## 9.2.1 Codici operativi

I codici operativi servono per definire quale azione, di lettura o scrittura, è eseguita mediante il protocollo Modbus. Il misuratore riconosce i seguenti codici operativi:

| Codice | Nome                     | Descrizione                                                                                                    | Applicazione                                                                                                    |
|--------|--------------------------|----------------------------------------------------------------------------------------------------|----------------------------------------------------------------------------------------------------|
| 03     | Read holding<br>register | Il master legge uno o più registri<br>Modbus dal dispositivo.<br>Con 1 telegramma possono essere<br>letti 125 registri consecutivi max.: 1<br>registro = 2 byte<br>Il misuratore non distingue<br>tra i codici operativi 03 e 04;<br>di conseguenza questi codici<br>portano al medesimo<br>risultato. | Lettura dei parametri del<br>dispositivo con accesso di lettura e<br>scrittura<br>Esempio:<br>Lettura portata massica |
| 04     | Read input<br>register   | Il master legge uno o più registri<br>Modbus dal dispositivo.<br>Con 1 telegramma possono essere<br>letti 125 registri consecutivi max.: 1<br>registro = 2 byte<br>Il misuratore non distingue<br>tra i codici operativi 03 e 04;<br>di conseguenza questi codici<br>portano al medesimo<br>risultato. | Lettura dei parametri del<br>dispositivo con accesso di lettura<br>Esempio:<br>lettura del valore del totalizzatore   |

| Codice | Nome                                | Descrizione                                                                                                    | Applicazione                                                                                                    |
|--------|-------------------------------------|----------------------------------------------------------------------------------------------------|----------------------------------------------------------------------------------------------------|
| 06     | Write single<br>registers           | Il master scrive un nuovo valore in<br><b>un</b> registro Modbus del misuratore.<br>Per scrivere registri multipli<br>con un solo telegramma,<br>utilizzare il codice operativo<br>16.                                                                                                    | Scrittura di 1 solo parametro del<br>dispositivo<br>Esempio: azzeramento del<br>totalizzatore                                        |
| 08     | Diagnostica                         | <ul> <li>Il master verifica la connessione per<br/>la comunicazione con il misuratore.</li> <li>Sono supportati i seguenti "Codici di<br/>diagnostica":</li> <li>Sottofunzione 00 = restituisce i<br/>dati della query (test loopback)</li> <li>Sottofunzione 02 = restituisce un<br/>registro diagnostico</li> </ul>                                               |                                                                                                    |
| 16     | Write multiple<br>registers         | Il master scrive un nuovo valore nei<br>registri multipli Modbus del<br>dispositivo.<br>Con 1 telegramma possono essere<br>scritti 120 registri consecutivi max.<br>Se i parametri del dispositivo<br>richiesti non sono disponibili<br>come gruppo, devono essere<br>comunque indirizzati con un<br>unico telegramma; utilizzare<br>la mappa dati Modbus<br>→ 🗎 45 | Scrittura di parametri multipli del<br>dispositivo<br>Esempio:<br>• Unità di portata massica<br>• Unità di massa                     |
| 23     | Read/Write<br>multiple<br>registers | Il master legge e scrive<br>simultaneamente max. 118 registri<br>Modbus del misuratore con 1<br>telegramma. L'accesso di scrittura è<br>eseguito <b>prima</b> di quello di lettura.                                                                                                    | Scrittura e lettura di parametri<br>multipli del dispositivo<br>Esempio:<br>• Lettura portata massica<br>• Azzeramento totalizzatore |

I messaggi di trasmissione sono consentiti solo con i codici operativi 06, 16 e 23.

#### 9.2.2 Informazioni di registro

Per una panoramica sulle informazioni specifiche Modbus dei singoli parametri del dispositivo, fare riferimento al documento aggiuntivo sulle informazioni di registro Modbus RS485 → 
<sup>B</sup> 103

### 9.2.3 Tempo di risposta

Tempo di risposta del misuratore al telegramma di richiesta del master Modbus: tipicamente3 ... 5 ms

### 9.2.4 Mappa dati Modbus

#### Funzione della mappa dati Modbus

Il dispositivo offre una zona di memoria speciale, la mappa dati Modbus (per max. 16 parametri del dispositivo), che consente agli operatori di richiamare parametri multipli del dispositivo mediante Modbus RS485 e non solo parametri singoli o un gruppo di parametri consecutivi.

Il raggruppamento dei parametri del dispositivo è flessibile e il master Modbus può leggere o scrivere simultaneamente l'intero blocco di dati con un unico telegramma di richiesta.

#### Struttura della mappa dati Modbus

La mappa dati Modbus comprende due serie di dati:

- Elenco di scansione: Area di configurazione
   I parametri del dispositivo da raggruppare sono definiti in un elenco con i relativi in divinzi del maiotre Madhue PS (405)
- indirizzi del registro Modbus RS485. • Area dati

Il misuratore legge ciclicamente gli indirizzi di registro immessi nell'elenco di scansione e scrive i relativi dati dello strumento (valori) nell'area dati.

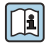

Per una panoramica dei parametri del dispositivo con i relativi indirizzi del registro Modbus, consultare la documentazione addizionale con le informazioni sul registro Modbus RS485→ 🗎 103

#### Configurazione dell'elenco di scansione

Per la configurazione, si devono inserire nell'elenco di scansione gli indirizzi del registro Modbus dei parametri dello strumento da raggruppare. Considerare i seguenti requisiti di base per l'elenco di scansione:

| Inserimenti max.                        | 16 parametri del dispositivo                                                                                                    |
|-----------------------------------------|----------------------------------------------------------------------------------------------------|
| Parametri del dispositivo<br>supportati | Sono supportati solo i parametri con le seguenti caratteristiche:<br>• Tipo di accesso: accesso di lettura o scrittura<br>• Tipo di dati: numeri interi o a virgola mobile |

Configurazione dell'elenco di scansione mediante FieldCare

Eseguito utilizzando il menu operativo del misuratore: Esperto → Comunicazione → Mappa dati Modbus → Registro elenco di scansione 0 -15

| Elenco di scansione |                                 |  |
|---------------------|---------------------------------|--|
| N.                  | Registro di configurazione      |  |
| 0                   | Registro elenco di scansione 0  |  |
|                     |                                 |  |
| 15                  | Registro elenco di scansione 15 |  |

Configurazione dell'elenco di scansione mediante Modbus RS485

Esequito utilizzando gli indirizzi del registro 5001 - 5016

| Elenco di scansione |                       |               |                                 |
|---------------------|-----------------------|---------------|---------------------------------|
| N.                  | Registro Modbus RS485 | Tipo di dati  | Registro di configurazione      |
| 0                   | 5001                  | Numero intero | Registro elenco di scansione O  |
|                     |                       | Numero intero |                                 |
| 15                  | 5016                  | Numero intero | Registro elenco di scansione 15 |

#### Lettura dei dati mediante Modbus RS485

Il master Modbus accede all'area dati della mappa dati Modbus per richiamare i valori correnti dei parametri del dispositivo, definiti nell'elenco di scansione.

| Accesso del master all'area | Mediante indirizzi del registro 5051-5081 |
|-----------------------------|-------------------------------------------|
| dati                        |                                           |

| Area dati                              |                          |                                   |                   |
|----------------------------------------|--------------------------|-----------------------------------|-------------------|
| Valore del parametro del dispositivo   | Registro Modbus<br>RS485 | Tipo di dati*                     | Accesso**         |
| Valore elenco di scansione registro 0  | 5051                     | Numero intero/a<br>virgola mobile | Lettura/scrittura |
| Valore elenco di scansione registro 1  | 5053                     | Numero intero/a<br>virgola mobile | Lettura/scrittura |
| Valore elenco di scansione registro    |                          |                                   |                   |
| Valore elenco di scansione registro 15 | 5081                     | Numero intero/a<br>virgola mobile | Lettura/scrittura |

\* Il tipo di dati dipende dai parametri del dispositivo inseriti nell'elenco di scansione. \* L'accesso ai dati dipende dai parametri del dispositivo inseriti nell'elenco di scansione. Se il parametro del dispositivo inserito consente accesso di lettura e scrittura, il parametro può essere richiamato anche dall'area dati.

## 10 Messa in servizio

## 10.1 Controllo funzione

Prima di eseguire la messa in servizio del misuratore:

- controllare che siano stato eseguite le verifiche finali dell'installazione e delle connessioni.
- Checklist "Verifica finale dell'installazione"  $\rightarrow$  🗎 25
- Checklist "Verifica finale delle connessioni"  $\rightarrow$  🗎 38

## 10.2 Stabilire una connessione mediante FieldCare

- Per la connessione di FieldCare  $\rightarrow \implies 41$
- Per l'interfaccia utente di FieldCare  $\rightarrow \cong 43$

## 10.3 Impostazione della lingua dell'interfaccia

Impostazione di fabbrica: inglese o lingua locale ordinata

La lingua operativa può essere impostata in FieldCare: Funzionamento → Display language

## 10.4 Configurare il misuratore

Il menu menu **Configurazione**con i relativi sottomenu comprende tutti i parametri richiesti per il funzionamento standard.

| ✔ Configurazione                                            |        |
|-------------------------------------------------------------|--------|
| Tag del dispositivo                                         | → 🗎 49 |
| ► Unità di sistema                                          |        |
| ► Selezione fluido                                          |        |
| ► Comunicazione                                             | → 🗎 52 |
| ► Taglio bassa portata                                      | → 🗎 54 |
| <ul> <li>Rilevamento tubo parzialmente<br/>pieno</li> </ul> | → 🗎 55 |
| ► Configurazione avanzata                                   | → 🗎 56 |

#### 10.4.1 Definizione del nome del taq

Per consentire una rapida identificazione del punto di misura all'interno del sistema, si può specificare una designazione univoca mediante il parametro parametro Tag del dispositivo e cambiare così l'impostazione di fabbrica.

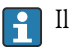

Il numero di caratteri visualizzati dipende dal carattere utilizzato.

#### Navigazione

Menu "Configurazione" → Tag del dispositivo

#### Panoramica dei parametri con una breve descrizione

| Parametro           | Descrizione                              | Inserimento dell'utente                                                              | Impostazione di fabbrica |
|---------------------|------------------------------------------|--------------------------------------------------------------------------------------|--------------------------|
| Tag del dispositivo | Inserire un nome per il punto di misura. | Max. 32 caratteri, come lettere,<br>numeri o caratteri speciali (ad<br>es. @, %, /). | Promass                  |

#### 10.4.2 Impostazione delle unità di sistema

In sottomenu **Unità di sistema** è possibile impostare le unità di misura di tutte le variabili misurate.

In base alla versione del dispositivo, potrebbero non essere disponibili tutti i sottomenu e i parametri. La selezione può variare a secondo del codice d'ordine.

| ► Unità di siste | ma                                         |   |
|------------------|--------------------------------------------|---|
|                  | Unità di portata massica                   | ] |
|                  | Unità di massa                             | ] |
|                  | Unità di portata volumetrica               | ] |
|                  | Unità di volume                            | ] |
|                  | Unità di portata volumetrica<br>compensata | ] |
|                  | Unità di volume compensato                 | ] |
|                  | Unità di densità                           | ] |
|                  | Unità della densità di riferimento         | ] |
|                  | Unità di misura temperatura                | ] |
|                  | Unità di pressione                         | ] |

#### Impostazione di fabbrica Parametro Descrizione Selezione Unità di portata massica Selezionare l'unità di portata massica. Elenco di selezione dell'unità Dipende dal paese di destinazione: Risultato kq/h L'unità selezionata è utilizzata per: lb/min Uscita Taglio bassa portata • Simulazione della variabile di processo Unità di massa Seleziona unità di massa. Elenco di selezione dell'unità Dipende dal paese di destinazione: Risultato kq L'unità selezionata è ottenuta da:parametro • lb Unità di portata massica Unità di portata volumetrica Selezione dell'unità di portata volumetrica. Elenco di selezione dell'unità Specifica per il Paese: ■ l/h Risultato gal/min (us) L'unità selezionata è utilizzata per: Uscita Taglio bassa portata • Variabile di processo simulazione Unità di volume Selezione dell'unità di volume. Elenco di selezione dell'unità Specifica per il Paese: **1** Risultato gal (us) L'unità selezionata è ottenuta da:parametro Unità di portata volumetrica Unità di portata volumetrica Selezionare l'unità di portata volumetrica Elenco di selezione dell'unità Specifica per il paese: Nl/h compensata compensata. Sft<sup>3</sup>/h Risultato L'unità selezionata è utilizzata per: Uscita Taglio bassa portata • Simulazione della variabile di processo Unità di volume compensato Selezionare l'unità di portata volumetrica Elenco di selezione dell'unità Specifica per il paese: N1 compensata. Sft<sup>3</sup> Risultato L'unità selezionata è ottenuta da:parametro Unità di portata volumetrica compensata Unità di densità Selezionare l'unità di densità. Elenco di selezione dell'unità Specifica per il paese: kg/l Risultato lb/ft<sup>3</sup> L'unità selezionata è utilizzata per: Uscita • Simulazione della variabile di processo Unità della densità di riferimento Selezionare l'unità della densità di Elenco di selezione dell'unità riferimento. Elenco di selezione dell'unità Dipende dal paese di Unità di misura temperatura Selezionare l'unità di temperatura. destinazione: Risultato °C (Celsius) L'unità selezionata è utilizzata per: °F (Fahrenheit) Uscita • Temperatura di riferimento Simulazione della variabile di processo Unità di pressione Selezionare l'unità della pressione di Elenco di selezione dell'unità Specifica per il paese: processo. bar psi

## 10.4.3 Selezione e impostazione del fluido

Il sottomenu **Selezione fluido** comprende tutti i parametri da configurare per selezionare e impostare il fluido.

#### Navigazione

Menu "Configurazione"  $\rightarrow$  Seleziona fluido

| ► Selezione fluido                       |          |
|------------------------------------------|----------|
| Seleziona fluido                         | ) → 🗎 51 |
| Seleziona tipo di gas                    | ) → 🗎 51 |
| Velocità del suono di riferimento        | ) → 🗎 51 |
| Coeff. di temperatura velocità del suono | → 🗎 51   |
| Compensazione di pressione               | ) → 🗎 51 |
| Valore di pressione                      | → 🗎 51   |
| Pressione esterna                        | ] → 🗎 51 |

| Parametro                                   | Prerequisito                                                                                                | Descrizione                                                                        | Selezione /<br>Inserimento<br>dell'utente                                 | Impostazione di<br>fabbrica |
|---------------------------------------------|----------------------------------------------------------------------------------------------------|------------------------------------------------------------------------------------|---------------------------------------------------------------------------|-----------------------------|
| Seleziona fluido                            | -                                                                                                    | Selezionare il tipo di fluido.                                                     | Gas                                                                       | -                           |
| Seleziona tipo di gas                       | La seguente opzione è<br>selezionata nel parametro<br><b>Selezione fluido</b> :<br>Gas                      | Selezionare il tipo di gas<br>misurato.                                            | Elenco di selezione<br>del tipo di gas                                    | -                           |
| Velocità del suono di riferimento           | La seguente opzione è<br>selezionata nel parametro<br><b>Seleziona tipo di gas</b> :<br>Altri               | Inserire la velocità del suono<br>del gas a 0 °C (32 °F).                          | 1 99 999,9999 m/<br>s                                                     | 0 m/s                       |
| Coeff. di temperatura velocità del<br>suono | La seguente opzione è<br>selezionata nel parametro<br><b>Seleziona tipo di gas</b> :<br>Altri               | Inserire il coefficiente di<br>temperatura per la velocità del<br>suono del gas.   | Numero positivo a<br>virgola mobile                                       | 0 (m/s)/K                   |
| Compensazione di pressione                  | La seguente opzione è<br>selezionata nel parametro<br><b>Selezione fluido</b> :<br>Gas                      | Attivare la correzione<br>automatica di pressione.                                 | <ul><li>Disattivo/a</li><li>Valore fisso</li><li>Valore esterno</li></ul> | -                           |
| Valore di pressione                         | La seguente opzione è<br>selezionata nel parametro<br><b>Compensazione di pressione</b> :<br>Valore fisso   | Inserire la pressione di<br>processo utilizzata per la<br>correzione di pressione. | Numero positivo a<br>virgola mobile                                       | -                           |
| Pressione esterna                           | La seguente opzione è<br>selezionata nel parametro<br><b>Compensazione di pressione</b> :<br>Valore esterno |                                                                                    | Numero positivo a<br>virgola mobile                                       | -                           |

## 10.4.4 Configurazione dell'interfaccia di comunicazione

Il menu **sottomenu "Comunicazione"** guida l'operatore sistematicamente attraverso tutti i parametri da impostare per la selezione e la configurazione dell'interfaccia di comunicazione.

#### Navigazione

Menu "Configurazione"  $\rightarrow$  Comunicazione

| ► Comunicazione |                         |   |
|-----------------|-------------------------|---|
|                 | Indirizzo bus           | ] |
|                 | Baudrate                | ] |
|                 | Modo trasferimento dati | ] |
|                 | Parità                  | ] |
|                 | Ordine byte             | ] |
|                 | Modalità di guasto      | ] |

| Parametro               | Descrizione                            | Inserimento dell'utente / Selezione                                                                                                    |
|-------------------------|----------------------------------------|----------------------------------------------------------------------------------------------------|
| Indirizzo bus           | Inserire indirizzo dispositivo.        | 1 247                                                                                                    |
| Baudrate                | Selezione velocità trasferimento dati. | <ul> <li>1200 BAUD</li> <li>2400 BAUD</li> <li>4800 BAUD</li> <li>9600 BAUD</li> <li>19200 BAUD</li> <li>38400 BAUD</li> <li>57600 BAUD</li> <li>115200 BAUD</li> </ul>                                                                                |
| Modo trasferimento dati | Selezione modo trasmissione dati.      | <ul> <li>ASCII<br/>Trasmissione dei dati sotto forma di<br/>caratteri leggibili in codice ASCII.<br/>Protezione da errori mediante LRC.</li> <li>RTU<br/>Trasmissione dei dati in formato binario.<br/>Protezione da errori mediante CRC16.</li> </ul> |
| Parità                  | Selezione bit parità.                  | Picklist ASCII<br>• 0 = pari<br>• 1 = dispari                                                                                                    |
|                         |                                        | Elenco a discesa RTU<br>• 0 = pari<br>• 1 = dispari<br>• 2 = nessun bit di parità/1 bit di stop<br>• 3 = nessun bit di parità/2 bit di stop                                                                                                    |

| Parametro                                                                                                    | Descrizione                                                                                                    | Inserimento dell'utente / Selezione                                            |
|----------------------------------------------------------------------------------------------------|----------------------------------------------------------------------------------------------------|--------------------------------------------------------------------------------|
| Ordine byte                                                                                                    | Selezione sequenza trasmissione byte.                                                                                                    | <ul> <li>0-1-2-3</li> <li>3-2-1-0</li> <li>1-0-3-2</li> <li>2-3-0-1</li> </ul> |
| Modalità di guasto                                                                                                    | Consente di selezionare il comportamento dell'uscita del valore<br>misurato in caso di visualizzazione di un messaggio diagnostico<br>mediante la comunicazione Modbus. | <ul><li>Valore NaN</li><li>Ultimo valore valido</li></ul>                      |
| Questo parametro funziona in base all'opzione selezionata in corrispondenza del parametro Assegna livello diagnostica.         NaN: not a number |                                                                                                    |                                                                                |

## 10.4.5 Configurazione del taglio bassa portata

Il menu sottomenu **Taglio bassa portata** contiene tutti i parametri che devono essere impostati per la configurazione del taglio bassa portata.

#### Navigazione

Menu "Configurazione"  $\rightarrow$  Taglio bassa portata

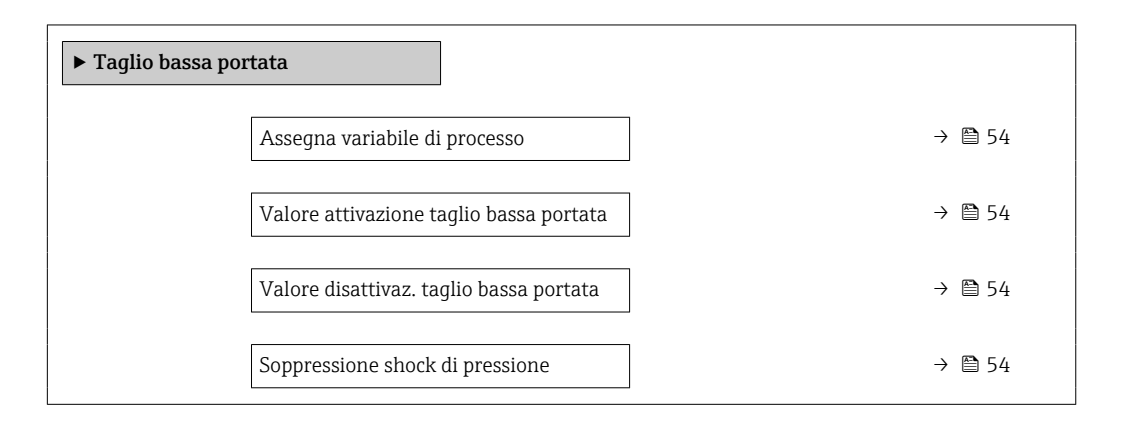

| Parametro                                  | Prerequisito                                                                                                    | Descrizione                                                                                                    | Selezione /<br>Inserimento<br>dell'utente                                                                                                 | Impostazione di<br>fabbrica                                                       |
|--------------------------------------------|----------------------------------------------------------------------------------------------------|----------------------------------------------------------------------------------------------------|----------------------------------------------------------------------------------------------------|-----------------------------------------------------------------------------------|
| Assegna variabile di processo              | -                                                                                                    | Selezione della variabile di<br>processo per taglio bassa<br>portata.                                            | <ul> <li>Disattivo/a</li> <li>Portata massica</li> <li>Portata<br/>volumetrica</li> <li>Portata<br/>volumetrica<br/>compensata</li> </ul> | _                                                                                 |
| Valore attivazione taglio bassa<br>portata | In parametro <b>Assegna</b><br>variabile di processo è<br>selezionata una delle seguenti<br>opzioni:<br>• Portata massica<br>• Portata volumetrica<br>• Portata volumetrica<br>compensata | Inserire il valore di attivazione<br>per il taglio bassa portata.                                                | Numero positivo a<br>virgola mobile                                                                                                    | Per i liquidi: dipende<br>dal paese di<br>destinazione e dal<br>diametro nominale |
| Valore disattivaz. taglio bassa<br>portata | In parametro <b>Assegna</b><br>variabile di processo è<br>selezionata una delle seguenti<br>opzioni:<br>• Portata massica<br>• Portata volumetrica<br>• Portata volumetrica<br>compensata | Inserire il valore di<br>disattivazione per il taglio<br>bassa portata.                                          | 0 100,0 %                                                                                                    | _                                                                                 |
| Soppressione shock di pressione            | In parametro <b>Assegna</b><br>variabile di processo è<br>selezionata una delle seguenti<br>opzioni:<br>• Portata massica<br>• Portata volumetrica<br>• Portata volumetrica<br>compensata | Inserire l'intervallo per la<br>soppressione del segnale (=<br>soppressione degli shock di<br>pressione attiva). | 0 100 s                                                                                                    | _                                                                                 |

## 10.4.6 Configurazione del controllo di tubo parzialmente pieno

Il sottomenu **Rilevamento tubo parzialmente pieno** comprende i parametri che devono essere impostati per configurare il controllo di tubo vuoto.

#### Navigazione

Menu "Configurazione"  $\rightarrow$  Rilevamento tubo parzialmente pieno

| ▶ Rilevamento tubo parzialmente<br>pieno    |        |
|---------------------------------------------|--------|
| Assegna variabile di processo               | → 🗎 55 |
| Valore inferiore tubo parzialmente<br>pieno | → 🗎 55 |
| Valore superiore tubo parzialmente<br>pieno | → 🗎 55 |
| Tempo di risposta tubo parzialm. pieno      | → 🗎 55 |

| Parametro                                   | Prerequisito                                                                                                    | Descrizione                                                                                                    | Selezione /<br>Inserimento<br>dell'utente                                            | Impostazione di<br>fabbrica                                                      |
|---------------------------------------------|----------------------------------------------------------------------------------------------------|----------------------------------------------------------------------------------------------------|--------------------------------------------------------------------------------------|----------------------------------------------------------------------------------|
| Assegna variabile di processo               | -                                                                                                    | Selezionare la variabile di<br>processo per il rilevamento di<br>tubo parzialmente pieno.                                                     | <ul> <li>Disattivo/a</li> <li>Densità</li> <li>Densità di<br/>riferimento</li> </ul> | -                                                                                |
| Valore inferiore tubo parzialmente<br>pieno | Una delle seguenti opzioni è<br>selezionata nel parametro<br><b>Assign process variable</b> :<br>• Densità<br>• Densità di riferimento  | Inserire il valore soglia<br>inferiore per disattivare il<br>rilevamento di tubo<br>parzialmente pieno.                                       | Numero a virgola<br>mobile con segno                                                 | Dipende dal paese di<br>destinazione:<br>• 0,2 kg/l<br>• 12,5 lb/ft <sup>3</sup> |
| Valore superiore tubo parzialmente<br>pieno | Una delle seguenti opzioni è<br>selezionata nel parametro<br><b>Assign process variable</b> :<br>• Densità<br>• Densità di riferimento  | Inserire il valore della soglia<br>superiore per disattivare il<br>rilevamento di tubo<br>parzialmente pieno.                                 | Numero a virgola<br>mobile con segno                                                 | Dipende dal paese di<br>destinazione:<br>• 6 kg/l<br>• 374,6 lb/ft <sup>3</sup>  |
| Tempo di risposta tubo parzialm.<br>pieno   | Una delle seguenti opzioni è<br>selezionata nel parametro<br>Assegna variabile di<br>processo:<br>• Densità<br>• Densità di riferimento | Inserire il tempo di attesa<br>prima che sia visualizzato il<br>messaggio di diagnostica per il<br>rilevamento di tubo<br>parzialmente pieno. | 0 100 s                                                                              | -                                                                                |

## 10.5 Impostazioni avanzate

Sottomenu **Configurazione avanzata** con i relativi sottomenu contiene i parametri per impostazioni specifiche.

Il numero di sottomenu può variare in base alla versione del dispositivo, ad es. la viscosità è disponibile sono con il sensore Promass I.

#### Navigazione

Menu "Configurazione" → Configurazione avanzata

| ► Configurazione avanzata            |          |
|--------------------------------------|----------|
| Inserire codice di accesso           |          |
| ► Proprietà del fluido               |          |
| ► Compensazione esterna              |          |
| ► Regolazione del sensore            | ) → 🗎 57 |
| ► Selezione uscita impulsi/frequenza |          |
| ► Totalizzatore 1 n                  | → 🗎 58   |
| ► Display                            |          |
| ► Impostazione Heartbeat             |          |
| ► Configurazione backup display      |          |
| ► Amministrazione                    | → 🗎 81   |

### 10.5.1 Valori calcolati

Il sottomenu **Valori calcolati** comprende i parametri per calcolare la portata volumetrica compensata.

#### Navigazione

Menu "Configurazione"  $\rightarrow$  Configurazione avanzata  $\rightarrow$  Valori calcolati

| ► Valori calcolati              | ]                                         |        |
|---------------------------------|-------------------------------------------|--------|
| ► Calcolo portata<br>compensata | volumetrica                               |        |
|                                 | Calcolo portata volumetrica<br>compensata | → 🗎 57 |
|                                 | Densità di riferimento esterna            | → 🗎 57 |

| Densità di riferimen  | to fissa → 🗎 57                            |
|-----------------------|--------------------------------------------|
| Temperatura di rifer  | ·imento $→$ 🗎 57                           |
| Coefficiente di espar | nsione lineare $\rightarrow \square 57$    |
| Coefficiente di espar | nsione quadratico $\rightarrow \square 57$ |

#### Panoramica dei parametri con una breve descrizione

| Parametro                                 | Prerequisito                                                                                                    | Descrizione                                                                                                    | Selezione /<br>Inserimento<br>dell'utente                                                                                                    | Impostazione di<br>fabbrica |
|-------------------------------------------|----------------------------------------------------------------------------------------------------|----------------------------------------------------------------------------------------------------|----------------------------------------------------------------------------------------------------|-----------------------------|
| Calcolo portata volumetrica<br>compensata | -                                                                                                    | Selezionare la densità di<br>riferimento per il calcolo della<br>portata volumetrica<br>compensata.                                                                    | <ul> <li>Densità di<br/>riferimento fissa</li> <li>Densità di<br/>riferimento<br/>calcolata</li> <li>Densità<br/>riferimento secon.<br/>tabella API53</li> <li>Densità di<br/>riferimento<br/>esterna</li> </ul> | -                           |
| Densità di riferimento esterna            | -                                                                                                    | Visualizzare densità di<br>riferimento esterna.                                                                                                    | Numero a virgola<br>mobile con segno                                                                                                    | 0 kg/Nl                     |
| Densità di riferimento fissa              | La seguente opzione è<br>selezionata nel parametro<br><b>Calcolo portata volumetrica</b><br><b>compensata</b> :<br>Densità di riferimento fissa        | Inserire un valore fisso per la<br>densità di riferimento.                                                                                                    | Numero positivo a<br>virgola mobile                                                                                                    | -                           |
| Temperatura di riferimento                | La seguente opzione è<br>selezionata nel parametro<br><b>Calcolo portata volumetrica</b><br><b>compensata</b> :<br>Densità di riferimento<br>calcolata | Inserire la temperatura di<br>riferimento per il calcolo della<br>densità di riferimento.                                                                              | -273,15 99 999 °C                                                                                                    | -                           |
| Coefficiente di espansione lineare        | La seguente opzione è<br>selezionata nel parametro<br><b>Calcolo portata volumetrica</b><br><b>compensata</b> :<br>Densità di riferimento<br>calcolata | Inserire il coefficiente di<br>espansione lineare specifico<br>del fluido per il calcolo della<br>densità di riferimento.                                              | Numero a virgola<br>mobile con segno                                                                                                    | -                           |
| Coefficiente di espansione<br>quadratico  | -                                                                                                    | Per fluidi con espansione non<br>lineare: inserire coefficiente di<br>espansione quadratico<br>specifico del fluido per il<br>calcolo della densità di<br>riferimento. | Numero a virgola<br>mobile con segno                                                                                                    | -                           |

## 10.5.2 Esecuzione della regolazione del sensore

Il sottomenu **Regolazione del sensore** comprende i parametri che riguardano la funzionalità del sensore.

#### Navigazione

Menu "Configurazione"  $\rightarrow$  Configurazione avanzata  $\rightarrow$  Regolazione del sensore

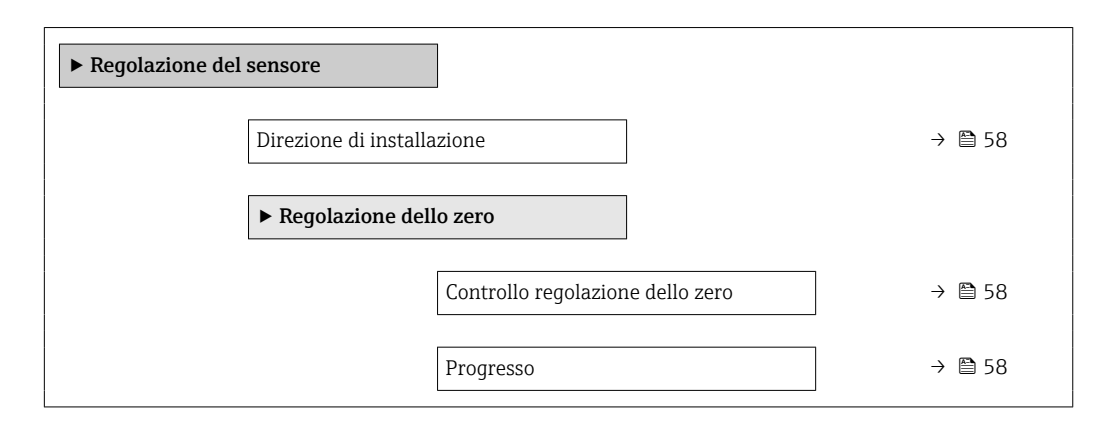

#### Panoramica dei parametri con una breve descrizione

| Parametro                        | Descrizione                                                                          | Selezione / Interfaccia utente                                                                             |
|----------------------------------|--------------------------------------------------------------------------------------|----------------------------------------------------------------------------------------------------|
| Direzione di installazione       | Impostare il segno di direzione del flusso alla direzione della freccia sul sensore. | <ul><li>Flusso nella direzione freccia</li><li>Flusso contrario alla direzione freccia</li></ul>           |
| Controllo regolazione dello zero | Avvio della regolazione dello zero.                                                  | <ul> <li>Annullo/a</li> <li>Occupato/a</li> <li>Errore di regolazione dello zero</li> <li>Avvia</li> </ul> |
| Progresso                        | Visualizza lo stato d'avanzamento del processo.                                      | 0 100 %                                                                                                    |

## 10.5.3 Configurazione del totalizzatore

Nel menu **sottomenu "Totalizzatore 1 ... n"** si possono configurare i singoli totalizzatori.

#### Navigazione

Menu "Configurazione"  $\rightarrow$  Configurazione avanzata  $\rightarrow$  Totalizzatore 1 ... n

| ► Totalizzatore 1 n                  |  |
|--------------------------------------|--|
| Assegna variabile di processo        |  |
| Unità del totalizzatore              |  |
| Modalità operativa del totalizzatore |  |
| Modalità di guasto                   |  |

| Parametro                     | Descrizione                                                           | Selezione                                                                                                    |
|-------------------------------|-----------------------------------------------------------------------|----------------------------------------------------------------------------------------------------|
| Assegna variabile di processo | Selezione della variabile di processo per il totalizzatore.           | <ul> <li>Disattivo/a</li> <li>Portata massica</li> <li>Portata volumetrica</li> <li>Portata volumetrica compensata</li> <li>Portata massica trasportato</li> <li>Portata massica trasportante</li> </ul> |
| Unità di massa                | Seleziona unità di massa.                                             | Elenco di selezione dell'unità                                                                                                    |
| Unità di volume               | Selezione dell'unità di volume.                                       | Elenco di selezione dell'unità                                                                                                    |
| Unità di volume compensato    | Selezionare l'unità di portata volumetrica compensata.                | Elenco di selezione dell'unità                                                                                                    |
| Modalità di guasto            | Selezione valore generato dal totalizzatore in condizione di allarme. | <ul><li>Stop</li><li>Valore attuale</li><li>Ultimo valore valido</li></ul>                                                                                                    |

#### Panoramica dei parametri con una breve descrizione

## 10.6 Simulazione

Il sottomenu **sottomenu "Simulazione"** consente di simulare, senza una situazione di flusso reale, diverse variabili di processo e la modalità di allarme del dispositivo e di verificare le catene del segnale a valle (valvole di commutazioni o circuiti di controllo chiusi).

#### Navigazione

Menu "Diagnostica" → Simulazione

| ► Simulazione |                                             |  |
|---------------|---------------------------------------------|--|
|               | Assegna simulazione variabile misurata      |  |
| 7             | Valore variabile di processo                |  |
|               | Simulazione ingresso di stato               |  |
| Ι             | Livello segnale ingresso                    |  |
| 5             | Simulazione corrente uscita 1               |  |
|               | Valore corrente uscita 1                    |  |
|               | Simulazione frequenza 1 n                   |  |
|               | Valore di frequenza 1 n                     |  |
| 5             | Simulazione impulsi 1 n                     |  |
|               | Valore dell'impulso 1 n                     |  |
|               | Simulazione commutazione dell'uscita<br>1 n |  |
| Ľ             | 111                                         |  |

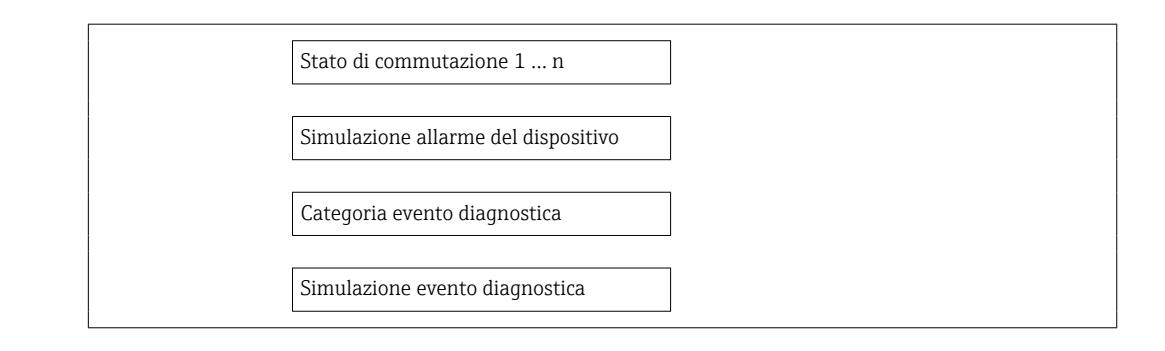

#### Panoramica dei parametri con una breve descrizione

| Parametro                                 | Prerequisito                                                                                                    | Descrizione                                                                                                    | Selezione / Inserimento<br>dell'utente                                                                                                    |
|-------------------------------------------|----------------------------------------------------------------------------------------------------|----------------------------------------------------------------------------------------------------|----------------------------------------------------------------------------------------------------|
| Assegna simulazione variabile<br>misurata | -                                                                                                    | <ul> <li>Selezione di una variabile di processo per il processo di simulazione attivato.</li> <li>Le opzioni disponibili per questo parametro dipendono dalla versione del dispositivo. La selezione può variare in base al sensore, ad es. la viscosità è disponibile sono con il sensore Promass I.</li> </ul> | <ul> <li>Disattivo/a</li> <li>Portata massica</li> <li>Portata volumetrica</li> <li>Portata volumetrica<br/>compensata</li> <li>Densità</li> <li>Densità di riferimento</li> <li>Temperatura</li> <li>Viscosità dinamica</li> <li>Viscosità cinematica</li> <li>Viscosità dinam. compen.<br/>in temperatura</li> <li>Viscosità cinem.<br/>compens. in temperatura</li> <li>Concentrazione</li> <li>Portata massica<br/>trasportato</li> <li>Portata massica<br/>trasportante</li> </ul> |
| Valore variabile di processo              | Una variabile di processo è selezionata<br>nella funzione parametro <b>Assegna</b><br><b>simulazione variabile misurata</b> . | Consente di inserire il valore di<br>simulazione per la variabile di processo<br>selezionata.                                                                                                    | Numero a virgola mobile<br>con segno                                                                                                    |
| Simulazione allarme del dispositivo       | -                                                                                                    | Disattivazione e attivazione dell'allarme del dispositivo.                                                                                                    | <ul><li>Disattivo/a</li><li>Attivo/a</li></ul>                                                                                                    |
| Categoria evento diagnostica              | -                                                                                                    | Serve per selezionare la categoria<br>dell'evento diagnostico.                                                                                                    | <ul><li>Sensore</li><li>elettronica</li><li>Configurazione</li><li>Processo</li></ul>                                                                                                    |
| Simulazione evento diagnostica            | -                                                                                                    | Attiva e disattiva la simulazione<br>dell'evento diagnostico.<br>Per la simulazione, si può scegliere tra<br>gli eventi diagnostici della categoria<br>selezionata nel parametro parametro<br><b>Categoria evento diagnostica</b> .                                                                              | <ul> <li>Off</li> <li>Elenco a discesa<br/>Eventi diagnostici<br/>(dipende dalla categoria<br/>selezionata)</li> </ul>                                                                                                    |

# 10.7 Protezione delle impostazioni da accessi non autorizzati

La seguente opzione consente di proteggere la configurazione del misuratore da modifiche involontarie dopo la messa in servizio: protezione scrittura mediante relativo contatto

### 10.7.1 Protezione scrittura mediante codice di accesso

L'accesso al misuratore mediante web browser e così anche i parametri per la configurazione del misuratore sono protetti da un codice di accesso specifico dell'operatore.

#### Navigazione

Menu "Configurazione"  $\rightarrow$  Configurazione avanzata  $\rightarrow$  Amministrazione  $\rightarrow$  Definire codice di accesso

#### Struttura del sottomenu

| Definire codice di accesso | $\rightarrow$ | Definire codice di accesso   |
|----------------------------|---------------|------------------------------|
|                            |               | Confermare codice di accesso |

#### Definizione del codice di accesso mediante web browser

- 1. Accedere al parametro **Inserire codice di accesso**.
- 2. Definire un codice numerico di 4 caratteri max. come codice di accesso.
- 3. Per confermare il codice, inserire di nuovo il codice di accesso.
  - └ Il web browser apre la pagina di accesso.
- Se per 10 minuti non si eseguono azioni, il web browser ritorna automaticamente alla pagina di accesso.

Il ruolo con cui l'utente ha eseguito l'accesso mediante web browser è indicato dal parametro **Modalità operativa tool**. Percorso di navigazione: Funzionamento → Modal.oper.tool Modalità operativa tool

#### **10.7.2** Protezione scrittura mediante contatto di protezione scrittura

Il contatto di protezione scrittura consente di bloccare l'accesso in scrittura a tutto il menu operativo ad eccezione dei seguenti parametri:

- Pressione esterna
- Temperatura esterna
- Densità di riferimento
- Tutti i parametri per la configurazione del totalizzatore

I valori dei parametri sono adesso di sola lettura e non possono essere più modificati:

- Mediante interfaccia service (CDI)
- Mediante Modbus RS485

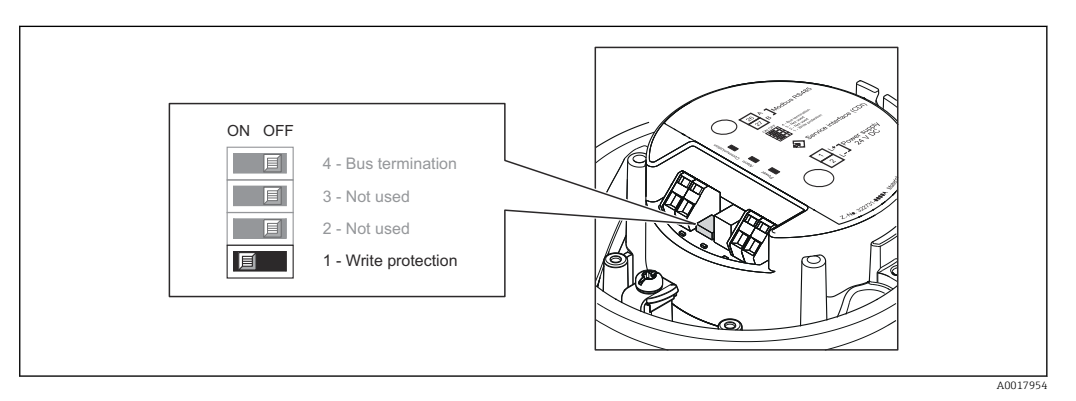

1. In base alla versione della custodia, liberare il fermo di sicurezza o la vite di fissaggio dal coperchio della custodia.

2. In base alla versione della custodia, svitare o aprire il coperchio della custodia.

- 3. Impostando il contatto di protezione scrittura sul modulo dell'elettronica principale su ON, si attiva la protezione scrittura hardware. Impostando il contatto di protezione scrittura sul modulo dell'elettronica principale su OFF (impostazione di fabbrica), si disattiva la protezione scrittura hardware.
- 4. Per rimontare il trasmettitore, ripetere la procedura di rimozione in ordine inverso.

## 11 Funzionamento

## 11.1 Lettura dello stato di blocco del dispositivo

I tipi di protezione scrittura attualmente attivi possono essere determinati mediante il parametro parametro **Condizione di blocco**.

#### Navigazione

Menu "Funzionamento" → Condizione di blocco

| Opzioni                     | Descrizione                                                                                                    |
|-----------------------------|----------------------------------------------------------------------------------------------------|
| Hardware bloccato           | L'interruttore (DIP switch) per bloccare l'hardware è attivato sul modulo elettronico principale. Evita l'accesso in scrittura ai parametri $\rightarrow \square 61$ .                                                                                                   |
| Temporaneamente<br>bloccato | A causa di un'elaborazione interna del dispositivo (ad es. upload/download di dati<br>in corso, reset), l'accesso in scrittura ai parametri è momentaneamente bloccato.<br>Non appena termina l'elaborazione interna, i parametri possono essere di nuovo<br>modificati. |

#### Descrizione della funzione parametro "Condizione di blocco"

## 11.2 Impostazione della lingua operativa

Informazioni → 🗎 48

Per informazioni sulle lingue operative supportate dal misuratore

## 11.3 Configurazione del display

- Impostazioni di base per il display locale
- Impostazioni avanzate per il display locale

## 11.4 Lettura dei valori misurati

Mediante il parametro sottomenu **Valori misurati**, si possono richiamare tutti i valori misurati.

Diagnostica → Valori misurati

## 11.4.1 Variabili di processo

Il sottomenu sottomenu **Variabili di processo** comprende tutti i parametri richiesti per visualizzare i valori misurati attuali di ogni variabile di processo.

#### Navigazione

Menu "Diagnostica" → Valori misurati → Variabili di processo

| Variabili di processo | Portata massica                |
|-----------------------|--------------------------------|
|                       | Portata volumetrica            |
|                       | Portata volumetrica compensata |
|                       | Densità                        |

 Densità di riferimento

 Temperatura

 Valore di pressione

#### Panoramica dei parametri con una breve descrizione

| Parametro                      | Descrizione                                                                                                    | Interfaccia utente                   | Impostazione di fabbrica |
|--------------------------------|----------------------------------------------------------------------------------------------------|--------------------------------------|--------------------------|
| Portata massica                | Visualizza la portata massica misurata attualmente.                                                                                                    | Numero a virgola mobile con<br>segno | -                        |
| Portata volumetrica            | Visualizza la portata volumetrica calcolata<br>attualmente.<br><i>Dipendenza</i><br>L'unità ingegneristica è ottenuta da<br>parametro <b>Unità di portata volumetrica</b>                                 | Numero a virgola mobile con<br>segno | -                        |
| Portata volumetrica compensata | Visualizza la portata volumetrica<br>compensata calcolata attualmente.<br><i>Dipendenza</i><br>L'unità ingegneristica è ottenuta da<br>parametro <b>Unità di portata volumetrica</b><br><b>compensata</b> | Numero a virgola mobile con<br>segno | -                        |
| Densità                        | Visualizza la densità misurata attualmente.<br><i>Dipendenza</i><br>L'unità ingegneristica è ottenuta da<br>parametro <b>Unità di densità</b>                                                             | Numero a virgola mobile con<br>segno | -                        |
| Densità di riferimento         | Visualizza la densità di riferimento calcolata<br>attualmente.<br><i>Dipendenza</i><br>L'unità ingegneristica è ottenuta da<br>parametro <b>Unità della densità di</b><br><b>riferimento</b>              | Numero a virgola mobile con<br>segno | -                        |
| Temperatura                    | Visualizza la misura della temperatura<br>attuale del fluido.<br><i>Dipendenza</i><br>L'unità ingegneristica è ottenuta da<br>parametro <b>Unità di misura temperatura</b>                                | Numero a virgola mobile con<br>segno |                          |
| Valore di pressione            | Visualizza un valore di pressione esterno o fisso.                                                                                                    | Numero a virgola mobile con<br>segno |                          |

## 11.4.2 Totalizzatore

Il sottomenu **sottomenu "Totalizzatore"** comprende tutti i parametri richiesti per visualizzare i valori misurati attuali per ogni totalizzatore.

#### Navigazione

Menu "Diagnostica" → Valori misurati → Totalizzatore

#### Navigazione

Menu "Esperto"  $\rightarrow$  Sensore  $\rightarrow$  Valori misurati  $\rightarrow$  Totalizzatore

| ► Totalizzatore |                               |  |
|-----------------|-------------------------------|--|
|                 | Valore del totalizzatore 1 n  |  |
|                 | Superamento totalizzatore 1 n |  |

#### Panoramica dei parametri con una breve descrizione

| Parametro                     | Prerequisito                                                                                                    | Descrizione                                                     | Interfaccia utente                   |
|-------------------------------|----------------------------------------------------------------------------------------------------|-----------------------------------------------------------------|--------------------------------------|
| Valore del totalizzatore 1 n  | Nel menu parametro <b>Assegna</b><br>variabile di processo, nel sottomenu<br>sottomenu <b>Totalizzatore 1 n</b> , è<br>selezionata una delle seguenti opzioni:<br>• Portata volumetrica<br>• Portata massica<br>• Portata volumetrica compensata | Visualizza il valore attuale, conteggiato<br>dal totalizzatore. | Numero a virgola mobile<br>con segno |
| Superamento totalizzatore 1 n | Nel menu parametro <b>Assegna</b><br>variabile di processo, nel sottomenu<br>sottomenu <b>Totalizzatore 1 n</b> , è<br>selezionata una delle seguenti opzioni:<br>• Portata volumetrica<br>• Portata massica<br>• Portata volumetrica compensata | Visualizza il superamento attuale del<br>totalizzatore.         | Numero intero con segno              |

## 11.4.3 Valori di uscita

Il sottomenu **sottomenu "Valore di uscita"** comprende tutti i parametri richiesti per visualizzare i valori misurati attuali per ogni uscita.

#### Navigazione

Menu "Diagnostica" → Valori misurati → Valore di uscita

| ► Valore di uscita |                        |
|--------------------|------------------------|
|                    | Tensione ai morsetti 1 |
|                    | Uscita impulsi         |
|                    | Uscita frequenza       |
|                    | Stato di commutazione  |

## Panoramica dei parametri con una breve descrizione

| Parametro             | Descrizione                                                          | Interfaccia utente                        |
|-----------------------|----------------------------------------------------------------------|-------------------------------------------|
| Uscita impulsi        | Visualizza il valore misurato attualmente per l'uscita impulsi.      | Numero positivo a virgola mobile          |
| Uscita frequenza      | Visualizza il valore misurato attualmente per l'uscita in frequenza. | 0,0 1250,0 Hz                             |
| Stato di commutazione | Visualizza lo stato attuale dell'uscita contatto.                    | <ul><li> Aperto</li><li> Chiuso</li></ul> |

# 11.5 Adattamento del misuratore alle condizioni di processo

A questo scopo sono disponibili:

- Impostazioni di base utilizzando il menu menu **Configurazione**  $\rightarrow \textcircled{B}$  48
- Impostazioni avanzate utilizzando il menu sottomenu Configurazione avanzata  $\rightarrow \ \textcircled{B}\ 56$

## 11.6 Azzeramento di un totalizzatore

Nel parametro sottomenu Funzionamento si azzerano i totalizzatori:

- Controllo totalizzatore
- Azzera tutti i totalizzatori

Descrizione della funzione parametro "Controllo totalizzatore "

| Opzioni                  | Descrizione                                                                                                    |
|--------------------------|----------------------------------------------------------------------------------------------------|
| Avvia totalizzatore      | Il totalizzatore viene avviato.                                                                                                    |
| Reset + mantieni         | Il processo di totalizzazione si arresta e il totalizzatore è azzerato.                                                                      |
| Preimpostato + mantieni  | Il processo di totalizzazione si arresta e il totalizzatore assume il valore iniziale, definito in parametro <b>Valore preimpostato</b> .    |
| Azzera + totalizza       | Il totalizzatore è azzerato e il processo di totalizzazione si riavvia.                                                                      |
| Preimpostato + totalizza | Il totalizzatore è impostato al valore iniziale definito in parametro <b>Valore preimpostato</b> e il processo di totalizzazione si riavvia. |

Descrizione della funzione parametro "Azzera tutti i totalizzatori"

| Opzioni            | Descrizione                                                                                                    |
|--------------------|----------------------------------------------------------------------------------------------------|
| Azzera + totalizza | Azzeramento di tutti i totalizzatori e riavvio del processo di totalizzazione. In questo caso sono cancellati tutti i valori di portata precedentemente totalizzati. |

#### Navigazione

Menu "Funzionamento" → Funzionamento

| ► Gestione totalizzatore/i   |  |  |
|------------------------------|--|--|
| Controllo totalizzatore 1 n  |  |  |
| Valore preimpostato 1 n      |  |  |
| Azzera tutti i totalizzatori |  |  |

| Parametro                    | Descrizione                                          | Selezione / Inserimento dell'utente                                                                                                    |
|------------------------------|------------------------------------------------------|----------------------------------------------------------------------------------------------------|
| Controllo totalizzatore 1 n  | Controllare il valore del totalizzatore.             | <ul> <li>Avvia totalizzatore</li> <li>Reset + mantieni</li> <li>Preimpostato + mantieni</li> <li>Azzera + totalizza</li> <li>Preimpostato + totalizza</li> </ul> |
| Valore preimpostato 1 n      | Specificare il valore iniziale per il totalizzatore. | Numero a virgola mobile con segno                                                                                                    |
| Azzera tutti i totalizzatori | Azzerare tutti i totalizzatori e avviare.            | <ul><li>Annullo/a</li><li>Azzera + totalizza</li></ul>                                                                                                    |

## 12 Diagnostica e ricerca guasti

## 12.1 Ricerca guasti generale

## Per il display locale

| Problema                                                                                  | Possibili cause                                                                          | Rimedio                                                                                                    |
|-------------------------------------------------------------------------------------------|------------------------------------------------------------------------------------------|----------------------------------------------------------------------------------------------------|
| Display locale oscurato e assenza di<br>segnali di uscita                                 | La tensione di alimentazione non<br>corrisponde a quella specificata<br>sulla targhetta. | Applicare la tensione di alimentazione corretta $\rightarrow \square$ 33.                                                                                                    |
| Display locale oscurato e assenza di<br>segnali di uscita                                 | La tensione di alimentazione ha polarità non corretta.                                   | Inversione di polarità della tensione di alimentazione.                                                                                                    |
| Display locale oscurato e assenza di<br>segnali di uscita                                 | Nessun contatto tra i cavi di<br>collegamento e i morsetti.                              | Controllare la connessione dei cavi<br>e correggere, se necessario.                                                                                                    |
| Display locale oscurato e assenza di<br>segnali di uscita                                 | I morsetti non sono innestati<br>correttamente nel modulo<br>dell'elettronica I/O.       | Controllare i morsetti.                                                                                                    |
| Display locale oscurato e assenza di<br>segnali di uscita                                 | Il modulo dell'elettronica I/O è<br>difettoso.                                           | Ordinare la parte di ricambio<br>→ 🗎 85.                                                                                                    |
| Il display locale è oscurato, ma il<br>segnale in uscita è nel campo<br>consentito        | Il display è stato impostato troppo<br>luminoso o troppo scuro.                          | <ul> <li>Aumentare la luminosità del<br/>display premendo<br/>contemporaneamente ± + E.</li> <li>Ridurre la luminosità del display<br/>premendo contemporaneamente<br/>□ + E.</li> </ul> |
| Il display locale è oscurato, ma il<br>segnale in uscita è nel campo<br>consentito        | Il cavo del modulo display non è<br>innestato correttamente.                             | Inserire il connettore in modo<br>corretto nel modulo dell'elettronica<br>principale e nel modulo display.                                                                               |
| Il display locale è oscurato, ma il<br>segnale in uscita è nel campo<br>consentito        | Il modulo display è difettoso.                                                           | Ordinare la parte di ricambio<br>→ 🗎 85.                                                                                                    |
| La retroilluminazione del display<br>locale è rossa                                       | Si è verificato un evento diagnostico<br>con comportamento diagnostico<br>"Allarme".     | Intraprendere misure correttive<br>→    76                                                                                                    |
| Messaggio sul display locale:<br>"Errore di comunicazione"<br>"Controllare l'elettronica" | La comunicazione tra modulo<br>display ed elettronica è interrotta.                      | <ul> <li>Verificare il cavo e il connettore<br/>tra modulo dell'elettronica<br/>principale e modulo display.</li> <li>Ordinare la parte di ricambio<br/>→</li></ul>                      |

#### Per i segnali di uscita

| Problema                                                                                           | Possibili cause                                                                          | Rimedio                                                                    |
|----------------------------------------------------------------------------------------------------|------------------------------------------------------------------------------------------|----------------------------------------------------------------------------|
| Il LED verde di accensione sul<br>modulo dell'elettronica principale<br>del trasmettitore è spento | La tensione di alimentazione non<br>corrisponde a quella specificata<br>sulla targhetta. | Applicare la tensione di alimentazione corretta $\rightarrow \square 33$ . |
| Il LED verde di accensione sul<br>modulo dell'elettronica principale<br>del trasmettitore è spento | Cavo di alimentazione collegato<br>non correttamente                                     | Verificare l'assegnazione dei<br>morsetti .                                |
| Il LED verde di accensione sulla<br>Barriera di sicurezza Promass 100 è<br>spento                  | La tensione di alimentazione non<br>corrisponde a quella specificata<br>sulla targhetta. | Applicare la tensione di alimentazione corretta $\rightarrow \square$ 33.  |

| Problema                                                                          | Possibili cause                                                                              | Rimedio                                                                                                    |
|-----------------------------------------------------------------------------------|----------------------------------------------------------------------------------------------|----------------------------------------------------------------------------------------------------|
| ll LED verde di accensione sulla<br>Barriera di sicurezza Promass 100 è<br>spento | Cavo di alimentazione collegato<br>non correttamente                                         | Verificare l'assegnazione dei<br>morsetti .                                                                                                    |
| ll dispositivo non misura<br>correttamente.                                       | Errore di configurazione o il<br>dispositivo funziona fuori dalle<br>specifiche applicative. | <ol> <li>Controllare e correggere la<br/>configurazione del parametro.</li> <li>Rispettare i valori soglia<br/>specificati in "Dati tecnici".</li> </ol> |

#### Per accedere

| Problema                                            | Possibili cause                                                                                      | Rimedio                                                                                                    |
|-----------------------------------------------------|----------------------------------------------------------------------------------------------------|----------------------------------------------------------------------------------------------------|
| Accesso di scrittura ai parametri<br>negato         | È abilitata la protezione scrittura<br>hardware                                                      | Impostare il contatto di protezione scrittura, presente sul modulo dell'elettronica principale, sulla posizione OFF $\rightarrow \bigoplus 61$ . |
| Nessuna connessione mediante<br>Modbus RS485        | Il cavo del bus Modbus RS485 non è<br>collegato correttamente                                        | Verificare l'assegnazione dei<br>morsetti .                                                                                                    |
| Nessuna connessione mediante<br>Modbus RS485        | Il connettore del dispositivo non è<br>collegato correttamente                                       | Controllare l'assegnazione dei pin<br>del connettore del dispositivo .                                                                           |
| Nessuna connessione mediante<br>Modbus RS485        | Il cavo Modbus RS485 è terminato<br>non correttamente                                                | Controllare il resistore di terminazione $\rightarrow \cong$ 36.                                                                                 |
| Nessuna connessione mediante<br>Modbus RS485        | Impostazioni non corrette per<br>l'interfaccia di comunicazione                                      | Verificare la configurazione<br>Modbus RS485 → 🗎 52.                                                                                             |
| Nessuna connessione mediante<br>interfaccia service | Configurazione non corretta<br>dell'interfaccia USB del PC o driver<br>installato non correttamente. | Rispettare la documentazione<br>dell'interfaccia Commubox.<br>FXA291: Documentazione<br>"Informazioni tecniche"<br>TI00405C                      |

# 12.2 Informazioni diagnostiche mediante diodi a emissione di luce

## 12.2.1 Trasmettitore

Diversi diodi a emissione di luce (LED) presenti sul modulo dell'elettronica principale del trasmettitore forniscono informazioni sullo stato del dispositivo.

| LED           | Colore              | Significato                                                                                                    |
|---------------|---------------------|----------------------------------------------------------------------------------------------------|
| Alimentazione | Off                 | Tensione di alimentazione troppo bassa o disattivata                                                                                    |
|               | Verde               | Tensione di alimentazione ok                                                                                                    |
| Allarme       | Off                 | Stato del dispositivo ok                                                                                                    |
|               | Rosso lampeggiante  | Si è verificato un errore del dispositivo con comportamento diagnostico<br>di "Avviso"                                                  |
|               | Rosso               | <ul> <li>Si è verificato un errore del dispositivo con comportamento<br/>diagnostico di "Allarme"</li> <li>Bootloader attivo</li> </ul> |
| Comunicazione | Bianco lampeggiante | La comunicazione Modbus RS485 è attiva                                                                                                  |

## 12.2.2 Barriera di sicurezza Promass 100

Diversi diodi a emissione di luce (LED) presenti sulla Barriera di sicurezza Promass 100 forniscono informazioni di stato.

| LED           | Colore              | Colore                                                     |
|---------------|---------------------|------------------------------------------------------------|
| Alimentazione | Off                 | La tensione di alimentazione è disattivata o troppo bassa. |
|               | Verde               | La tensione di alimentazione è corretta.                   |
| Comunicazione | Bianco lampeggiante | La comunicazione Modbus RS485 è attiva.                    |

## 12.3 Informazioni diagnostiche sul display locale

## 12.3.1 Messaggio diagnostico

Gli errori rilevati dal sistema di automonitoraggio del misuratore sono visualizzati in un messaggio di diagnostica che si alterna alla visualizzazione operativa.

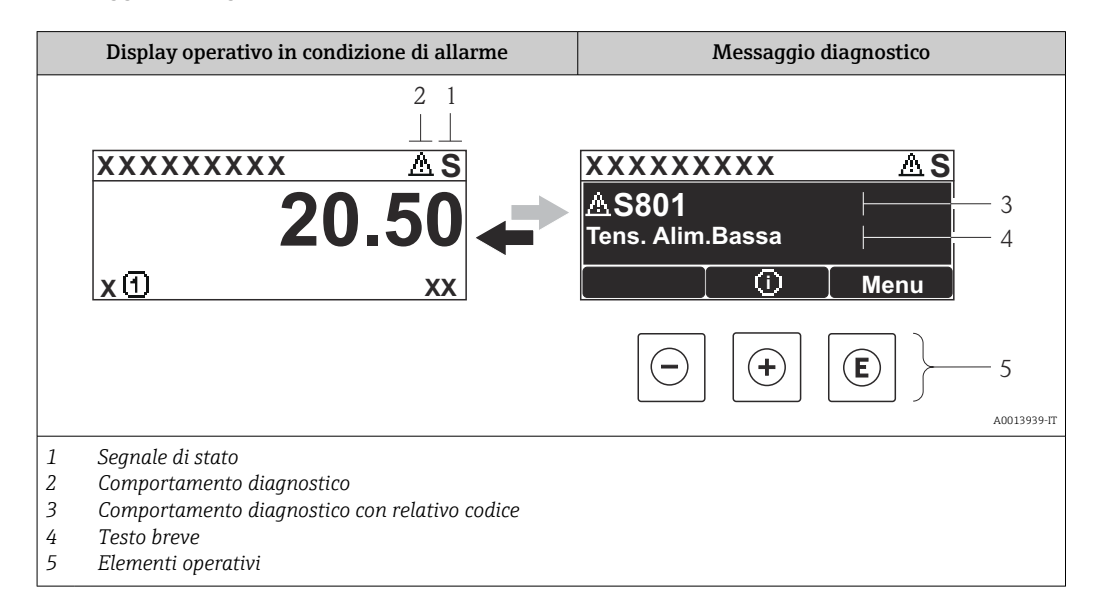

Se si presentano contemporaneamente due o più eventi diagnostici, il display visualizza solo il messaggio dell'evento diagnostico che ha la priorità massima.

Gli eventi diagnostici incorsi possono essere richiamati nel menu **Diagnostica**:

- Mediante i parametri  $\rightarrow$   $\square$  79
- Mediante i sottomenu  $\rightarrow \square 79$

#### Segnali di stato

I segnali di stato forniscono indicazioni sullo stato e l'affidabilità del dispositivo classificando le varie cause dell'informazione diagnostica (evento di diagnostica).

I segnali di stato sono contraddistinti secondo VDI/VDE 2650 e raccomandazione NAMUR NE 107: F = guasto , C = controllo funzionale, S = fuori specifica, M = richiesta manutenzione

| Simbolo              | Significato                                                                                                    |  |
|----------------------|----------------------------------------------------------------------------------------------------|--|
| F 40013956           | Guasto<br>Si è verificato un errore del dispositivo. Il valore misurato non è più valido.                                                                                       |  |
| <b>C</b>             | <b>Controllo funzione</b><br>Il dispositivo è in modalità di servizio (ad es. durante la simulazione).                                                                          |  |
| <b>S</b><br>A0013958 | Fuori specifica<br>Il dispositivo è utilizzato:<br>Non rispetta le soglie indicate nelle relative specifiche tecniche (ad es. fuori dal campo<br>della temperatura di processo) |  |
| A0013957             | Richiesta manutenzione<br>Deve essere eseguito un intervento di manutenzione. Il valore di misura rimane valido.                                                                |  |

#### Comportamento diagnostico

| Simbolo  | Significato                                                                                                    |  |
|----------|----------------------------------------------------------------------------------------------------|--|
| A0013961 | <ul> <li>Allarme</li> <li>La misura si interrompe.</li> <li>Le uscite segnali e i totalizzatori assumono la condizione di allarme definita.</li> <li>È generato un messaggio diagnostico.</li> </ul> |  |
| A0013962 | <b>Avviso</b><br>La misura riprende. Le uscite segnali e i totalizzatori non sono influenzati. È generato un<br>messaggio diagnostico.                                                               |  |

#### Informazioni diagnostiche

L'errore può essere identificato grazie alle informazioni diagnostiche. Il testo breve aiuta l'utente fornendo informazioni sull'errore.

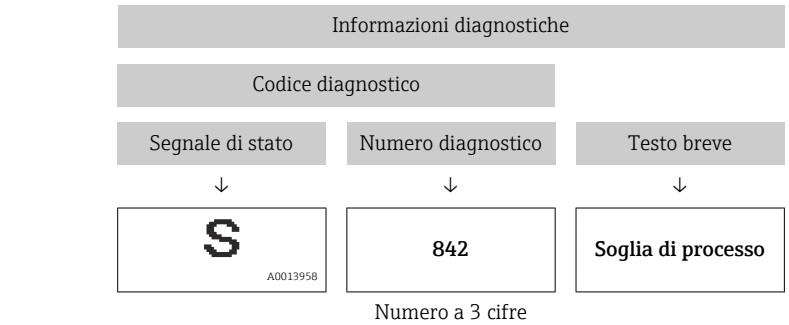

Esempio

#### Elementi operativi

| Tasto           | Significato                                                            |
|-----------------|------------------------------------------------------------------------|
| (+)<br>A0013970 | Tasto più                                                              |
|                 | <i>In un menu, sottomenu</i><br>Si apre il messaggio con le soluzioni. |
| (E)<br>A0013952 | Tasto Enter                                                            |
|                 | In un menu, sottomenu<br>Si apre il menu operativo.                    |
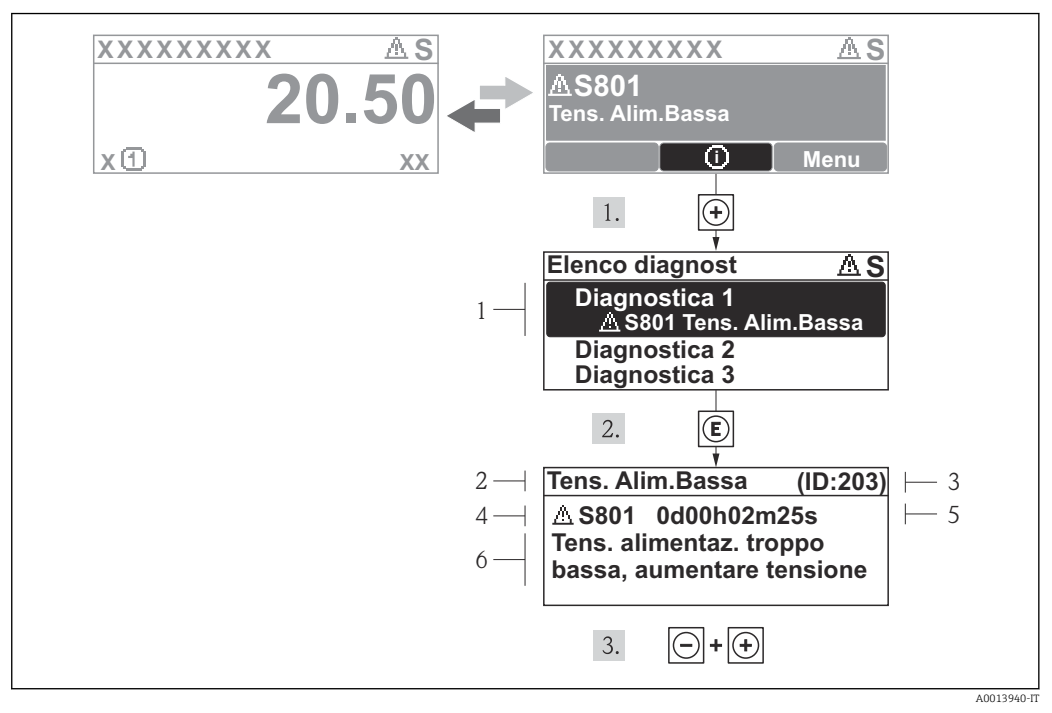

### 12.3.2 Richiamare le soluzioni

🖻 19 Messaggi per le soluzioni

- 1 Informazioni diagnostiche
- 2 Testo breve
- 3 ID assistenza
- 4 Comportamento diagnostico con codice di diagnostica
- 5 Ore di funzionamento al momento dell'evento
- 6 Soluzioni

L'utente visualizza il messaggio di diagnostica.

- 1. Premere 🗄 (simbolo (j)).
  - └ Si apre il sottomenu **Elenco diagnost**.
- **2.** Selezionare l'evento diagnostico richiesto con  $\oplus$  o  $\Box$  e premere  $\mathbb{E}$  .

🕒 È visualizzato il messaggio con le soluzioni per l'evento diagnostico selezionato.

- 3. Premere simultaneamente  $= + \pm$ .
  - └ Il messaggio con le soluzioni si chiude.

L'utente è nel menu **Diagnostica** a un inserimento per un evento di diagnostica, ad es. nel sottomenu **Elenco diagnostica** o nel parametro **Ultime diagnostiche**.

1. Premere E.

- 🕒 È visualizzato il messaggio con i rimedi per l'evento diagnostico selezionato.
- 2. Premere simultaneamente + +.
  - └ Il messaggio con le soluzioni si chiude.

## 12.4 Informazioni diagnostiche in FieldCare

### 12.4.1 Opzioni diagnostiche

Tutti gli errori rilevati dal misuratore sono visualizzati nella pagina principale del tool operativo non appena è stata stabilita connessione.

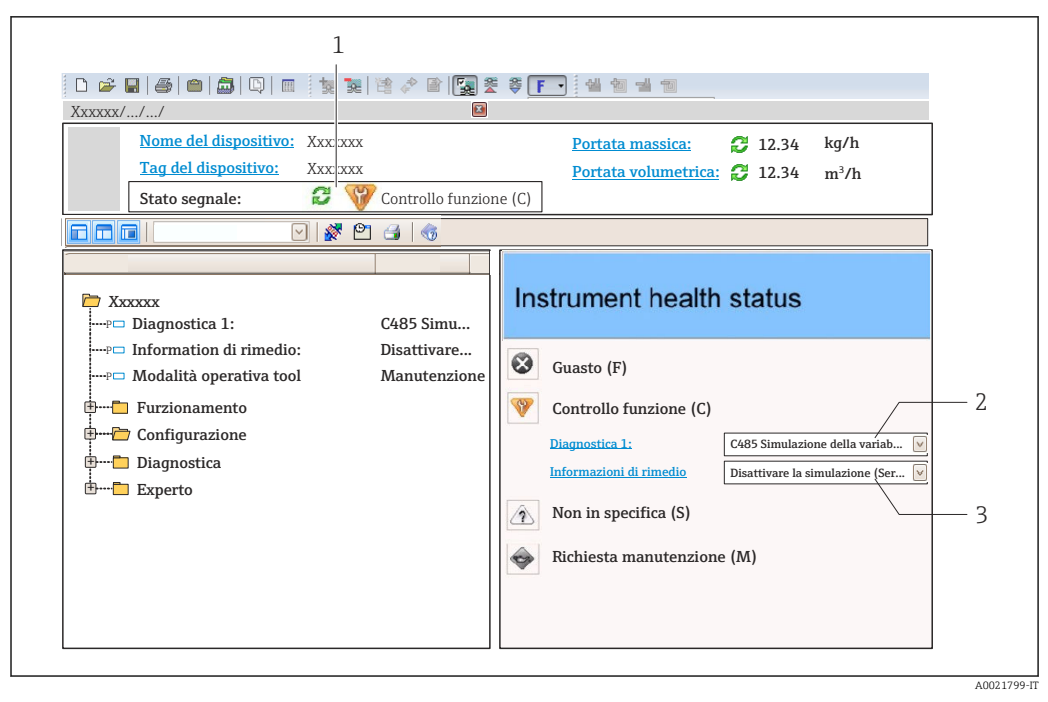

- 1 Area di stato con segnale di stato  $\rightarrow$   $\square$  71
- 2 Informazioni diagnostiche → 🗎 72
- 3 Rimedi con ID Service

Gli eventi diagnostici incorsi possono essere visualizzati anche nel menu Diagnostica: ■ Mediante i parametri → 

79

• Mediante il sottomenu  $\rightarrow$   $\cong$  79

## Segnali di stato

I segnali di stato forniscono indicazioni sullo stato e l'affidabilità del dispositivo classificando le varie cause dell'informazione diagnostica (evento di diagnostica).

| Simbolo  | Significato                                                                                                    |
|----------|----------------------------------------------------------------------------------------------------|
| A0017271 | Guasto<br>Si è verificato un errore del dispositivo. Il valore misurato non è più valido.                                                                                                 |
| A0017278 | <b>Controllo funzione</b><br>Il dispositivo è in modalità di servizio (ad es. durante una simulazione).                                                                                   |
| A0017277 | <b>Fuori specifica</b><br>Il dispositivo è utilizzato:<br>Non rispettando le soglie indicate nelle relative specifiche tecniche (ad es. fuori dal campo<br>della temperatura di processo) |
| A0017276 | Richiesta manutenzione<br>Deve essere eseguito un intervento di manutenzione. Il valore misurato è comunque valido.                                                                       |

I segnali di stato sono classificati secondo VDI/VDE 2650 e raccomandazione NAMUR NE 107.

#### Informazioni diagnostiche

L'errore può essere identificato grazie alle informazioni diagnostiche. Il testo breve aiuta l'utente fornendo informazioni sull'errore.

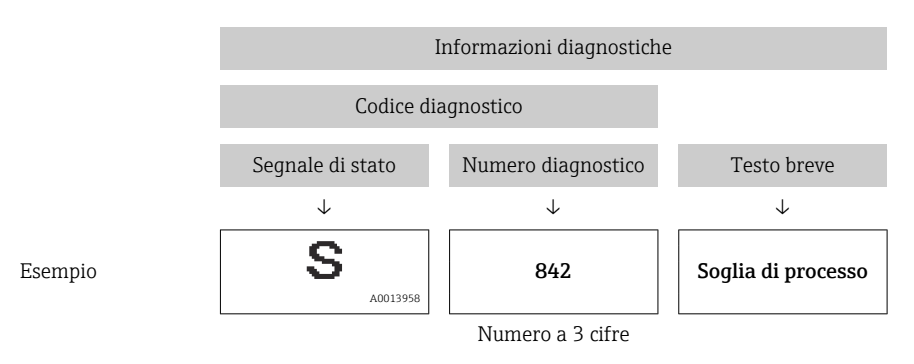

### 12.4.2 Come richiamare le informazioni sui rimedi possibili

Le informazioni sui rimedi sono fornite per ogni evento diagnostico allo scopo di garantire una rapida rimozione delle anomalie:

- Sulla pagina principale
  - Le informazioni sul rimedio è visualizzata in un campo separato, sotto le informazioni diagnostiche.
- Nel menu Diagnostics

Le informazioni sul rimedio possono essere richiamate nell'area operativa dell'interfaccia utente.

L'utente ha eseguito l'accesso al menu Diagnostics.

- 1. Richiamare il parametro richiesto.
- 2. Sulla destra dell'area operativa, puntatore del mouse sul parametro.
  - È visualizzata una descrizione con le informazioni sul rimedio per l'evento diagnostico.

# 12.5 Informazioni diagnostiche mediante interfaccia di comunicazione

### 12.5.1 Richiamare le informazioni diagnostiche

Le informazioni diagnostiche possono essere richiamate mediante gli indirizzi del registro Modbus RS485.

- Mediante indirizzo del registro 6821 (tipo di dati = stringa): codice di diagnostica, ad es. F270
- Mediante indirizzo del registro 6859 (tipo di dati = numero intero): numero di diagnostica, ad es. 270

🎦 Per una panoramica degli eventi diagnostici con relativo numero e codice 🔶 🖺 76

### 12.5.2 Configurazione della modalità di risposta all'errore

La modalità di risposta all'errore per la comunicazione Modbus RS485 può essere configurata nel sottomenu **Comunicazione** utilizzando 2 parametri.

#### Percorso di navigazione

Menu "Configurazione"  $\rightarrow$  Comunicazione

| Parametro                            | Descrizione                                                                                                    | Opzioni                                                                                  | Impostazione di fabbrica |
|--------------------------------------|----------------------------------------------------------------------------------------------------|------------------------------------------------------------------------------------------|--------------------------|
| Assegna comportamento<br>diagnostico | Selezionare il<br>comportamento<br>diagnostico per la<br>comunicazione MODBUS.                                                                                                    | <ul><li>Off</li><li>Allarme o avviso</li><li>Avviso</li><li>Allarme</li></ul>            | Allarme                  |
| Modalità di guasto                   | Consente di selezionare il<br>comportamento dell'uscita<br>del valore misurato nel<br>caso sia visualizzato un<br>messaggio diagnostico<br>mediante la<br>comunicazione Modbus.<br>Questo parametro<br>funziona in base<br>all'opzione<br>selezionata nel<br>parametro Assegna<br>comportamento<br>diagnostico. | <ul> <li>Valore NaN</li> <li>Ultimo valore valido</li> <li>NaN = not a number</li> </ul> | Valore NaN               |

Panoramica dei parametri con una breve descrizione

## 12.6 Adattamento delle informazioni diagnostiche

### 12.6.1 Adattamento del comportamento diagnostico

Ogni voce delle informazioni diagnostiche è assegnata in fabbrica a uno specifico comportamento diagnostico. L'utente può modificare questa assegnazione per alcune informazioni diagnostiche nel parametro sottomenu **Azione di diagnostica** .

Esperto  $\rightarrow$  Sistema  $\rightarrow$  Gestione dell'evento  $\rightarrow$  Azione di diagnostica

Le seguenti opzioni possono essere assegnate al codice diagnostico in base al comportamento diagnostico:

| Opzioni                          | Descrizione                                                                                                    |
|----------------------------------|----------------------------------------------------------------------------------------------------|
| Allarme                          | La misura si interrompe. L'uscita del valore misurato mediante Modbus RS485 e i<br>totalizzatori assumono la condizione di allarme definita. È generato un messaggio<br>diagnostico.              |
| Avviso                           | La misura riprende. L'uscita del valore misurato mediante Modbus RS485 e i totalizzatori<br>non sono influenzati. È generato un messaggio di diagnostica.                                         |
| Solo inserimento nel<br>registro | Il dispositivo continua a misurare. Il messaggio diagnostico è inserito solo nel sottomenu<br>Registro eventi (elenco degli eventi) e non è visualizzato in alternanza con il valore<br>misurato. |
| Off                              | L'evento diagnostico è ignorato e non è generato o inserito un messaggio diagnostico.                                                                                                    |

## 12.7 Panoramica delle informazioni diagnostiche

La quantità di informazioni diagnostiche e il numero di variabili misurate coinvolte aumentano se il misuratore dispone di uno o più pacchetti applicativi.

Il segnale di stato e il comportamento diagnostico possono essere modificati per alcune voci delle informazioni diagnostiche. Adattamento delle informazioni diagnostiche → 🗎 76

| Numero di<br>diagnostica     | Testo breve                            | Rimedi                                                                                                    | Segnale di<br>stato<br>[dalla<br>fabbrica] | Comportamento<br>diagnostico<br>[dalla fabbrica] |  |  |  |  |
|------------------------------|----------------------------------------|----------------------------------------------------------------------------------------------------|--------------------------------------------|--------------------------------------------------|--|--|--|--|
| Diagnostica del              | Diagnostica del sensore                |                                                                                                    |                                            |                                                  |  |  |  |  |
| 022                          | Temperatura del<br>sensore             | <ol> <li>Sostituire modulo<br/>dell'elettronica principale</li> <li>Sostituire il sensore</li> </ol>                          | F                                          | Alarm                                            |  |  |  |  |
| 046                          | Limite sensore<br>superato             | <ol> <li>Controllo sensore</li> <li>Controllo condizioni<br/>processo</li> </ol>                                              | S                                          | Alarm <sup>1)</sup>                              |  |  |  |  |
| 062                          | Connessione del<br>sensore             | <ol> <li>Sostituire modulo<br/>dell'elettronica principale</li> <li>Sostituire il sensore</li> </ol>                          | F                                          | Alarm                                            |  |  |  |  |
| 082                          | Conservazione dei dati                 | <ol> <li>Controllare modulo<br/>connessioni</li> <li>Contattare Service</li> </ol>                                            | F                                          | Alarm                                            |  |  |  |  |
| 083                          | Contenuto della<br>memoria elettronica | <ol> <li>Riavviare dispositivo</li> <li>contattare Endress Hauser</li> </ol>                                                  | F                                          | Alarm                                            |  |  |  |  |
| 140                          | Sensore originale                      | <ol> <li>Controllare o sostituire<br/>l'elettronica principale</li> <li>Sostituire il sensore</li> </ol>                      | S                                          | Alarm <sup>1)</sup>                              |  |  |  |  |
| 144                          | Errore di misura<br>troppo elevato     | <ol> <li>Controllare o sostituire il<br/>sensore</li> <li>Controllare le condizioni di<br/>processo</li> </ol>                | F                                          | Alarm <sup>1)</sup>                              |  |  |  |  |
| 190                          | Special event 1                        | Contact service                                                                                                    | F                                          | Alarm                                            |  |  |  |  |
| 191                          | Special event 5                        | Contact service                                                                                                    | F                                          | Alarm                                            |  |  |  |  |
| 192                          | Special event 9                        | Contact service                                                                                                    | F                                          | Alarm <sup>1)</sup>                              |  |  |  |  |
| Diagnostica dell'elettronica |                                        |                                                                                                    |                                            |                                                  |  |  |  |  |
| 242                          | Software non<br>compatibile            | <ol> <li>Controllare software</li> <li>Aggiornare il SW o sostituire<br/>il modulo dell'elettronica<br/>principale</li> </ol> | F                                          | Alarm                                            |  |  |  |  |
| 270                          | Guasto dell'elettronica<br>principale  | Sostituire elettronica principale                                                                                             | F                                          | Alarm                                            |  |  |  |  |
| 271                          | Guasto dell'elettronica<br>principale  | <ol> <li>Riavviare il dispositivo</li> <li>Sostituire l'elettronica<br/>principale</li> </ol>                                 | F                                          | Alarm                                            |  |  |  |  |
| 272                          | Guasto dell'elettronica<br>principale  | <ol> <li>Riavviare dispositivo</li> <li>contattare Endress Hauser</li> </ol>                                                  | F                                          | Alarm                                            |  |  |  |  |
| 273                          | Guasto dell'elettronica<br>principale  | Cambiare elettronica                                                                                                    | F                                          | Alarm                                            |  |  |  |  |
| 274                          | Guasto dell'elettronica<br>principale  | Cambiare elettronica                                                                                                    | S                                          | Warning <sup>1)</sup>                            |  |  |  |  |
| 311                          | Guasto dell'elettronica                | <ol> <li>Reset lo strumento</li> <li>Contattare Service</li> </ol>                                                            | F                                          | Alarm                                            |  |  |  |  |
| 390                          | Special event 2                        | Contact service                                                                                                    | F                                          | Alarm                                            |  |  |  |  |
| 391                          | Special event 6                        | Contact service                                                                                                    | F                                          | Alarm                                            |  |  |  |  |
| 392                          | Special event 10                       | Contact service                                                                                                    | F                                          | Alarm <sup>1)</sup>                              |  |  |  |  |
| Diagnostica del              | la configurazione                      |                                                                                                    |                                            |                                                  |  |  |  |  |
| 410                          | Trasferimento dati                     | <ol> <li>Controllare connessione</li> <li>Riprovare trasferimento dati</li> </ol>                                             | F                                          | Alarm                                            |  |  |  |  |
| 411                          | Upload/download<br>attivo              | Upload/download attivo, si<br>prega di attendere                                                                              | С                                          | Warning                                          |  |  |  |  |

| Numero di<br>diagnostica | Testo breve                                | Rimedi                                                                                                    | Segnale di<br>stato<br>[dalla<br>fabbrica] | Comportamento<br>diagnostico<br>[dalla fabbrica] |
|--------------------------|--------------------------------------------|----------------------------------------------------------------------------------------------------|--------------------------------------------|--------------------------------------------------|
| 438                      | Dataset                                    | <ol> <li>Controllare file dei dati<br/>impostati</li> <li>Controllare la<br/>configurazione dello<br/>strumento</li> <li>Fare l'upload e il download<br/>della nuova configurazione</li> </ol> | М                                          | Warning                                          |
| 453                      | Portata in stand-by                        | Disattivare portata in stand-by                                                                                                    | С                                          | Warning                                          |
| 484                      | Guasto modalità di<br>simulazione          | Disattivare la simulazione                                                                                                    | С                                          | Alarm                                            |
| 485                      | Simulazione della<br>variabile misurata    | Disattivare la simulazione                                                                                                    | С                                          | Warning                                          |
| 590                      | Special event 3                            | Contact service                                                                                                    | F                                          | Alarm                                            |
| 591                      | Special event 7                            | Contact service                                                                                                    | F                                          | Alarm                                            |
| 592                      | Special event 11                           | Contact service                                                                                                    | F                                          | Alarm <sup>1)</sup>                              |
| Diagnostica del          | processo                                   | 1                                                                                                    | 1                                          |                                                  |
| 830                      | Temperatura sensore<br>troppo elevata      | Ridurre la temperatura<br>ambiente del sensore                                                                                                    | S                                          | Warning                                          |
| 831                      | Temperatura sensore<br>troppo bassa        | Aumentare temperatura<br>ambiente<br>del sensore                                                                                                    | S                                          | Warning                                          |
| 832                      | Temperatura<br>elettronica troppo alta     | Abbassare la temperatura<br>ambiente                                                                                                    | S                                          | Warning <sup>1)</sup>                            |
| 833                      | Temperatura<br>elettronica troppo<br>bassa | Aumentare la temperatura<br>ambiente                                                                                                    | S                                          | Warning <sup>1)</sup>                            |
| 834                      | Temperatura processo<br>troppo alta        | Abbassare la temperatura di processo                                                                                                    | S                                          | Warning <sup>1)</sup>                            |
| 835                      | Temperatura processo<br>troppo bassa       | Aumentare la temperatura di processo                                                                                                    | S                                          | Warning <sup>1)</sup>                            |
| 843                      | Limite di processo                         | Controllare le condizioni di processo                                                                                                    | S                                          | Warning                                          |
| 862                      | Rilevamento tubo<br>parzialmente pieno     | <ol> <li>Controllare presenza gas nel<br/>processo</li> <li>Regolare limiti rilevazione</li> </ol>                                                                                             | S                                          | Warning                                          |
| 910                      | Tubi non oscillanti                        | <ol> <li>Controllare la scheda<br/>elettronica</li> <li>Ispezionare il sensore</li> </ol>                                                                                                    | F                                          | Alarm                                            |
| 912                      | Fluido disomogeneo                         | 1. Controllare le condizioni di                                                                                                    | S                                          | Warning <sup>1)</sup>                            |
| 912                      | Non omogeneo                               | processo<br>2. Aumentare la pressione del<br>sistema                                                                                                    | S                                          | Warning <sup>1)</sup>                            |
| 913                      | Fluido non idoneo                          | <ol> <li>Controllare le condizioni di<br/>processo</li> <li>Controllare scheda<br/>elettronica o sensore</li> </ol>                                                                            | S                                          | Alarm <sup>1)</sup>                              |
| 944                      | Monitoraggio: Fallito                      | Controllare le condizioni di<br>processo per il monitoraggio<br>Heartbeat                                                                                                    | S                                          | Warning <sup>1)</sup>                            |
| 948                      | Smorzamento tubo<br>troppo elevato         | 1. Controllare le condizioni di processo                                                                                                    | S                                          | Warning                                          |
| 990                      | Special event 4                            | Contact service                                                                                                    | F                                          | Alarm                                            |

| Numero di<br>diagnostica | Testo breve      | Rimedi          | Segnale di<br>stato<br>[dalla<br>fabbrica] | Comportamento<br>diagnostico<br>[dalla fabbrica] |
|--------------------------|------------------|-----------------|--------------------------------------------|--------------------------------------------------|
| 991                      | Special event 8  | Contact service | F                                          | Alarm                                            |
| 992                      | Special event 12 | Contact service | F                                          | Alarm <sup>1)</sup>                              |

1) Il comportamento diagnostico può essere modificato.

### 12.8 Eventi diagnostici in corso

Il menu menu **Diagnostica** consente di visualizzare separatamente l'evento diagnostico attuale e quello precedente.

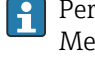

i

Per richiamare i rimedi adatti a rimuovere un evento diagnostico: Mediante tool operativo "FieldCare"  $\rightarrow \square 75$ 

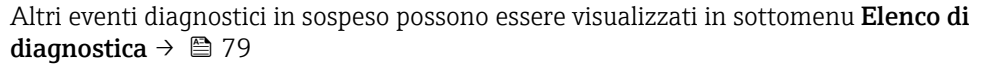

## Navigazione

Menu "Diagnostica"

### Struttura del sottomenu

| Diagnostica | $\rightarrow$ | Diagnostica attuale     |
|-------------|---------------|-------------------------|
|             |               | Precedenti diagnostiche |

#### Panoramica dei parametri con una breve descrizione

| Parametro               | Prerequisito                                | Descrizione                                                                                                    | Interfaccia utente                                                                       | Impostazione di<br>fabbrica |
|-------------------------|---------------------------------------------|----------------------------------------------------------------------------------------------------|------------------------------------------------------------------------------------------|-----------------------------|
| Diagnostica attuale     | Si è verificato 1 evento<br>diagnostico.    | Visualizza l'evento diagnostico<br>attuale con le relative<br>informazioni.<br>Se si presentano<br>contemporaneamente<br>due o più messaggi, il<br>display visualizza quello<br>con la massima priorità. | Simbolo per<br>comportamento<br>diagnostico, codice<br>diagnostico e breve<br>messaggio. | -                           |
| Precedenti diagnostiche | Si sono verificati 2 eventi<br>diagnostici. | Visualizza l'evento diagnostico<br>che si è verificato prima di<br>quello attuale e le relative<br>informazioni.                                                                                         | Simbolo per<br>comportamento<br>diagnostico, codice<br>diagnostico e breve<br>messaggio. | -                           |

## 12.9 Elenco diagnostica

Nel sottomenu **Elenco diagnostica** si possono visualizzare fino a 5 eventi di diagnostica attualmente in corso con le relative informazioni diagnostiche. Se sono in corso più di 5 eventi di diagnostica, il display visualizza quelli che hanno la priorità massima.

### Percorso di navigazione

Menu **Diagnostica** → sottomenu **Elenco di diagnostica** 

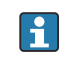

Per richiamare i rimedi adatti a rimuovere un evento diagnostico: Mediante tool operativo "FieldCare"  $\rightarrow \square 75$ 

## 12.10 Registro eventi

### 12.10.1 Cronologia degli eventi

L'elenco degli eventi riporta in ordine cronologico un massimo di 20 messaggi di evento generati. Se richiesto, questo elenco può essere visualizzato mediante FieldCare.

### Percorso di navigazione

Elenco degli eventi:  $\mathbf{F} \rightarrow \text{Tool box} \rightarrow \text{Funzioni addizionali}$ 

Per informazioni sull'elenco degli eventi, v. interfaccia utente di FieldCare

Questa cronologia degli eventi comprende:

- Eventi diagnostici → 🖺 76
- Eventi di informazione  $\rightarrow \cong 80$

A ogni evento, oltre all'indicazione dell'ora in cui si è verificato e dei possibili interventi per la ricerca guasti, è assegnato anche un simbolo che indica se l'evento è in corso o è terminato:

- Evento diagnostico
  - ①: si è verificato un evento
  - 🕞: l'evento è terminato
- Evento di informazione

 ${old }:$  si è verificato un evento

Per richiamare i rimedi adatti a rimuovere un evento diagnostico: Mediante tool operativo "FieldCare" → 🗎 75

🎦 Per filtrare i messaggi di evento visualizzati → 🖺 80

### 12.10.2 Filtraggio del registro degli eventi

Mediante il parametro **Filter options**, si può definire quale categoria dei messaggi di evento è visualizzata nel sottomenu **Events list**.

#### Percorso di navigazione

Menu "Diagnostics" → Event logbook → Filter options

#### Categorie di filtro

- Tutte
- Guasto (F)
- Controllo funzione (C)
- Fuori specifica (S)
- Richiesta manutenzione (M)
- Informazioni (I)

### 12.10.3 Panoramica degli eventi di informazione

A differenza dall'evento diagnostico, l'evento di informazione è visualizzato solo nel registro degli eventi e non nell'elenco degli eventi.

| Numero dell'evento di<br>diagnostica | Descrizione dell'evento                  |
|--------------------------------------|------------------------------------------|
| I1000                                | (Dispositivo ok)                         |
| I1089                                | Accensione                               |
| I1090                                | Reset configurazione                     |
| I1091                                | Configurazione cambiata                  |
| I1110                                | Interruttore protezione scrittura modif. |
| I1111                                | Errore taratura di densità               |

| Numero dell'evento di<br>diagnostica | Descrizione dell'evento                  |
|--------------------------------------|------------------------------------------|
| I1151                                | Reset della cronologia                   |
| I1209                                | Taratura di densità corretta             |
| I1221                                | Errore di regolazione dello zero         |
| I1222                                | Regolazione dello zero corretta          |
| I1444                                | Verifica strumento: Positiva             |
| I1445                                | Verifica strumento: fallita              |
| I1446                                | Verifica strumento attiva                |
| I1447                                | Registrazione dati riferim. applicazione |
| I1448                                | Dati riferimento applicazione salvati    |
| I1449                                | Salvatag.DatiRiferim.ApplicazioneFallito |
| I1450                                | Monitoraggio Off                         |
| I1451                                | Monitoraggio On                          |
| I1457                                | Verifica errore di misura: Fallita       |
| I1459                                | Verifica modulo I/O: Fallita             |
| I1460                                | Verifica integrità sensore: Fallita      |
| I1461                                | Verifica sensore: Fallita                |
| I1462                                | Verifica mod. elettron. sensore: Fallita |

## 12.11 Reset del misuratore

Il parametro parametro **Reset del dispositivo** consente di ripristinare a uno stato predefinito tutta o una parte della configurazione del dispositivo.

### Navigazione

Menu "Configurazione"  $\rightarrow$  Configurazione avanzata  $\rightarrow$  Amministrazione  $\rightarrow$  Reset del dispositivo

| ► Amministrazione     |                              |
|-----------------------|------------------------------|
| ► Definire codice d   | i accesso                    |
|                       | Definire codice di accesso   |
|                       | Confermare codice di accesso |
| Reset del dispositivo |                              |

### Panoramica dei parametri con una breve descrizione

| Parametro             | Descrizione                                                  | Selezione                                                                                                    |
|-----------------------|--------------------------------------------------------------|----------------------------------------------------------------------------------------------------|
| Reset del dispositivo | Consente di riavviare o resettare manualmente il misuratore. | <ul> <li>Annullo/a</li> <li>Reset allo stato Fieldbus<sup>*</sup></li> <li>Reset impostazioni consegna</li> <li>Riavvio dispositivo</li> </ul> |

\* La visibilità dipende dalla comunicazione

| Opzioni                        | Descrizione                                                                                                    |
|--------------------------------|----------------------------------------------------------------------------------------------------|
| Annullo/a                      | Non sono intraprese delle azioni e l'operatore esce dal parametro.                                                                                                    |
| Reset impostazioni<br>consegna | Ogni parametro per il quale è stata ordinata un'impostazione personalizzata è<br>ripristinato al valore specifico del cliente. Tutti gli altri parametri sono ripristinati<br>alle impostazioni di fabbrica.              |
| Riavvio dispositivo            | Il riavvio ripristina tutti i parametri, i cui dati sono salvati nella memoria volatile<br>(RAM), alle impostazioni di fabbrica (ad es. dati del valore misurato). La<br>configurazione del dispositivo rimane invariata. |
| Reset della cronologia         | Tutti i parametri sono ripristinati alle relative impostazioni di fabbrica.                                                                                                    |

### 12.11.1 Funzioni di parametro "Reset del dispositivo"

## 12.12 Informazioni sul dispositivo

Il sottomenu sottomenu **Informazioni sul dispositivo** comprende tutti i parametri per visualizzare varie informazioni e identificare il dispositivo.

### Navigazione

Menu "Diagnostica"  $\rightarrow$  Informazioni sul dispositivo

| ► Informazioni su | ll dispositivo           |  |
|-------------------|--------------------------|--|
|                   | Tag del dispositivo      |  |
|                   | Numero di serie          |  |
|                   | Versione Firmware        |  |
|                   | Codice d'ordine esteso   |  |
|                   | Codice d'ordine esteso 1 |  |
|                   | Codice d'ordine esteso 2 |  |
|                   | Tipo di dispositivo      |  |
|                   | Device Revision          |  |

| Revision<br>e<br>rilascio | Versione<br>firmware | Codice<br>d'ordine<br>per<br>"Versione<br>firmware" | Firmware<br>firmware                                                                                                    | Tipo di<br>documentazione      | Documentazione       |
|---------------------------|----------------------|-----------------------------------------------------|----------------------------------------------------------------------------------------------------|--------------------------------|----------------------|
| 06.2012                   | 01.01.00             | -                                                   | Firmware originale                                                                                                    | Istruzioni di<br>funzionamento | _                    |
| 04.2013                   | 01.02.zz             | Opzione <b>74</b>                                   | Aggiornamento                                                                                                    | Istruzioni di<br>funzionamento | BA01180D/06/IT/01.13 |
| 10.2014                   | 01.03.zz             | Opzione <b>72</b>                                   | <ul> <li>Nuova unità "Barile<br/>di birra (BBL)"</li> <li>Uso di un valore di<br/>pressione esterno<br/>per il tipo di fluido<br/>"liquido"</li> <li>Nuovo parametro e<br/>relative<br/>informazioni<br/>diagnostiche per il<br/>valore limite<br/>superiore di<br/>"smorzamento delle<br/>oscillazioni"</li> </ul> | Istruzioni di<br>funzionamento | BA01180D/06/IT/02.14 |

### 12.13 Revisioni firmware

5

L'aggiornamento del firmware alla versione attuale o a quella precedente è consentito mediante l'interfaccia service (CDI) .

Per la compatibilità della versione firmware con la precedente, per i file descrittivi del dispositivo installati e i tool operativi, rispettare le informazioni sul dispositivo riportate nella documentazione "Informazioni del produttore".

- Le informazioni del produttore sono disponibili:
  - In Nell'area Download del sito Endress+Hauser: www.endress.com  $\rightarrow$  Download
    - Specificando quanto segue:
      - Radice del prodotto, ad es. 8E1B
      - Ricerca testo: informazioni del produttore
      - Campo di ricerca: documentazione

## 13 Manutenzione

## 13.1 Operazioni di manutenzione

Non è richiesto nessun particolare intervento di manutenzione.

### 13.1.1 Pulizia delle parti esterne

Quando si puliscono le parti esterne dei misuratori, usare sempre detergenti non aggressivi per la superficie della custodia o le guarnizioni.

## 13.2 Apparecchiature di misura e prova

Endress+Hauser offre un'ampia gamma di apparecchiature di misura e prova, come W@M o test dei dispositivi.

L'Ufficio commerciale Endress+Hauser locale può fornire informazioni dettagliate su tali servizi.

Per una lista di alcune apparecchiature di misura e prova, consultare il capitolo "Accessori" della documentazione "Informazioni tecniche" del dispositivo.

## 13.3 Servizi Endress+Hauser

Endress+Hauser offre un'ampia gamma di servizi per la manutenzione quali ritaratura, interventi manutentivi o test del dispositivo.

L'Ufficio commerciale Endress+Hauser locale può fornire informazioni dettagliate su tali servizi.

## 14 Riparazione

### 14.1 Note generali

### Riparazione e conversione

Il servizio Endress+Hauser per le riparazioni e le conversioni offre quanto segue:

- I misuratori hanno una progettazione modulare.
- Le parti di ricambio sono raggruppate in kit logici con le relative Istruzioni di installazione.
- Le riparazioni sono eseguite dall'Organizzazione di assistenza Endress+Hauser o dal cliente adeguatamente istruito.
- I dispositivi certificati possono essere convertiti in altri dispositivi certificati solo dall'Organizzazione di assistenza Endress+Hauser o in fabbrica.

### Note per la riparazione e la conversione

Per la riparazione e la modifica di un misuratore, rispettare le seguenti indicazioni:

- Usare solo parti di ricambio originali Endress+Hauser.
- Eseguire la riparazione in base alle Istruzioni di installazione.
- Rispettare gli standard, le normative nazionali/locali applicabili, la documentazione Ex (XA) e i certificati.
- Documentare ogni riparazione e ogni conversione e inserirle nel database *W*@*M* per la gestione del ciclo di vita del dispositivo.

## 14.2 Parti di ricambio

W@M Device Viewer (www.endress.com/deviceviewer):

Qui sono elencate e possono essere ordinate tutte le parti di ricambio per il misuratore con il relativo codice d'ordine. Se disponibili, gli utenti possono scaricare anche le istruzioni di installazione corrispondenti.

Numero di serie del misuratore:

- È indicato sulla targhetta del dispositivo.

### 14.3 Servizi Endress+Hauser

Contattare l'Ufficio commerciale Endress+Hauser locale per informazioni su servizi e parti di ricambio.

## 14.4 Restituzione del dispositivo

Il misuratore deve essere reso qualora debba essere riparato o tarato in fabbrica, o se è stato consegnato o ordinato il misuratore sbagliato. Endress+Hauser, quale azienda certificata ISO, è tenuta a seguire determinate procedure di legge per la gestione dei prodotti utilizzati a contatto con i liquidi.

Per assicurare una gestione sicura, veloce e professionale della strumentazione resa, attenersi alla procedura e alle condizioni di restituzione specificate sul sito Web di Endress+Hauser all'indirizzo http://www.endress.com/support/return-material

## 14.5 Smaltimento

### 14.5.1 Rimozione del misuratore

1. Spegnimento del dispositivo.

### 2. **AVVERTENZA**

Pericolo per le persone dovuto alle condizioni di processo.

 Prestare attenzione alle condizioni di processo pericolose, ad esempio alla pressione all'interno del misuratore, alle elevate temperature o a fluidi aggressivi.

Eseguire la procedura di montaggio e collegamento descritta a partire dal capitolo "Montaggio del misuratore" fino al capitolo "Connessione del misuratore", in sequenza logica inversa. Osservare le istruzioni di sicurezza.

### 14.5.2 Smaltimento del misuratore

### **AVVERTENZA**

### Pericolo per il personale e l'ambiente derivante da fluidi nocivi per la salute.

 Assicurarsi che il misuratore e tutte le cavità siano privi di fluidi o residui di fluido nocivi per la salute o l'ambiente, ad es. sostanze che si siano infiltrate all'interno di fessure o diffuse attraverso la plastica.

Durante lo smaltimento rispettare le seguenti note:

- Osservare le normative federali/nazionali vigenti.
- Assicurarsi di separare correttamente e riutilizzare i componenti del dispositivo.

## 15 Accessori

Per il dispositivo sono previsti vari accessori, che possono essere ordinati insieme al dispositivo o in seguito da Endress+Hauser. Informazioni dettagliate sul codice d'ordine in questione sono disponibili presso l'ufficio vendite Endress+Hauser locale o sulla pagina dei prodotti del sito Web Endress+Hauser: www.endress.com.

## 15.1 Accessori specifici per l'assistenza

| Accessori       | Descrizione                                                                                                    |
|-----------------|----------------------------------------------------------------------------------------------------|
| Applicator      | <ul> <li>Software per selezionare e dimensionare i misuratori Endress+Hauser:</li> <li>Calcolo di tutti i dati necessari per identificare il misuratore di portata più adatto:<br/>ad es. diametro nominale, perdita di carico, accuratezza o connessioni al<br/>processo.</li> <li>Illustrazione grafica dei risultati del calcolo</li> </ul>                                                                                                    |
|                 | Gestione, documentazione e consultazione di tutti i dati e i parametri relativi a un progetto, per tutto il ciclo di vita del progetto.                                                                                                    |
|                 | Applicator è disponibile:<br>• Via Internet: https://wapps.endress.com/applicator<br>• Su CD-ROM per installazione su PC locale.                                                                                                    |
| W@M             | Life Cycle Management per gli impianti<br>W@M comprende varie applicazioni software, utili durante l'intero processo: dalla<br>pianificazione all'acquisizione delle materie prime, all'installazione, alla messa in<br>servizio e all'uso dei misuratori. Sono disponibili tutte le informazioni principali su<br>ogni singolo dispositivo e per tutto il suo ciclo di vita, come stato nel dispositivo,<br>parti di ricambio e documentazione specifica.<br>L'applicazione contiene già i dati del dispositivo Endress+Hauser acquistato.<br>Endress+Hauser si impegna anche a gestire e aggiornare i record di dati.<br>W@M è disponibile:<br>• Via Internet: unum endress com difecuelemente della dispositi |
|                 | <ul> <li>Via internet: www.endress.com/intecyclemanagement</li> <li>Su CD-ROM per installazione su PC locale.</li> </ul>                                                                                                    |
| FieldCare       | Tool Endress+Hauser per la gestione delle risorse su base FDT.<br>Consente la configurazione di tutti i dispositivi da campo intelligenti presenti nel<br>sistema, e ne semplifica la gestione. Utilizzando le informazioni di stato, è anche<br>uno strumento semplice, ma efficace per verificarne stato e condizioni.                                                                                                    |
|                 | Per i dettagli, consultare le Istruzioni di funzionamento BA00027S e<br>BA00059S                                                                                                    |
| Commubox FXA291 | Collega i dispositivi da campo Endress+Hauser con un'interfaccia CDI Service (=<br>Endress+Hauser Common Data Interface) e la porta USB di un computer o laptop.<br>Per informazioni dettagliate, v. "Informazioni tecniche" TI00405C                                                                                                    |

## 15.2 Componenti di sistema

| Accessori                                | Descrizione                                                                                                    |
|------------------------------------------|----------------------------------------------------------------------------------------------------|
| Registratore videografico<br>Memograph M | Il registratore videografico Memograph M fornisce informazioni su tutte le<br>principali variabili di processo. registrando correttamente i valori misurati,<br>monitorando i valori di soglia e analizzando i punti di misura. I dati possono essere<br>salvati nella memoria interna da 256 MB e anche su scheda SD o chiavetta USB.<br>Per maggiori informazioni, v. "Informazioni tecniche" TI00133R e Istruzioni di<br>funzionamento BA00247R |
| iTEMP                                    | I trasmettitori di temperatura possono essere utilizzati in tutte le applicazioni e<br>sono adatti per la misura di gas, vapore e liquidi. Possono servire per acquisire la<br>temperatura del fluido.<br>Per maggiori informazioni, v. documentazione "Campi di attività", FA00006T                                                                                                    |

## 16 Dati tecnici

## 16.1 Applicazione

Il misuratore è adatto esclusivamente per la misura di portata di liquidi e gas.

In base alla versione ordinata, il dispositivo può misurare anche fluidi potenzialmente esplosivi, infiammabili, velenosi e ossidanti.

Per garantire che il dispositivo conservi le sue caratteristiche operative per tutto il suo ciclo di vita, utilizzarlo solo per misurare fluidi ai quali i materiali delle parti bagnate dal processo offrono adeguata resistenza.

## 16.2 Funzionamento del sistema

| Principio di misura | Misura della portata massica sulla base del principio di misura Coriolis                                                                                                    |  |  |
|---------------------|----------------------------------------------------------------------------------------------------|--|--|
| Sistema di misura   | Il dispositivo comprende un trasmettitore e un sensore. Se si ordina un dispositivo con<br>Modbus RS485 a sicurezza intrinseca, la Barriera di sicurezza Promass 100 è inclusa nella<br>fornitura e deve essere installata per il funzionamento del dispositivo. |  |  |
|                     | È disponibile una versione del dispositivo: compatta con trasmettitore e sensore che formano un'unità meccanica.                                                                                                    |  |  |
|                     | Per le informazioni sulla struttura del dispositivo $ ightarrow 	extsf{B}$ 12                                                                                                    |  |  |

## 16.3 Ingresso

| Variabile misurata | Variabili misurate dirette                                                                                  | Variabili misurate dirette<br>Portata massica<br>Densità<br>Temperatura |  |  |  |  |  |
|--------------------|----------------------------------------------------------------------------------------------------|-------------------------------------------------------------------------|--|--|--|--|--|
|                    | <ul><li> Portata massica</li><li> Densità</li><li> Temperatura</li></ul>                                    |                                                                         |  |  |  |  |  |
|                    | Variabili misurate calcolate                                                                                | Variabili misurate calcolate                                            |  |  |  |  |  |
|                    | <ul><li>Portata volumetrica</li><li>Portata volumetrica compensata</li><li>Densità di riferimento</li></ul> |                                                                         |  |  |  |  |  |
| Campo di misura    | Campi di misura per liquidi                                                                                 |                                                                         |  |  |  |  |  |
|                    | DN                                                                                                    | Campo di misura, valori fondoscala $\dot{m}_{\min(F)}\ldots$            |  |  |  |  |  |

| DN        |   | m <sub>max(F)</sub> |          |  |  |
|-----------|---|---------------------|----------|--|--|
| [mm] [in] |   | [kg/h]              | [lb/min] |  |  |
| 80        | 3 | 0 180 000           | 0 6 600  |  |  |
| 100       | 4 | 0 350 000           | 0 12 860 |  |  |
| 150 6     |   | 0 800 000           | 0 29400  |  |  |

### Campi di misura per gas

I valori di fondoscala dipendono dalla densità del gas e possono essere calcolati con la formula sottostante:

 $\dot{m}_{\max(G)} = \dot{m}_{\max(F)} \cdot \rho_G : x$ 

| m <sub>max (G)</sub>                                                                                                    | Valore fondoscala massimo per gas [kg/h]             |  |
|----------------------------------------------------------------------------------------------------|------------------------------------------------------|--|
| ḿ <sub>max(F)</sub>                                                                                                    | Valore fondoscala massimo per liquidi [kg/h]         |  |
| $\dot{\mathbf{m}}_{\max(G)} < \dot{\mathbf{m}}_{\max(F)}$ $\dot{\mathbf{m}}_{\max(G)}$ non può mai essere maggiore di $\dot{\mathbf{m}}_{\max(F)}$ |                                                      |  |
| ρ <sub>G</sub>                                                                                                    | Densità del gas in [kg/m³] alle condizioni operative |  |

| D    | x    |         |
|------|------|---------|
| [mm] | [in] | [kg/m³] |
| 80   | 3    | 155     |
| 100  | 4    | 130     |
| 150  | 6    | 200     |

### Esempio di calcolo per gas

- Sensore: Promass O, DN 80
- Gas: aria con una densità di 60,3 kg/m<sup>3</sup> (a 20 °C e 50 bar)
- Campo di misura (liquido):180000 kg/h
- x = 130 kg/m<sup>3</sup> (per Promass O, DN 80)

Valore fondoscala massimo possibile:  $\dot{m}_{max(G)} = \dot{m}_{max(F)} \cdot \rho_G : x = 180\,000 \text{ kg/h} \cdot 60,3 \text{ kg/m}^3 : 130 \text{ kg/m}^3 = 83\,500 \text{ kg/h}$ 

### Campo di misura consigliato

Paragrafo "Soglia di portata" → 🗎 98

| Campo di portata<br>consentito | Superiore a 1000 : 1.                                                                                                    |  |  |  |
|--------------------------------|----------------------------------------------------------------------------------------------------|--|--|--|
|                                | Quantità di portata superiori al valore fondoscala preimpostato non vengono escluse<br>dall'unità dell'elettronica, con il risultato che i valori del totalizzatore sono registrati<br>correttamente.                                                                                                    |  |  |  |
| Segnale in ingresso            | Bus di campo                                                                                                    |  |  |  |
|                                | <ul> <li>Per migliorare l'accuratezza di alcune variabili misurate o calcolare la portata volumetrica compensata dei gas, il sistema di automazione può scrivere ininterrottamente diversi valori misurati nel misuratore mediante ingresso Modbus RS485, EtherNet/IP o HART:</li> <li>Pressione di processo o temperatura del fluido per aumentare l'accuratezza (ad es. valori esterni da Cerabar M, Cerabar S o iTEMP)</li> </ul> |  |  |  |

• Densità di riferimento per calcolare la portata volumetrica compensata

| Segnale di uscita         | Modbus RS485                                                                                                    |                                                                                                    |                                               |                      |                   |        |  |
|---------------------------|----------------------------------------------------------------------------------------------------|----------------------------------------------------------------------------------------------------|-----------------------------------------------|----------------------|-------------------|--------|--|
|                           | Interfaccia fisica                                                                                                    | Secondo lo standard EIA/TIA-485-A                                                                                                    |                                               |                      |                   |        |  |
|                           | Resistore di terminazione                                                                                                    | <ul> <li>Per la versione del dispositivo utilizzata in aree sicure o Zona 2/Div. 2: è integrato e può essere attivato mediante i DIP switch presenti sul modulo dell'elettronica del trasmettitore</li> <li>Per la versione del dispositivo utilizzata in aree a sicurezza intrinseca: è integrato e può essere attivato mediante i microinterruttori presenti sulla Barriera di sicurezza Promass 100</li> </ul> |                                               |                      |                   |        |  |
| Segnale di allarme        | A seconda dell'interfacc                                                                                                    | ia, le informazioni sul                                                                                                    | guasto sono                                   | ) visualizza         | te come seg       | jue:   |  |
|                           | Modbus RS485                                                                                                    |                                                                                                    |                                               |                      |                   |        |  |
|                           | Modalità di guasto                                                                                                    | Selezione:<br>• Valore NaN anziché val<br>• Ultimo valore valido                                                                                                    | lore di corrente                              | !                    |                   |        |  |
|                           | Tool operativo                                                                                                    |                                                                                                    |                                               |                      |                   |        |  |
|                           | Display alfanumerico                                                                                                    | Con le informazioni sulla                                                                                                    | causa e gli inte                              | rventi corretti      | vi                |        |  |
|                           | Diodi a emissione di luce (LED)                                                                                                    |                                                                                                    |                                               |                      |                   |        |  |
|                           | Informazioni di stato Lo stato è indicato da diversi LED                                                                                                    |                                                                                                    |                                               |                      |                   |        |  |
|                           |                                                                                                    | Le seguenti informazioni sono visualizzate in base alla versione del dispositivo:<br><ul> <li>Tensione di alimentazione attiva</li> <li>Trasmissione dati attiva</li> <li>Si è verificato un allarme/errore del dispositivo</li> </ul>                                                                                                    |                                               |                      |                   |        |  |
|                           |                                                                                                    |                                                                                                    |                                               |                      |                   |        |  |
| Dati della connessione Ex | Questi valori valgono solo per la seguente versione del dispositivo:<br>Codice d'ordine per "Uscita", opzione <b>M</b> : Modbus RS485, per uso in aree a sicurezza<br>intrinseca |                                                                                                    |                                               |                      |                   |        |  |
|                           | Trasmettitore                                                                                                    |                                                                                                    |                                               |                      |                   |        |  |
|                           | Valori di sicurezza intrinseca                                                                                                    |                                                                                                    |                                               |                      |                   |        |  |
|                           | Codice d'ordine per<br>Approvazioni                                                                                                    |                                                                                                    | Numeri dei morsetti                           |                      |                   |        |  |
|                           |                                                                                                    |                                                                                                    | Tensione di Trasmissio<br>alimentazione segna |                      | sione del<br>nale |        |  |
|                           |                                                                                                    |                                                                                                    | 20 (L-)                                       | 10 (L+)              | 62 (A)            | 72 (B) |  |
|                           | <ul> <li>Opzione BM: ATEX II2G +</li> <li>Opzione BO: ATEX II1/2G</li> </ul>                                                                                                    | IECEx Z1 Ex ia, II2D Ex tb<br>+ IECEx Z0/Z1 Ex ia, II2D                                                                                                    |                                               | $U_i = 1$ $I_i = 62$ | 6,24 V<br>23 mA   |        |  |

## 16.4 Uscita

| Approvazioni                                                                                                    | Tensione di<br>alimentazione |                                                                                 | Trasmissione del<br>segnale              |        |
|----------------------------------------------------------------------------------------------------|------------------------------|---------------------------------------------------------------------------------|------------------------------------------|--------|
|                                                                                                    | 20 (L-)                      | 10 (L+)                                                                         | 62 (A)                                   | 72 (B) |
| <ul> <li>Opzione BM: ATEX II2G + IECEX Z1 Ex ia, II2D Ex tb</li> <li>Opzione BO: ATEX II1/2G + IECEX Z0/Z1 Ex ia, II2D</li> <li>Opzione BQ: ATEX II1/2G + IECEX Z0/Z1 Ex ia</li> <li>Opzione BU: ATEX II2G + IECEX Z1 Ex ia</li> <li>Opzione C2: CSA C/US IS Cl. I, II, III Div. 1</li> <li>Opzione 85: ATEX II2G + IECEX Z1 Ex ia + CSA C/US IS Cl. I, II, III Div. 1</li> </ul> |                              | $\begin{array}{l} U_i = 1 \\ I_i = 62 \\ P_i = 2 \\ L_i = \\ C_i = \end{array}$ | 6,24 V<br>23 mA<br>,45 W<br>0 μH<br>6 nF |        |
| * Il gruppo di gas dipende dal sensore e dal diametro nominale.                                                                                                    |                              |                                                                                 |                                          |        |
| Per una panoramica e per informazioni sulle interdipendenze tra gruppo di gas - sensore - diametro nominale, consultare la documentazione "Istruzioni di sicurezza" (XA) del misuratore                                                                                                    |                              |                                                                                 |                                          |        |

| Taglio bassa portata | I punti di commutazione per il taglio bassa portata sono impostabili dall'utente. |  |  |
|----------------------|-----------------------------------------------------------------------------------|--|--|
| Isolamento galvanico | Le seguenti connessioni sono isolate galvanicamente tra loro:                     |  |  |

| Dati specifici del protocollo | Modbus RS485 |
|-------------------------------|--------------|
|-------------------------------|--------------|

| Protocollo                                | Modbus Applications Protocol Specification V1.1                                                                                                    |
|-------------------------------------------|----------------------------------------------------------------------------------------------------|
| Tipo di dispositivo                       | Slave                                                                                                    |
| Range di indirizzi per lo slave           | 1247                                                                                                    |
| Range di indirizzi per la<br>trasmissione | 0                                                                                                    |
| Codici delle funzioni                     | <ul> <li>03: lettura del registro hold</li> <li>04: lettura del registro degli inserimenti</li> <li>06: scrittura di singoli registri</li> <li>08: diagnostica</li> <li>16: scrittura di diversi registri</li> <li>23: lettura/scrittura di diversi registri</li> </ul> |
| Messaggi di trasmissione                  | Sono supportati dai seguenti codici:<br>• 06: scrittura di singoli registri<br>• 16: scrittura di diversi registri<br>• 23: lettura/scrittura di diversi registri                                                                                                    |
| Velocità di trasmissione<br>supportata    | <ul> <li>1 200 BAUD</li> <li>2 400 BAUD</li> <li>4 800 BAUD</li> <li>9 600 BAUD</li> <li>19 200 BAUD</li> <li>38 400 BAUD</li> <li>57 600 BAUD</li> <li>115 200 BAUD</li> </ul>                                                                                         |
| Modo trasferimento dati                   | ASCII     RTU                                                                                                    |
| Accesso ai dati                           | Tutti i parametri del dispositivo sono accessibili mediante Modbus RS485.         Imi       Per le informazioni di registro Modbus → 🗎 103                                                                                                    |

## 16.5 Alimentazione

| Assegnazione dei morsetti                            | (Verweisziel existiert nicht, aber @y.link.required='true')                                                                                                    |
|------------------------------------------------------|----------------------------------------------------------------------------------------------------|
| Assegnazione dei pin e<br>connettore del dispositivo |                                                                                                    |
| Tensione di alimentazione                            | Trasmettitore                                                                                                    |
|                                                      | <ul> <li>Per la versione del dispositivo con tutti i tipi di comunicazione, eccetto Modbus RS485 a sicurezza intrinseca: 20 30 V c.c.</li> <li>Per la versione del dispositivo con Modbus RS485 a sicurezza intrinseca: alimentazione mediante Barriera di sicurezza Promass 100</li> </ul> |
|                                                      | L'alimentatore deve essere provato per garantire che rispetti i requisiti di sicurezza (ad es.<br>PELV, SELV).                                                                                                    |

### Barriera di sicurezza Promass 100

20 ... 30 V c.c.

#### Potenza assorbita

### Trasmettitore

| Codice d'ordine per<br>"Uscita"                                            | Max.<br>Potenza assorbita |
|----------------------------------------------------------------------------|---------------------------|
| Opzione <b>M</b> : Modbus RS485, per uso in aree sicure e Zona 2/Div.<br>2 | 3,5 W                     |
| Opzione <b>M</b> : Modbus RS485, per uso in aree a sicurezza intrinseca    | 2,45 W                    |

### Barriera di sicurezza Promass 100

| Codice d'ordine per                                                     | Max.              |
|-------------------------------------------------------------------------|-------------------|
| "Uscita"                                                                | Potenza assorbita |
| Opzione <b>M</b> : Modbus RS485, per uso in aree a sicurezza intrinseca | 4,8 W             |

#### Consumo di corrente

#### Trasmettitore

| Codice d'ordine per<br>"Uscita"                                            | Max.<br>Consumo di<br>corrente | Max.<br>Corrente di attivazione |
|----------------------------------------------------------------------------|--------------------------------|---------------------------------|
| Opzione <b>M</b> : Modbus RS485, per uso in aree sicure e Zona 2/Div.<br>2 | 90 mA                          | 10 A (< 0,8 ms)                 |
| Opzione <b>M</b> : Modbus RS485, per uso in aree a sicurezza intrinseca    | 145 mA                         | 16 A (< 0,4 ms)                 |

### Barriera di sicurezza Promass 100

|                                    | Codice d'ordine per<br>"Uscita"                                                                                                    | Max.<br>Consumo di<br>corrente                | Max.<br>Corrente di attivazione |  |
|------------------------------------|----------------------------------------------------------------------------------------------------|-----------------------------------------------|---------------------------------|--|
|                                    | Opzione <b>M</b> : Modbus RS485, per uso in aree a sicurezza intrinseca                                                                                                    | 230 mA                                        | 10 A (< 0,8 ms)                 |  |
| Interruzione<br>dell'alimentazione | <ul> <li>I totalizzatori si arrestano all'ultimo valore misurato</li> <li>In base alla versione del dispositivo, la configurazion<br/>dispositivo o in quella a innesto (HistoROM DAT).</li> <li>I messaggi di errore (comprese le ore di funzioname)</li> </ul> | n.<br>ne è salvata nella<br>ento totali) sono | a memoria del<br>archiviati.    |  |
| Collegamento elettrico             | → 🗎 33                                                                                                    |                                               |                                 |  |
| Equalizzazione di<br>potenziale    | Non sono richieste misure speciali per l'equalizzazion                                                                                                    | e di potenziale.                              |                                 |  |
| Morsetti                           | <b>Trasmettitore</b><br>Morsetti a molla per sezioni del filo 0,5 2,5 mm² (2                                                                                                    | 0 14 AWG)                                     |                                 |  |
|                                    | <b>Barriera di sicurezza Promass 100</b><br>Morsetti a vite, a innesto per sezioni del filo 0,5 2,5                                                                                                    | 5 mm <sup>2</sup> (20 14                      | AWG)                            |  |

| Ingressi cavi                          | <b>Trasmettitore</b><br>■ Pressacavo: M20 × 1.5 con cavo Ø 6 12 mm (0,24 0,47 in)<br>■ Filettatura per l'ingresso cavo:<br>■ NPT <sup>1</sup> / <sub>2</sub> "<br>■ G <sup>1</sup> / <sub>2</sub> "<br>■ M20     |                                                                                                    |                                                                                                  |                                                     |  |
|----------------------------------------|----------------------------------------------------------------------------------------------------|----------------------------------------------------------------------------------------------------|--------------------------------------------------------------------------------------------------|-----------------------------------------------------|--|
| Specifiche del cavo                    | → 🖺 27                                                                                                    |                                                                                                    |                                                                                                  |                                                     |  |
|                                        | 16.6 Caratte                                                                                                    | ristiche operativ                                                                                                    | <i>r</i> e                                                                                       |                                                     |  |
| Condizioni operative di<br>riferimento | <ul> <li>Limiti di errore seco</li> <li>Acqua con +15 +4</li> <li>Specifiche in base al</li> <li>Accuratezza basata</li> </ul>                                                                                   | ndo ISO 11631<br>45 °C (+59 +113 °F) at<br>protocollo di taratura<br>su sistemi di taratura ac                                                                                               | 2 6 bar (29 87 psi)<br>creditati e tracciati secc                                                | )<br>ondo ISO 17025.                                |  |
|                                        | Per ottenere gli e<br>→ 🗎 103                                                                                                    | rrori misurati, usare lo s                                                                                                    | trumento di dimension                                                                            | iamento Applicator                                  |  |
| Errore di misura massimo               | v.i. = valore istantaneo                                                                                                    | $p; 1 g/cm^3 = 1 kg/l; T = 1$                                                                                                    | temperatura del fluido                                                                           |                                                     |  |
|                                        | Accuratezza di base                                                                                                    |                                                                                                    |                                                                                                  |                                                     |  |
|                                        | Portata massica e po<br>±0,05 % v.i. (Premium<br>±0,10 %                                                                                                    | <b>rtata volumetrica (liqu</b><br>iCal, per portata massica                                                                                                    | <b>idi)</b><br>a)                                                                                |                                                     |  |
|                                        | <b>Portata massica (gas</b><br>±0,35 % v.i.                                                                                                    | )                                                                                                    |                                                                                                  |                                                     |  |
|                                        | Fondamenti di pr                                                                                                    | ogettazione → 🖺 95                                                                                                    |                                                                                                  |                                                     |  |
|                                        | <ul> <li>Densità (liquidi)</li> <li>Condizioni di riferim</li> <li>Taratura di densità s<br/>(valido su tutto il ca:</li> <li>Specifica di densità s<br/>EF "Densità speciale<br/>densità speciale: 0</li> </ul> | nento:±0,0005 g/cm <sup>3</sup><br>standard:±0,01 g/cm <sup>3</sup><br>mpo di temperatura e su<br>a campo ampio (codice c<br>e concentrazione") : ±0,<br>. 2 g/cm <sup>3</sup> , +5 +80 °C ( | ı tutto il campo di dens<br>l'ordine per "Pacchetto a<br>001 g/cm³ (campo vali<br>(+41 +176 °F)) | ità)<br>applicativo", opzione<br>do per taratura di |  |
|                                        | <b>Temperatura</b> $\pm 0,5 \degree C \pm 0,005 \cdot T \degree C$                                                                                                    | (±0,9 °F ± 0,003 · (T – 3                                                                                                    | 2) °F)                                                                                           |                                                     |  |
|                                        | Stabilità punto di zer                                                                                                    | 0                                                                                                    |                                                                                                  |                                                     |  |
|                                        | I                                                                                                    | DN                                                                                                    | Stabilità pu                                                                                     | into di zero                                        |  |
|                                        | [mm]                                                                                                    | [in]                                                                                                    | [kg/h]                                                                                           | [lb/min]                                            |  |

|      |      | -      |          |
|------|------|--------|----------|
| [mm] | [in] | [kg/h] | [lb/min] |
| 80   | 3    | 9,0    | 0,330    |
| 100  | 4    | 14,0   | 0,514    |
| 150  | 6    | 32,0   | 1,17     |

### Esempio per errore di misura massimo

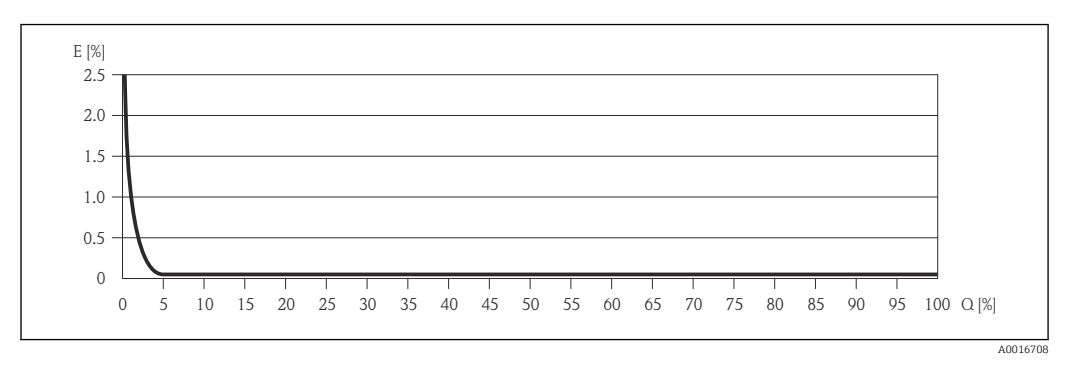

*E* Errore: errore di misura massimo in % v.i. (esempio usando PremiumCal)

Q Portata in %

Fondamenti di progettazione → 🗎 95

### Valori di portata

Valori di portata come parametro di turndown in base al diametro nominale.

Unità ingegneristiche SI

| DN   | 1:1    | 1:10   | 1:20   | 1:50   | 1:100  | 1:500  |
|------|--------|--------|--------|--------|--------|--------|
| [mm] | [kg/h] | [kg/h] | [kg/h] | [kg/h] | [kg/h] | [kg/h] |
| 80   | 180000 | 18000  | 9000   | 3 600  | 1800   | 360    |
| 100  | 350000 | 35000  | 17500  | 7 000  | 3 500  | 700    |
| 150  | 800000 | 80000  | 40000  | 16000  | 8000   | 1600   |

### Unità ingegneristiche US

| DN     | 1:1      | 1:10     | 1:20     | 1:50     | 1:100    | 1:500    |
|--------|----------|----------|----------|----------|----------|----------|
| [inch] | [lb/min] | [lb/min] | [lb/min] | [lb/min] | [lb/min] | [lb/min] |
| 3      | 6600     | 660      | 330      | 132      | 66       | 13,2     |
| 4      | 12860    | 1286     | 643      | 257,2    | 128,6    | 25,7     |
| 6      | 29400    | 2940     | 1470     | 588      | 294      | 58,8     |

### Ripetibilità

v.i. = valore istantaneo; 1 g/cm<sup>3</sup> = 1 kg/l; T = temperatura del fluido

### **Portata massica e portata volumetrica (liquidi)** ±0,025 %v.i. (PremiumCal, per portata massica) ±0,05 % v.i.

### Portata massica (gas)

±0,25 % v.i.

Fondamenti di progettazione → 🗎 95

### Densità (liquidi)

 $\pm 0,00025 \text{ g/cm}^{3}$ 

### Temperatura

 $\pm 0,25 \ ^{\circ}C \pm 0,0025 \cdot T \ ^{\circ}C \ (\pm 0,45 \ ^{\circ}F \pm 0,0015 \cdot (T-32) \ ^{\circ}F)$ 

| Tempo di risposta                        | <ul> <li>Il tempo di risposta varia a seconda della configurazione (smorzamento).</li> <li>Tempo di risposta in caso di modifiche non corrette alla variabile misurata (solo portata massica): dopo 100 ms 95 % del valore fondoscala</li> </ul>                   |                                                                                                    |                                                                                                    |                                                                                                    |  |
|------------------------------------------|----------------------------------------------------------------------------------------------------|----------------------------------------------------------------------------------------------------|----------------------------------------------------------------------------------------------------|----------------------------------------------------------------------------------------------------|--|
| Effetto della temperatura<br>del fluido  | <b>Portata massica e portata volumetrica</b><br>Se la temperatura per la regolazione dello zero e quella di processo sono diverse, l'errore di<br>misura tipico del sensore è ±0,0002 % del valore fondoscala/°C (±0,0001 % del valore<br>fondoscala/°F).          |                                                                                                    |                                                                                                    |                                                                                                    |  |
|                                          | <b>Densità</b><br>Se la temperatura per la taratura di densità e quella di processo sono diverse, l'errore di<br>misura tipica del sensore è ±0,00005 g/cm <sup>3</sup> /°C (±0,000025 g/cm <sup>3</sup> /°F). Si può eseguire la<br>taratura di densità in campo. |                                                                                                    |                                                                                                    |                                                                                                    |  |
|                                          | Specifica di densità a campo ampio (taratura di densità speciale)<br>Se la temperatura di processo non rispetta il campo valido $\rightarrow \square$ 93, l'errore misurato è<br>±0,00005 g/cm <sup>3</sup> /°C (±0,000025 g/cm <sup>3</sup> /°F)                  |                                                                                                    |                                                                                                    |                                                                                                    |  |
|                                          | مع                                                                                                    |                                                                                                    |                                                                                                    |                                                                                                    |  |
|                                          | <ol> <li>Taratura di densità in campo, ad es. a +20 °C (+68 °F)</li> <li>Taratura di densità speciale</li> </ol>                                                                                                    |                                                                                                    |                                                                                                    |                                                                                                    |  |
|                                          | <b>Temperatura</b><br>±0,005 · T °C (± 0,005 · (T − 32) °F)                                                                                                    |                                                                                                    |                                                                                                    |                                                                                                    |  |
| Influenza della pressione<br>del fluido  | La seguente tabella illustra gli effetti sulla accuratezza della portata massica derivanti da<br>una differenza tra la pressione di taratura e la pressione di processo.                                                                                           |                                                                                                    |                                                                                                    |                                                                                                    |  |
|                                          | v.i. = valore istantaneo                                                                                                    |                                                                                                    |                                                                                                    |                                                                                                    |  |
|                                          | DN [%                                                                                                    |                                                                                                    | [% v.i./bar]                                                                                                    | [% v.i./psi]                                                                                                    |  |
|                                          | [mm]                                                                                                    | [in]                                                                                                    |                                                                                                    |                                                                                                    |  |
|                                          | 80                                                                                                    | 3                                                                                                    | -0,0055                                                                                                    | -0,0004                                                                                                    |  |
|                                          | 100                                                                                                    | 4                                                                                                    | -0,0035                                                                                                    | -0,0002                                                                                                    |  |
|                                          | 150                                                                                                    | 6                                                                                                    | -0,002                                                                                                    | -0,0001                                                                                                    |  |
| Elementi fondamentali<br>della struttura | v.i. = valore istar                                                                                                    | ntaneo, v.f.s. = valo                                                                                                    | pre fondoscala                                                                                                    |                                                                                                    |  |
|                                          | In funzione della<br>Portata in % v<br>Errore di mi<br>Ripetibilità i<br>Portata in % v<br>Errore di mi<br>100<br>Ripetibilità i                                                                                                    | a portata:<br>.f.s. ≥ (stabilità del<br>sura massimo in %<br>n % v.i.: ±½ · accur<br>.f.s. < (stabilità del<br>sura massimo in %<br>n % v.i.: ±½ · (stab | punto di zero : accurate<br>v.i.: ± accuratezza di ba<br>ratezza di base in % v.i.<br>punto di zero : accurate<br>v.i.: ± (stabilità del pun<br>ilità del punto di zero : v | ezza di base in % v.i.) · 100<br>ase in % v.i.<br>ezza di base in % v.i.) · 100<br>ato di zero : valore misurato) ·<br>valore misurato) · 100 |  |
|                                          | Accuratezza di hase per [% v i ]                                                                                                    |                                                                                                    |                                                                                                    | [% v.i.]                                                                                                    |  |
|                                          | Portata massica liquidi PremiumCal                                                                                                    |                                                                                                    |                                                                                                    | 0.05                                                                                                    |  |
|                                          | Portata massica lig                                                                                                    | Portata massica, ngului, i ichiluilleal                                                                                                    |                                                                                                    | 0,05                                                                                                    |  |
|                                          |                                                                                                    | lanan                                                                                                    |                                                                                                    | 0,1                                                                                                    |  |

| Accuratezza di base per      | [% v.i.] |  |
|------------------------------|----------|--|
| Portata volumetrica. liquidi | 0,1      |  |
| Portata massica, gas         | 0,35     |  |

## 16.7 Installazione

"Requisiti di montaggio" → 🖺 19

## 16.8 Ambiente

| Campo di temperatura<br>ambiente        | → 🗎 21                                                                                                    |  |  |
|-----------------------------------------|----------------------------------------------------------------------------------------------------|--|--|
| Temperatura di<br>immagazzinamento      | -40 +80 °C (-40 +176 °F), preferibilmente a +20 °C (+68 °F)                                                                                                    |  |  |
| Classe climatica                        | DIN EN 60068-2-38 (test Z/AD)                                                                                                    |  |  |
| Classe di protezione                    | <ul> <li>Trasmettitore e sensore</li> <li>Di serie: IP66/67, custodia Type 4X</li> <li>Con il codice d'ordine per "Opzioni del sensore", opzione CM: si può ordinare anche IP69K</li> <li>Se la custodia è aperta: IP20, custodia Type 1</li> </ul> |  |  |
|                                         | <b>Barriera di sicurezza Promass 100</b><br>IP20                                                                                                    |  |  |
| Resistenza agli urti                    | Secondo IEC/EN 60068-2-31                                                                                                    |  |  |
| Resistenza alle vibrazioni              | Accelerazione fino a 1 g, 10 150 Hz, secondo IEC/EN 60068-2-6                                                                                                    |  |  |
| Compatibilità<br>elettromagnetica (EMC) | <ul> <li>Secondo IEC/EN 61326 e raccomandazione NAMUR 21 (NE 21)</li> <li>Conforme alle soglie per emissioni industriali secondo EN 55011 (Classe A)</li> <li>I dettagli sono riportati nella Dichiarazione di conformità.</li> </ul>               |  |  |
|                                         | 16.9 Processo                                                                                                    |  |  |

| Campo di temperatura del<br>fluido | Sensore<br>■ -50 +150 °C (-58 +302 °F)<br>■ -40 +200 °C (-40 +392 °F) con temperatura estesa (codice d'ordine per "Mat. tubo di<br>misura", opzione TK) |  |  |
|------------------------------------|----------------------------------------------------------------------------------------------------|--|--|
|                                    | <b>Guarnizioni</b><br>Senza guarnizioni interne                                                                                                    |  |  |
| Densità del fluido                 | 0 5 000 kg/m <sup>3</sup> (0 312 lb/cf)                                                                                                    |  |  |

Caratteristiche nominali di pressione-temperatura

Corpo del sensore

Il sensore è riempito con gas di azoto secco e protegge l'elettronica e i meccanismi interni.

👔 Il documento "Informazioni tecniche" contiene una panoramica dei diagrammi di carico

dei materiali (diagrammi di pressione/temperatura) per le connessioni al processo.

Se si danneggia un tubo di misura (ad es. a causa di caratteristiche di processo come fluidi corrosivi o abrasivi), il fluido rimane inizialmente nel sensore.

Se si rompe un tubo di misura, la pressione all'interno della sensore aumenta in base alla pressione operativa del processo. Se l'operatore valuta che la pressione di rottura del sensore non garantisce un adeguato margine di sicurezza, il dispositivo deve essere dotato di un disco di rottura. Serve per evitare la formazione di una pressione troppo elevata all'interno del sensore. Di conseguenza, l'uso del disco di rottura è consigliato tassativamente nelle applicazioni con elevata pressione del gas, soprattutto in quelle con pressione di processo superiore a 2/3 della pressione di rottura del sensore.

Se si devono eliminare le perdite di fluido in un dispositivo di scarico, il sensore deve essere dotato di un disco di rottura. Collegare lo scarico ad un attacco filettato addizionale .

Se il sensore deve essere pulito con gas (rilevamento del gas), deve essere dotato di attacchi di pressurizzazione.

Aprire gli attacchi di pressurizzazione solo se il contenitore può essere riempito immediatamente con un gas inerte secco. Per la pulizia con gas utilizzare solo bassa pressione.

Massima pressione:

- DN 80 ... 150 (3 ... 6"): 5 bar (72,5 psi)
- DN 250 (10"): 3 bar (43,5 psi)

#### Pressione di rottura della custodia del sensore

Le seguenti pressioni di rottura del sensore sono valide solo per i dispositivi standard e/o i dispositivi dotati di attacchi di pressurizzazione chiusi (non aperti/come alla consegna).

Se un dispositivo, dotato di attacchi di pressurizzazione (codice d'ordine per "Opzione sensore", opzione CH "Attacco di pressurizzazione"), è collegato al sistema di pressurizzazione, la pressione massima è definita dallo stesso sistema di pressurizzazione o dal dispositivo, in base al componente ha la classifica di pressione più bassa.

Se il dispositivo è dotato di disco di rottura (codice d'ordine per "Opzione sensore", opzione CA "Disco di rottura"), la pressione di attivazione del disco di rottura è decisiva .

La pressione di rottura del sensore si riferisce a una pressione interna tipica, che è raggiunta prima del guasto meccanico del sensore e che è stata determinata durante la prova del tipo. La relativa dichiarazione della prova del tipo può essere ordinata con il dispositivo (codice d'ordine per "Approvazione addizionale", opzione LN "Pressione di rottura del sensore, prova del tipo").

| D    | N    | Pressione di rottura del sensore |       |  |
|------|------|----------------------------------|-------|--|
| [mm] | [in] | [bar]                            | [psi] |  |
| 80   | 3    | 120                              | 1740  |  |
| 100  | 4    | 95                               | 1370  |  |
| 150  | 6    | 75                               | 1080  |  |
| 250  | 10   | 50                               | 720   |  |

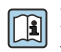

Per informazioni sulle dimensioni, consultare la documentazione "Informazioni tecniche", paragrafo "Costruzione meccanica"

| Disco di rottura  | Per aumentare il livello di sicurezza, si può utilizzare una versione del dispositivo dotata di disco di rottura con pressione di attivazione di 10 15 bar (145 217,5 psi) (codice d'ordine per "Opzione sensore", opzione CA "Disco di rottura").                                                                                                    |
|-------------------|----------------------------------------------------------------------------------------------------|
|                   | Per informazioni sulle dimensioni del disco di rottura: consultare la documentazione<br>"Informazioni tecniche", paragrafo "Costruzione meccanica"                                                                                                    |
| Soglia di portata | Selezionare il diametro nominale, ottimizzando il campo di portata richiesto e la perdita di carico ammessa.                                                                                                    |
|                   | Per una panoramica dei valori fondoscala del campo di misura, v. paragrafo "Campo di misura" → 🗎 88                                                                                                    |
|                   | <ul> <li>Il valore fondoscala minimo consigliato è ca. 1/20 del valore fondoscala massimo</li> <li>In molte applicazioni, 20 50 % del valore fondoscala massimo è considerato ideale</li> <li>Selezionare un valore di fondo scala inferiore per le sostanze abrasive (come i liquidi con solidi sospesi): velocità di deflusso &lt;1 m/s (&lt;3 ft/s).</li> <li>Per la misura di gas applicare le seguenti regole:</li> </ul> |
|                   | <ul> <li>La velocità di deflusso nei tubi di misura non deve superare la metà della velocità del suono (0,5 Mach).</li> <li>La portata massica massima dipende dalla densità del gas: formula → 🖺 89</li> </ul>                                                                                                    |
| Perdita di carico | Per calcolare la perdita di carico, usare lo strumento di dimensionamento Applicator $\rightarrow \square 103$                                                                                                    |

### 16.10 Costruzione meccanica

| Struttura, dimensioni | Per le dimensioni e le lunghezze di installazione del dispositivo, consultare la<br>documentazione "Informazioni tecniche", paragrafo "Costruzione meccanica". |
|-----------------------|----------------------------------------------------------------------------------------------------|

Tutti i valori (peso al netto del materiale d'imballaggio) si riferiscono a dispositivi con flange ASME B16.5 Classe 900. Specifiche di peso con trasmettitore incluso: codice d'ordine per "Custodia", opzione A "Compatta, alluminio rivestito".

### Peso in unità ingegneristiche SI

| DN<br>[mm] | Peso [kg] |
|------------|-----------|
| 80         | 75        |
| 100        | 141       |
| 150        | 246       |
| 250        | 572       |

### Peso in unità ingegneristiche US

| DN<br>[in] | Peso [lb] |
|------------|-----------|
| 3          | 165       |
| 4          | 311       |
| 6          | 542       |
| 10         | 1261      |

#### Barriera di sicurezza Promass 100

49 g (1,73 ounce)

Materiali

Peso

#### Custodia del trasmettitore

- Codice d'ordine per "Custodia", opzione A "Compatta, alluminio rivestito": Rivestimento in alluminio AlSi10Mg
- Codice d'ordine per "Custodia", opzione B "Compatta, inox": Acciaio inox 1.4404 (316L)
- Codice d'ordine per "Custodia", opzione C "Ultracompatta, inox": Acciaio inox 1.4404 (316L)

### Ingressi cavo/pressacavi

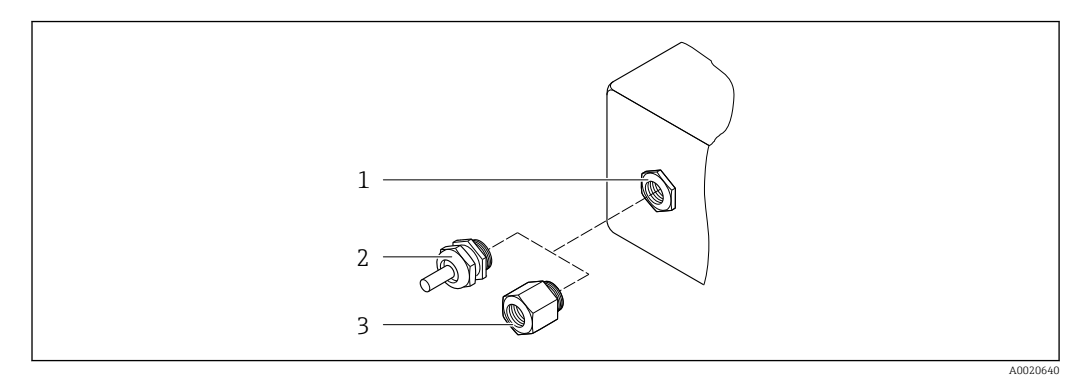

#### 🖻 20 Possibilità di ingressi cavo/pressacavi

- 1 Filettatura femmina M20 × 1,5
- 2 Pressacavo M20 × 1,5
- 3 Adattatore per ingresso cavo con filettatura femmina G ½" o NPT ½"

### Codice d'ordine per "Custodia", opzione A "Compatta, alluminio, rivestita"

I vari ingressi cavo sono adatti per area sicura e pericolosa.

| Ingresso cavo/pressacavo                                    | Materiale        |
|-------------------------------------------------------------|------------------|
| Pressacavo M20 × 1,5                                        |                  |
| Adattatore per ingresso cavo con filettatura femmina G ½"   | Ottone nichelato |
| Adattatore per ingresso cavo con filettatura femmina NPT ½" |                  |

### Codice d'ordine per "Custodia", opzione B "Compatta, inox"

I vari ingressi cavo sono adatti per area sicura e pericolosa.

| Ingresso cavo/pressacavo                                    | Materiale                   |
|-------------------------------------------------------------|-----------------------------|
| Pressacavo M20 × 1,5                                        | Acciaio inox, 1.4404 (316L) |
| Adattatore per ingresso cavo con filettatura femmina G ½"   |                             |
| Adattatore per ingresso cavo con filettatura femmina NPT ½" |                             |

### Connettore del dispositivo

| Collegamento elettrico | Materiale                                                                                                    |
|------------------------|----------------------------------------------------------------------------------------------------|
| Connettore M12x1       | <ul> <li>Ingresso: acciaio inox, 1.4404 (316L)</li> <li>Custodia dei contatti: poliammide</li> <li>Contatti: ottone placcato oro</li> </ul> |

### Corpo del sensore

- Superficie esterna resistente ad acidi e alcali
- Acciaio inox, 1.4404 (316L)

### Tubi di misura

Acciaio inox, 1.4410/UNS S32750 25Cr Duplex (Super Duplex)

### Connessioni al processo

Acciaio inox, 1.4410/F53 25Cr Duplex (Super Duplex)

|                                | Accessori                                                                                                    |
|--------------------------------|----------------------------------------------------------------------------------------------------|
|                                | Custodia protettiva                                                                                                    |
|                                | Acciaio inox, 1.4404 (316L)                                                                                                    |
|                                | Barriera di sicurezza Promass 100                                                                                                    |
|                                | Custodia: poliammide                                                                                                    |
| Connessioni al processo        | Connessioni della flangia fisse:<br>• Flangia EN 1092-1 (DIN 2512N)<br>• Flangia ASME B16.5<br>• Flangia JIS B2220                                                                                                    |
|                                | 1 Materiali della connessione al processo                                                                                                    |
| Rugosità                       | Tutti i dati si riferiscono alle parti bagnate. Può essere ordinata la seguente qualità di<br>rugosità.<br>Non lucidate                                                                                                    |
|                                | 16.11 Operatività                                                                                                    |
| Funzionalità a distanza        | Interfaccia service (CDI)                                                                                                    |
|                                | Funzionamento del misuratore con l'interfaccia service (CDI) mediante:<br>Tool operativo "FieldCare" con COM DTM "CDI Communication FXA291" mediante<br>Commubox FXA291                                                                                                    |
| Lingue                         | Operatività nelle seguenti lingue:<br>Mediante tool operativo "FieldCare":<br>Inglese, Tedesco, Francese, Spagnolo, Italiano, Cinese, Giapponese                                                                                                    |
|                                | 16.12 Certificati e approvazioni                                                                                                    |
| Marchio CE                     | Il sistema di misura è conforme ai requisiti obbligatori delle Direttive CE applicabili Tali<br>Direttive sono elencate nella Dichiarazione di conformità CE corrispondente insieme agli<br>standard applicati.                                                                                          |
|                                | Endress+Hauser conferma l'esito positivo del collaudo del dispositivo apponendovi il<br>marchio CE.                                                                                                    |
| Marchio C-Tick                 | Il sistema di misura soddisfa i requisiti EMC della "Australian Communications and Media<br>Authority (ACMA)".                                                                                                    |
| Approvazione Ex                | I dispositivi sono certificati per uso in aree pericolose e le relative istruzioni sono riportate<br>nella documentazione separata "Istruzioni di sicurezza" (XA). La targhetta riporta un<br>riferimento a questo documento.                                                                            |
| Certificazione Modbus<br>RS485 | Il misuratore rispetta tutti i requisiti della prova di conformità MODBUS/TCP e possiede il<br>"MODBUS/TCP Conformance Test Policy, Version 2.0". Il misuratore ha superato con<br>successo tutte le prove ed è certificato da "Modbus/TCP Conformance Test Laboratory"<br>dell'Università del Michigan. |

| Direttiva per i dispositivi in<br>pressione (PED) | <ul> <li>Con l'identificazione PED/G1/x (x = categoria) riportata sulla targhetta del sensore,<br/>Endress+Hauser conferma la conformità ai "Requisiti di sicurezza fondamentali" riportati<br/>nell'Appendice I della Direttiva per i dispositivi in pressione 97/23/EC.</li> <li>I dispositivi senza questo contrassegno (PED) sono stati progettati e costruiti secondo le<br/>procedure di buona ingegneria. Possiedono i requisiti secondo l'articolo 3, paragrafo 3<br/>della Direttiva per i dispositivi in pressione (PED) 97/23/EC. Il campo applicativo è<br/>indicato nelle tabelle 69 nell'Allegato II della Direttiva per i dispositivi in pressione<br/>(PED).</li> </ul>                                                                                                    |
|---------------------------------------------------|----------------------------------------------------------------------------------------------------|
| Altre norme e direttive                           | <ul> <li>EN 60529<br/>Classe di protezione garantita dalle custodie (codice IP)</li> <li>IEC/EN 60068-2-6<br/>Influenze ambientali: procedura del test - Test Fc: vibrazione (sinusoidale).</li> <li>IEC/EN 60068-2-31<br/>Influenze ambientali: procedura del test - Test Ec: urti dovuti ad applicazioni pesanti, sopratutto per dispositivi.</li> <li>EN 61010-1<br/>Prescrizioni di sicurezza per apparecchi elettrici di misura, controllo e per utilizzo in laboratorio</li> <li>IEC/EN 61326<br/>Emissioni secondo i requisiti Classe A. Compatibilità elettromagnetica (requisiti EMC)</li> <li>NAMUR NE 21<br/>Compatibilità elettromagnetica (EMC) dei processi industriali e delle attrezzature di controllo da laboratorio</li> <li>NAMUR NE 32<br/>Salvataggio dati nel caso di mancanza rete in campo e strumentazione di controllo con microprocessori</li> <li>NAMUR NE 43<br/>Livello del segnale unificato per le informazioni di guasto dei trasmettitori digitali con segnale di uscita analogico.</li> <li>NAMUR NE 53<br/>Software dei dispositivi da campo e dispositivi per l'elaborazione del segnale con elettronica digitale</li> <li>NAMUR NE 105<br/>Specifiche per l'integrazione dei bus di campo in tool ingegneristici per dispositivi da campo</li> <li>NAMUR NE 107<br/>Automonitoraggio e diagnostica dei dispositivi da campo</li> <li>NAMUR NE 131<br/>Requisiti per dispositivi da campo in applicazioni standard</li> <li>NAMUR NE 132<br/>Misuratore massico Coriolis</li> <li>NAMUR NE 133<br/>Misuratore massico Coriolis</li> <li>NACH RE 103<br/>Materiali resistenti alla corrosione da solfuri negli ambienti aggressivi dei processi di afficiente per si dispositivi da campo</li> </ul> |
|                                                   | <ul> <li>NACE MR 0175/ISO 15156-1</li> <li>Materiali per impieghi in ambienti con acido solfidrico nella produzione di petrolio e gas.</li> </ul>                                                                                                    |
|                                                   | 16.13 Pacchetti applicativi                                                                                                    |

Sono disponibili numerosi pacchetti applicativi per ampliare le funzionalità del dispositivo. Possono essere utili per gestire aspetti legati alla sicurezza o requisiti applicativi specifici.

I pacchetti applicativi possono essere ordinati a Endress+Hauser con il dispositivo o in un secondo tempo. Informazioni dettagliate sul relativo codice d'ordine possono essere

richieste all'Ufficio commerciale Endress+Hauser locale o reperite sulla pagina del prodotto del sito web di Endress+Hauser: www.endress.com.

| Heartbeat Technology | Pacchetto                             | Descrizione<br>Heartbeat Monitoring:<br>Fornisce costantemente i dati di monitoraggio, caratteristici del principio di misura,<br>per un sistema di monitoraggio delle condizioni esterno. In questo modo è<br>possibile:<br>• Trarre conclusioni - usando questi dati e altre informazioni - sull'impatto che                                                                                                    |  |  |
|----------------------|---------------------------------------|----------------------------------------------------------------------------------------------------|--|--|
|                      | Heartbeat Verification<br>+Monitoring | <ul> <li>Heartbeat Monitoring:</li> <li>Fornisce costantemente i dati di monitoraggio, caratteristici del principio di mis<br/>per un sistema di monitoraggio delle condizioni esterno. In questo modo è<br/>possibile:</li> <li>Trarre conclusioni - usando questi dati e altre informazioni - sull'impatto che<br/>esercita l'applicazione sulla qualità delle misure nel tempo.</li> <li>Pianificare in anticipo gli interventi di manutenzione.</li> <li>Monitorare la qualità del prodotto, ad es. sacche di gas.</li> </ul> |  |  |
|                      |                                       | <ul> <li>Heartbeat Verification:</li> <li>Consente di verificare la funzionalità del dispositivo su richiesta al momento dell'installazione, senza dover interrompere il processo.</li> <li>Accesso tramite controllo in loco o altre interfacce (non richiede la presenza in loco).</li> <li>Soluzione ideale per controlli ricorrenti del dispositivo (SIL).</li> <li>Documentazione tracciabile end-to-end dei risultati e del report di verifica.</li> <li>Estensione degli intervalli di taratura.</li> </ul>                |  |  |

| Concentrazione | Pacchetto                                      | Descrizione<br>Calcolo e trasmissione delle concentrazioni del fluido<br>Molte applicazioni utilizzano la densità come valore misurato fondamentale per                                                                                                    |  |  |
|----------------|------------------------------------------------|----------------------------------------------------------------------------------------------------|--|--|
|                | Misura di concentrazione<br>e densità speciale | <ul> <li>Calcolo e trasmissione delle concentrazioni del fluido</li> <li>Molte applicazioni utilizzano la densità come valore misurato fondamentale per<br/>monitorare la qualità o controllare i processi. Il dispositivo misura di serie la densità<br/>del fluido e rende disponibile questo valore per il sistema di controllo.</li> <li>Il pacchetto applicativo "Densità speciale" offre misure di densità a elevata<br/>precisione per un ampio campo di densità e temperatura, soprattutto per<br/>applicazioni soggette a condizioni di processo variabili.</li> <li>Con l'aiuto del pacchetto applicativo "Misura della concentrazione", la densità<br/>misurata viene utilizzata per calcolare altri parametri di processo:</li> <li>Densità compensata in temperatura (densità di riferimento).</li> </ul> |  |  |
|                |                                                | <ul> <li>Massa percentuale delle singole sostanze in un fluido a due fasi. (concentrazione in %).</li> <li>Per le applicazioni standard, la concentrazione del fluido viene presentata con unità speciali ("Brix, "Baumé, "API, ecc.).</li> </ul>                                                                                                    |  |  |
|                |                                                | I valori misurati sono trasmessi mediante le uscite digitali e analogiche del dispositivo.                                                                                                    |  |  |

### 16.14 Accessori

Descrizione degli accessori disponibili per l'ordine  $\rightarrow$  🗎 87

## 16.15 Documentazione

Sono disponibili i seguenti tipi di documentazioni:

- Sul CD-ROM fornito con il dispositivo
- Nell'area di download del sito Endress+Hauser: www.endress.com  $\rightarrow$  Download

| Documentazione standard | Comunicazione | Tipo di documentazione            | Codice della documentazione |
|-------------------------|---------------|-----------------------------------|-----------------------------|
|                         |               | Istruzioni di funzionamento brevi | KA01147D                    |
|                         |               | Informazioni tecniche             | TI01107D                    |

| Documentazione           |
|--------------------------|
| supplementare in base al |
| tipo di dispositivo      |

| Tipo di documentazione      | Indice                                                             | Codice della documentazione                                    |
|-----------------------------|--------------------------------------------------------------------|----------------------------------------------------------------|
| Istruzioni di sicurezza     | ATEX/IECEx Ex i                                                    | XA00159D                                                       |
|                             | ATEX/IECEx Ex nA                                                   | XA01029D                                                       |
|                             | cCSAus IS                                                          | XA00160D                                                       |
| Documentazione speciale     | Informazioni sulla Direttiva per i dispositivi<br>in pressione PED | SD00142D                                                       |
| Documentazione speciale     | Modbus RS485 Register Information                                  | SD00154D                                                       |
| Documentazione speciale     | Misura della concentrazione                                        | SD01152D                                                       |
| Documentazione speciale     | Misura di viscosità                                                | SD01151D                                                       |
| Documentazione speciale     | Heartbeat Technology                                               | SD01153D                                                       |
| Istruzioni di installazione |                                                                    | Specificato per ogni singolo accessorio<br>→ 🗎 87              |
|                             |                                                                    | Descrizione degli accessori<br>disponibili per l'ordine → 🗎 87 |

## 17 Appendice

## 17.1 Panoramica del menu operativo

Lo schema seguente fornisce una panoramica della struttura completa del menu operativo, con i relativi menu, sottomenu e parametri. Il riferimento della pagina indica dove reperire una descrizione del parametro nel manuale.

In base alla versione del dispositivo, potrebbero non essere disponibili tutti i sottomenu e i parametri. La selezione può variare a secondo del codice d'ordine.

Per il codice d'ordine del "Pacchetto applicativo", i parametri associati sono descritti nella Documentazione speciale.

| (i) Funzionamento | → 🗎 105 |
|-------------------|---------|
| ✔ Configurazione  | → 🗎 105 |
| 역 Diagnostica     | → 🗎 110 |
| <b>∓</b> Esperto  | → 🗎 113 |

### 17.1.1 Menu "Funzionamento"

Navigazione 🗟 Funzionamento

| () Funzionamento     |                              | → 🗎 63 |
|----------------------|------------------------------|--------|
| Modalità operativa t | ool                          |        |
| Condizione di blocco |                              |        |
| ► Gestione totalizz  | atore/i                      |        |
| [                    | Controllo totalizzatore 1 n  |        |
| [                    | Valore preimpostato 1 n      |        |
| [                    | Azzera tutti i totalizzatori |        |

## 17.1.2 Menu "Configurazione"

Navigazione

■ ■ Configurazione

| ✗ Configurazione    | → 🗎 48 |
|---------------------|--------|
| Tag del dispositivo | → 🖺 49 |

| ► Unità di sistema |                                            |        |
|--------------------|--------------------------------------------|--------|
|                    | Unità di portata massica                   |        |
|                    | Unità di massa                             |        |
|                    | Unità di portata volumetrica               |        |
|                    | Unità di volumo                            |        |
|                    |                                            |        |
|                    | Unità di portata volumetrica<br>compensata |        |
|                    | Unità di volume compensato                 |        |
|                    | Unità di densità                           |        |
|                    | Unità della densità di riferimento         |        |
|                    | Unità di misura temperatura                |        |
|                    | Unità di pressione                         |        |
| ► Selezione fluido |                                            |        |
|                    | Seleziona fluido                           |        |
|                    | Seleziona tipo di gas                      |        |
|                    | Velocità del suono di riferimento          |        |
|                    | Coeff. di temperatura velocità del suono   |        |
|                    | Compensazione di pressione                 |        |
|                    | Valore di pressione                        |        |
|                    | Pressione esterna                          |        |
| ► Comunicazione    |                                            | → 🗎 52 |
|                    | Indirizzo bus                              | → 🖺 52 |
|                    | Baudrate                                   | → 🖺 52 |
|                    | Modo trasferimento dati                    | → 🖺 52 |
|                    | Parità                                     | → 🗎 52 |

|                                               | Ordine byte                             |                                                      |                                           | → 🗎 53 |
|-----------------------------------------------|-----------------------------------------|------------------------------------------------------|-------------------------------------------|--------|
|                                               | Assegna livello diagno                  | ostica                                               |                                           |        |
|                                               | Modalità di guasto                      |                                                      |                                           | → 🗎 53 |
| ► Taglio bassa por                            | tata                                    |                                                      |                                           | → 🖺 54 |
|                                               | Assegna variabile di r                  | processo                                             |                                           | → 🗎 54 |
|                                               | Volore attivorione too                  | lie heree portete                                    |                                           |        |
|                                               | Valore attivazione taglio bassa portata |                                                      |                                           | 7 🗐 04 |
|                                               | Valore disattivaz. tagl                 | lio bassa portata                                    |                                           | → 🗎 54 |
|                                               | Soppressione shock d                    | i pressione                                          |                                           | → 🖺 54 |
| <ul> <li>Rilevamento tub<br/>pieno</li> </ul> | o parzialmente                          |                                                      |                                           | → 🗎 55 |
|                                               | Assegna variabile di p                  | processo                                             |                                           | → 🗎 55 |
|                                               | Valore inferiore tubo                   | parzialmente                                         |                                           | → 🗎 55 |
|                                               | pieno                                   |                                                      |                                           |        |
|                                               | Valore superiore tubo<br>pieno          | parzialmente                                         |                                           | → 🗎 55 |
|                                               | Tempo di risposta tub                   | o parzialm. pieno                                    |                                           | → 🗎 55 |
| ► Configurazione avanzata                     |                                         |                                                      |                                           | → 🗎 56 |
|                                               | Inserire codice di acce                 | SSO                                                  |                                           |        |
|                                               | ► Valori calcolati                      |                                                      |                                           | → 🗎 56 |
|                                               | 1                                       | <ul> <li>Calcolo portata v<br/>compensata</li> </ul> | rolumetrica                               |        |
|                                               |                                         |                                                      | Calcolo portata volumetrica<br>compensata |        |
|                                               |                                         |                                                      | Densità di riferimento esterna            | ]      |
|                                               |                                         |                                                      | Densità di riferimento fissa              | ]      |
|                                               |                                         |                                                      | Temperatura di riferimento                | ]      |
|                                               |                                         |                                                      | Coefficiente di espansione lineare        | ]      |
|                                               |                                         |                                                      | Coefficiente di espansione quadratico     | ]      |

| ► Regolazione del  | sensore                              | ]                                 | → 🗎 57 |
|--------------------|--------------------------------------|-----------------------------------|--------|
|                    | Direzione di installa                | zione                             | → 🖺 58 |
|                    | ► Regolazione dell                   | o zero                            |        |
|                    |                                      | Controllo regolazione dello zero  |        |
|                    |                                      | Progresso                         |        |
| ► Totalizzatore 1. | n                                    | ]                                 | → 🖺 58 |
|                    | Assegna variabile di                 | i processo                        | → 🗎 59 |
|                    | Unità di massa                       | <u></u>                           | → 🖺 59 |
|                    |                                      |                                   |        |
|                    | Unita di volume                      |                                   | → 目 59 |
|                    | Unità di volume con                  | npensato                          | → 🖺 59 |
|                    | Modalità operativa                   | del totalizzatore                 |        |
|                    | Modalità di guasto                   |                                   | → 🖺 59 |
| ▶ Viscosità        |                                      |                                   |        |
|                    | ► Compensazione                      | della temperatura                 |        |
|                    |                                      | Modello di calcolo                |        |
|                    |                                      | Temperatura di riferimento        |        |
|                    |                                      | Coefficiente compensazione X 1    |        |
|                    |                                      | Coefficiente compensazione X 2    |        |
|                    | ► Viscosità dinami                   | ica                               |        |
|                    |                                      | Unità viscosità dinamica          |        |
|                    |                                      | Testo unità dinamica utente       |        |
|                    |                                      | Fattore viscosità dinamica utente |        |
|                    |                                      |                                   |        |
|                    |                                      | UTISET VISCOSITA dinamica utente  |        |
|                    | <ul> <li>Viscosità cinema</li> </ul> | ntica                             |        |
|                    |                                      | Unità viscosità cinematica        |        |
|                       | Testo unità cinematica utente       |        |
|-----------------------|-------------------------------------|--------|
|                       | Fattore viscosità cinematica utente |        |
|                       | Offset viscosità cinematica utente  |        |
| ► Concentrazione      |                                     |        |
| , concentratione      |                                     |        |
| Unit                  | ità di concentrazione               |        |
| Test                  | to concentrazione utente            |        |
| Fatt                  | tore concentrazione utente          |        |
| Offs                  | set concentrazione utente           |        |
| A 0                   |                                     |        |
| A 1                   |                                     |        |
| A 2                   |                                     |        |
| A 3                   |                                     |        |
| A 4                   | :                                   |        |
| B 1                   |                                     |        |
| B 2                   |                                     |        |
| B 3                   |                                     |        |
| ► Impostazione Heartb | peat                                |        |
| ► H                   | Heartbeat Monitoring                |        |
|                       | Monitoraggio attivo                 |        |
| ► Amministrazione     |                                     | → 🗎 81 |
| Reso                  | et del dispositivo                  | → 🗎 81 |

| 억. Diagnostica |                     | ]                   |  | → 🖺 79 |
|----------------|---------------------|---------------------|--|--------|
|                | Diagnostica attuale |                     |  | → 🖺 79 |
|                | Timestamp           |                     |  |        |
|                | Precedenti diagnost | tiche               |  | → 🖺 79 |
|                | Timestamp           |                     |  |        |
|                | Tompo di funzionar  | monto del restart   |  |        |
|                |                     |                     |  |        |
|                | Tempo di funzionar  | nento               |  |        |
|                | ► Elenco di diagno  | ostica              |  |        |
|                |                     | Diagnostica 1       |  |        |
|                |                     | Timestamp           |  |        |
|                |                     | Diagnostica 2       |  |        |
|                |                     | Timestamp           |  |        |
|                |                     | Diagnostica 3       |  |        |
|                |                     |                     |  |        |
|                |                     | Timestamp           |  |        |
|                |                     | Diagnostica 4       |  |        |
|                |                     | Timestamp           |  |        |
|                |                     | Diagnostica 5       |  |        |
|                |                     | Timestamp           |  |        |
|                | ► Registro degli ev | venti               |  |        |
|                |                     | Opzioni filtro      |  |        |
|                | ► Informazioni su   | l dispositivo       |  | → 🖺 82 |
|                |                     | Tag del dispositivo |  |        |
|                |                     | Numero di serie     |  |        |

# 17.1.3 Menu "Diagnostica"

Navigazione

🗟 😑 Diagnostica

|                   | Versione Firmware    |                                             |   |        |
|-------------------|----------------------|---------------------------------------------|---|--------|
|                   | Root del dispositivo |                                             |   |        |
|                   | Codice d'ordine      |                                             |   |        |
|                   | Codice d'ordine este | so 1                                        |   |        |
|                   | Codice d'ordine este | 50 2                                        |   |        |
|                   | Codice d'ordine este | 50 3                                        |   |        |
|                   | Versione ENP         |                                             |   |        |
| ► Valori misurati |                      |                                             |   |        |
|                   | ► Variabili di proce | esso                                        |   | → 🖺 63 |
|                   |                      | Portata massica                             | ] | → 🖺 64 |
|                   |                      | Portata volumetrica                         | ] | → 🖺 64 |
|                   |                      | Portata volumetrica compensata              | ] | → 🗎 64 |
|                   |                      | Densità                                     | ] | → 🗎 64 |
|                   |                      | Densità di riferimento                      | ] | → 🗎 64 |
|                   |                      | Temperatura                                 | ] | → 🗎 64 |
|                   |                      | Valore di pressione                         | ] | → 🖺 64 |
|                   |                      | Viscosità dinamica                          | ] |        |
|                   |                      | Viscosità cinematica                        | ] |        |
|                   |                      | Viscosità dinam. compen. in<br>temperatura  | ] |        |
|                   |                      | Viscosità cinem. compens. in<br>temperatura | ] |        |
|                   |                      | Concentrazione                              | ] |        |

|             |                    | Portata massica trasportato   |        |
|-------------|--------------------|-------------------------------|--------|
|             | [                  | Portata massica trasportante  |        |
|             | Totalizzatore      |                               | → 🗎 58 |
|             |                    | Valore del totalizzatore 1 n  | → 🗎 65 |
|             |                    | Superamento totalizzatore 1 n | → 🗎 65 |
| ► Heartbeat |                    |                               |        |
|             | Verifica prestazio | ni                            |        |
|             | Г                  |                               |        |
|             |                    | Anno                          |        |
|             |                    | Mese                          |        |
|             | [                  | Giorno                        |        |
|             |                    | Ora                           |        |
|             |                    | AM/PM                         |        |
|             | [                  | Minuti                        |        |
|             | [                  | Inizio verifica               |        |
|             |                    | Progresso                     |        |
|             |                    | Stato                         |        |
|             |                    | Tutti i risultati             |        |
|             | Risultati verifica |                               |        |
|             |                    | Data/Ora                      |        |
|             |                    | Verifica ID                   |        |
|             |                    | Tempo di funzionamento        |        |
|             |                    | Tutti i risultati             |        |
|             | [                  | Sensore                       |        |
|             |                    |                               |        |

|               | Integrità sensore            |        |
|---------------|------------------------------|--------|
|               | Modulo sensore elettronica   |        |
| ► Risultati   | monitoraggio                 |        |
|               | Integrità sensore            |        |
| ► Simulazione |                              | → 🗎 59 |
| Assegna sin   | nulazione variabile misurata | → 🗎 60 |
| Valore vari   | abile di processo            | → 🗎 60 |
| Simulazion    | e allarme del dispositivo    | → 🗎 60 |

#### 17.1.4 Menu "Esperto"

Le seguenti tabelle forniscono una panoramica del menu menu **Esperto** e dei relativi sottomenu e parametri. Il codice per l'accesso diretto al parametro è indicato fra parentesi. Il riferimento della pagina indica dove reperire una descrizione del parametro nel manuale.

| Navigazione      | Esperto |  |
|------------------|---------|--|
| <b>∓</b> Esperto |         |  |

#### Sottomenu "Sistema"

Navigazione

 $\square$  Esperto  $\rightarrow$  Sistema

| ► Sistema        |                    |                   |                 |  |
|------------------|--------------------|-------------------|-----------------|--|
| ► Gestione dell' | evento             | ]                 |                 |  |
|                  | Ritardo di allarme |                   | ]               |  |
|                  | ► Azione di diagno | ostica            | ]               |  |
|                  |                    | Assegna numero di | diagnostica 140 |  |
|                  |                    | Assegna numero di | diagnostica 046 |  |
|                  |                    | Assegna numero di | diagnostica 144 |  |
|                  |                    | Assegna numero di | diagnostica 832 |  |
|                  |                    | Assegna numero di | diagnostica 833 |  |

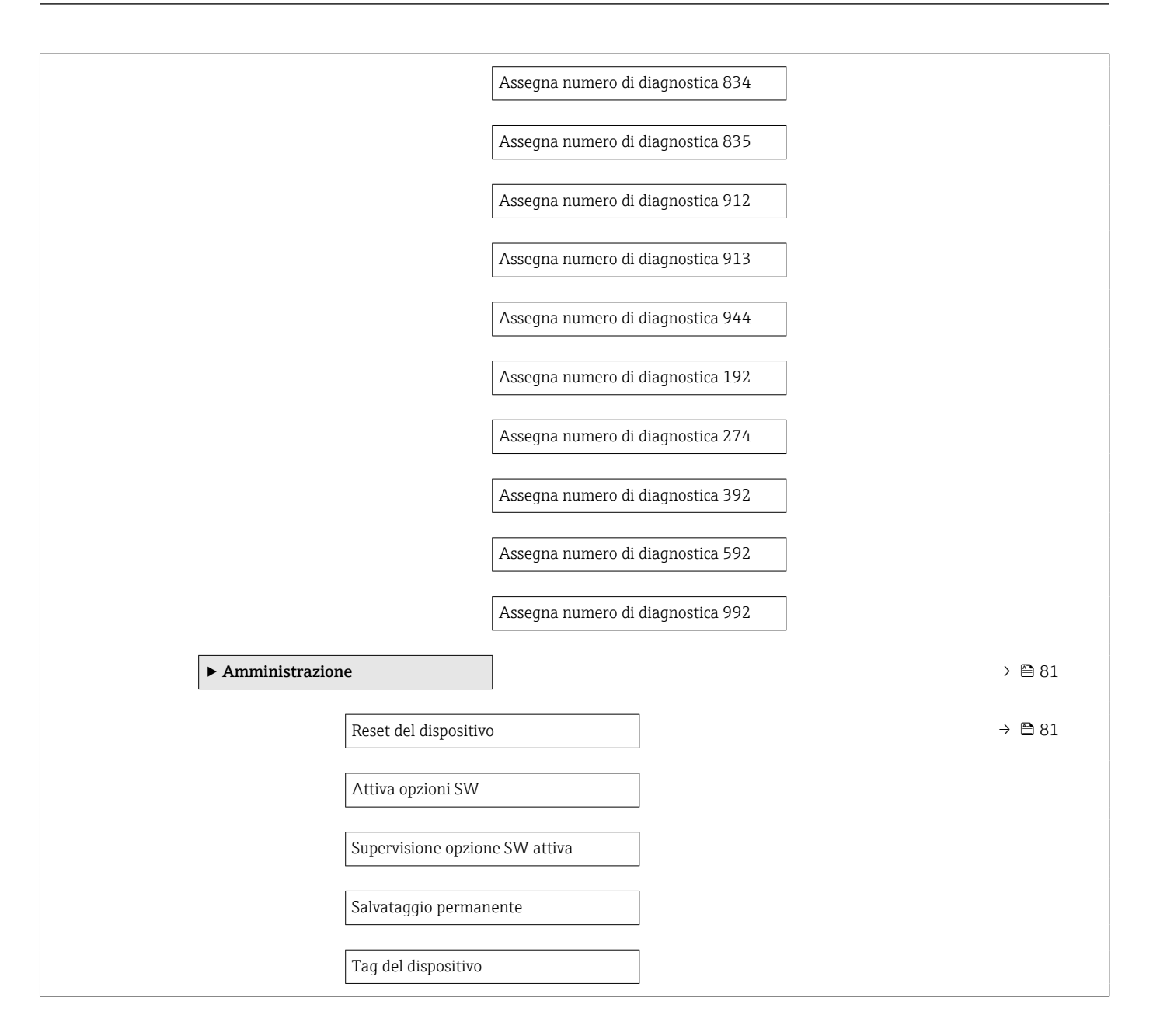

#### Sottomenu "Sensore"

Navigazione

| ► Sensore         |                                |        |
|-------------------|--------------------------------|--------|
| ► Valori misurati |                                |        |
| ► Variab          | ili di processo                | → 🗎 63 |
|                   | Portata massica                | → 🗎 64 |
|                   | Portata volumetrica            | → 🗎 64 |
|                   | Portata volumetrica compensata | → 🗎 64 |

|           |                                | Densità                                     | → 🗎 64 |
|-----------|--------------------------------|---------------------------------------------|--------|
|           |                                | Densità di riferimento                      | → 🗎 64 |
|           |                                | Temperatura                                 | → 🗎 64 |
|           |                                | Valore di pressione                         | → 🗎 64 |
|           |                                | Viscosità dinamica                          |        |
|           |                                | Viscosità cinematica                        |        |
|           |                                | Viscosità dinam. compen. in<br>temperatura  |        |
|           |                                | Viscosità cinem. compens. in<br>temperatura |        |
|           |                                | Concentrazione                              |        |
|           |                                | Portata massica trasportato                 |        |
|           |                                | Portata massica trasportante                |        |
|           | ► Totalizzatore                |                                             | → 🗎 64 |
|           |                                | Valore del totalizzatore 1 n                | → 🗎 65 |
|           |                                | Superamento totalizzatore 1 n               | → 🗎 65 |
| ► Unità d | i sistema                      |                                             |        |
|           | Unità di portata               | massica                                     |        |
|           | Unità di massa                 |                                             |        |
|           | Unità di portata               | volumetrica                                 |        |
|           | Unità di volume                |                                             |        |
|           | Unità di portata<br>compensata | volumetrica                                 |        |
|           | Unità di volume                | compensato                                  |        |
|           | Unità di densità               |                                             |        |
|           | Unità della densi              | tà di riferimento                           |        |
|           | Unità di misura t              | emperatura                                  |        |

|                    | Unità di pressione   |                                          |   |        |
|--------------------|----------------------|------------------------------------------|---|--------|
|                    | Formato data/ora     |                                          |   |        |
|                    | ▶ Unità specifiche u | tente                                    |   |        |
|                    |                      |                                          |   |        |
|                    | נ                    | l'esto per l'utente per l'unità di massa |   |        |
|                    | Ι                    | Fattore di massa specifico dell'utente   |   |        |
|                    | []                   | lesto per volume utente                  |   |        |
|                    | Ι                    | Fattore volumetrico utente               |   |        |
|                    | 1                    | Festo volume corretto utente             |   |        |
|                    | I                    | Fattore volume corretto utente           |   |        |
|                    | נ                    | Festo per densità utente                 |   |        |
|                    |                      | Dffset densità utente                    |   |        |
|                    | I                    | rattore densità utente                   |   |        |
|                    | נ                    | Festo pressione utente                   |   |        |
|                    |                      | Offset pressione utente                  |   |        |
|                    | I                    | rattore pressione utente                 |   |        |
| ► Parametri di pro | cesso                |                                          |   |        |
|                    | Smorzamento portata  |                                          |   |        |
|                    | Smorzamento densità  | 1                                        |   |        |
|                    | Smorzamento di temp  | peratura                                 |   |        |
|                    | Portata in stand-by  |                                          |   |        |
|                    | ► Taglio bassa porta | ta                                       | - | → 🖺 54 |
|                    |                      | Assegna variabile di processo            | - | → 🗎 54 |
|                    |                      | Jalore attivazione taglio bassa portata  | - | → 🖺 54 |

|                    |                                               | Valore disattivaz. taglio bassa portata     | → 🗎 54 |
|--------------------|-----------------------------------------------|---------------------------------------------|--------|
|                    |                                               | Soppressione shock di pressione             | → 🖺 54 |
|                    | <ul> <li>Rilevamento tub<br/>pieno</li> </ul> | bo parzialmente                             | → 🗎 55 |
|                    |                                               | Assegna variabile di processo               | → 🖺 55 |
|                    |                                               | Valore inferiore tubo parzialmente<br>pieno | → 🗎 55 |
|                    |                                               | Valore superiore tubo parzialmente<br>pieno | → 🗎 55 |
|                    |                                               | Tempo di risposta tubo parzialm. pieno      | → 🗎 55 |
|                    |                                               | Smorzamento max tubo parzialmente<br>pieno  |        |
| ► Modalità di mis  | ura                                           | ]                                           |        |
|                    | Seleziona fluido                              |                                             |        |
|                    | Seleziona tipo di ga                          | 15                                          |        |
|                    | Velocità del suono d                          | di riferimento                              |        |
|                    | Coeff. di temperatu                           | ıra velocità del suono                      |        |
| ► Compensazione    | esterna                                       |                                             |        |
|                    | Compensazione di p                            | pressione                                   |        |
|                    | Valore di pressione                           |                                             |        |
|                    | Pressione esterna                             |                                             |        |
|                    | Modo temperatura                              |                                             |        |
|                    | Temperatura estern                            | na                                          |        |
| ► Valori calcolati |                                               |                                             | → 🗎 56 |
|                    | ► Calcolo portata v<br>compensata             | volumetrica                                 |        |
|                    |                                               | Calcolo portata volumetrica<br>compensata   |        |
|                    |                                               | Densità di riferimento esterna              |        |

|                  |                                | Densità di riferimento fissa                | ] |        |
|------------------|--------------------------------|---------------------------------------------|---|--------|
|                  |                                | Temperatura di riferimento                  | ] |        |
|                  |                                | Coefficiente di espansione lineare          | ] |        |
|                  |                                | Coefficiente di espansione quadratico       | ] |        |
|                  |                                |                                             |   |        |
| ► Regolazione de | el sensore                     |                                             |   | → 🖺 57 |
|                  | Direzione di installa          | zione                                       |   | → 🖺 58 |
|                  | ► Regolazione del              | lo zero                                     |   |        |
|                  |                                | Controllo regolazione dello zero            | ] |        |
|                  |                                | Progresso                                   | ] |        |
|                  | ► Regolazione dell<br>processo | a variabile di                              |   |        |
|                  | r                              | Offect di pertete messies                   | 1 |        |
|                  |                                |                                             | ] |        |
|                  |                                | Fattore di portata massica                  | _ |        |
|                  |                                | Offset di portata volumetrica               |   |        |
|                  |                                | Fattore di portata volumetrica              | ] |        |
|                  |                                | Offset di densità                           | ] |        |
|                  |                                | Fattore di densità                          | ] |        |
|                  |                                | Offset di portata volumetrica<br>compensata | ] |        |
|                  |                                | Fattore portata volumetrica<br>compensata   | ] |        |
|                  |                                | Offset della densità di riferimento         | ] |        |
|                  |                                | Fattore densità di riferimento              | ] |        |
|                  |                                | Offset di temperatura                       | ] |        |
|                  |                                | Fattore di temperatura                      | ] |        |
| ► Calibrazione   |                                | ]                                           |   |        |
|                  | Fattore di taratura            |                                             |   |        |
|                  |                                |                                             |   |        |

|               | Punto di zero                               |
|---------------|---------------------------------------------|
|               |                                             |
|               | Diametro nominale                           |
|               | C0 5                                        |
| <b>Dunti</b>  | di prova                                    |
| <b>F</b> fund | in prova                                    |
|               | Frequenza di oscillazione 0 1               |
|               | Frequenza fluttuazione 0 1                  |
|               | Ampiezza oscillazione 0 1                   |
|               | Smorzamento oscillazione 0 1                |
|               | Smorzamento fluttuazione tubo 0 1           |
|               | Segnale asimmetrico                         |
|               | Temperatura dell'elettronica                |
|               | Temperatura del tubo trasportante           |
|               | Corrente eccitazione 0 1                    |
|               | RawMassFlow                                 |
| ► Super       | risione                                     |
|               | Valore limite smorzamento tubo di<br>misura |

#### Sottomenu "Ingresso corrente"

Navigazione  $\square$  Esperto  $\rightarrow$  Ingresso  $\rightarrow$  Ingr. Corrente

| ► Ingresso         |                                     |
|--------------------|-------------------------------------|
| ► Ingresso di stat | 0                                   |
|                    | Assegnazione ingresso di stato      |
|                    | Valore ingresso di stato            |
|                    | Livello attivo                      |
|                    | Tempo di risposta ingresso di stato |

| ► Uscita |                                  |                                            |   |
|----------|----------------------------------|--------------------------------------------|---|
|          | ► Selez. uscita Imp<br>Stato 1 n | ulsi/Frequenza/                            |   |
|          |                                  | Modalità operativa                         | ] |
|          |                                  | Canale 2                                   | ] |
|          |                                  | Assegna uscita impulsi                     | ] |
|          |                                  | Valore dell'impulso                        |   |
|          |                                  | Larghezza impulso                          | ] |
|          |                                  | Modalità di misura                         | ] |
|          |                                  | Modalità di guasto                         | ] |
|          |                                  | Uscita impulsi                             | ] |
|          |                                  | Assegna uscita in frequenza                |   |
|          |                                  | Valore di frequenza minimo                 | ] |
|          |                                  | Valore di frequenza massimo                | ] |
|          |                                  | Valore di misura alla frequenza<br>massima |   |
|          |                                  | Modalità di misura                         | ] |
|          |                                  | Smorzamento uscita                         | ] |
|          |                                  | Modalità di guasto                         | ] |
|          |                                  | Frequenza di errore                        | ] |
|          |                                  | Uscita frequenza                           | ] |
|          |                                  | Funzione uscita di commutazione            | ] |
|          |                                  | Assegna livello diagnostica                | ] |
|          |                                  | Assegna soglia                             | ] |
|          |                                  | Valore di attivazione                      | ] |
|          |                                  | Valore di disattivazione                   | ] |

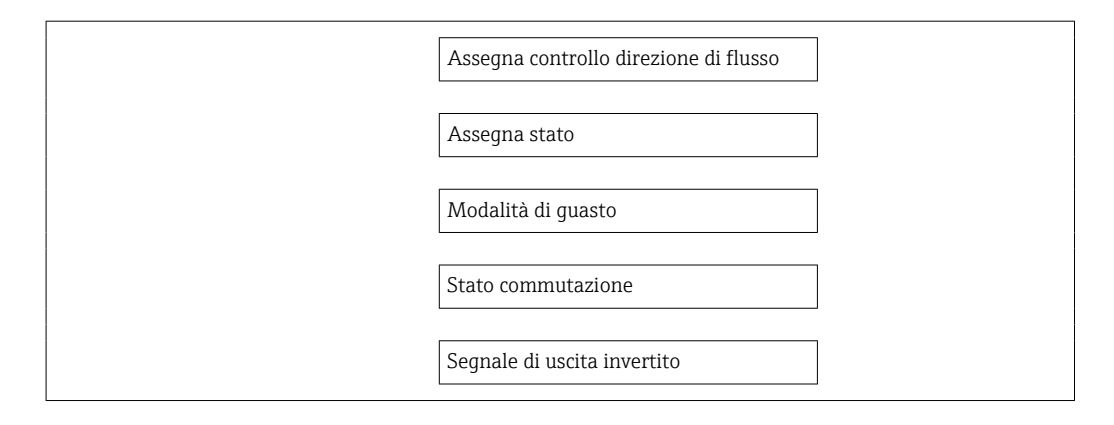

| ► Comunicazione |                               |
|-----------------|-------------------------------|
| ► Configurazion | ne Modbus                     |
|                 | Indirizzo bus                 |
|                 | Baudrate                      |
|                 | Modo trasferimento dati       |
|                 | Parità                        |
|                 | Ordine byte                   |
|                 | Ritardo telegramma            |
|                 | Assegna livello diagnostica   |
|                 | Modalità di guasto            |
|                 | Modo interpreter              |
| ► Informazioni  | Modbus                        |
|                 | ID del dispositivo            |
|                 | Revisione del dispositivo     |
| ► Mappa dati M  | lodbus                        |
|                 | Scansione lista registri 0 15 |

| ► Applicazione |                       |                      |                                |        |
|----------------|-----------------------|----------------------|--------------------------------|--------|
|                | Azzera tutti i totali | zzatori              | ]                              |        |
|                | ► Totalizzatore 1     | n                    | ]                              | → 🗎 58 |
|                |                       | Assegna variabile d  | li processo                    | → 🗎 59 |
|                |                       | Unità di massa       |                                | → 🗎 59 |
|                |                       | Unità di volume      |                                | → 🗎 59 |
|                |                       | Unità di volume cor  | mpensato                       | → 🖺 59 |
|                |                       | Modalità operativa   | del totalizzatore              |        |
|                |                       | Controllo totalizzat | ore 1 n                        |        |
|                |                       | Valore preimpostat   | io 1 n                         |        |
|                |                       | Modalità di guasto   |                                | → 🗎 59 |
|                | ► Viscosità           |                      |                                |        |
|                |                       | Smorzamento visco    | Isità                          |        |
|                |                       | ► Compensazione      | della temperatura              |        |
|                |                       |                      | Modello di calcolo             |        |
|                |                       |                      | Temperatura di riferimento     |        |
|                |                       |                      | Coefficiente compensazione X 1 |        |
|                |                       |                      | Coefficiente compensazione X 2 |        |
|                |                       | ► Viscosità dinam    | ica                            |        |
|                |                       |                      | Unità viscosità dinamica       |        |
|                |                       |                      | Testo unità dinamica utente    |        |

|                  |                      | Fattore viscosità dinamica utente   |
|------------------|----------------------|-------------------------------------|
|                  |                      | Offset viscosità dinamica utente    |
|                  | ► Viscosità cinema   | tica                                |
|                  |                      | Unità viscosità cinematica          |
|                  |                      | Testo unità cinematica utente       |
|                  |                      | Fattore viscosità cinematica utente |
|                  |                      | Offset viscosità cinematica utente  |
| ► Concentrazione |                      |                                     |
|                  |                      |                                     |
|                  | Smorzamento conce    | ntrazione                           |
|                  | Unità di concentrazi | one                                 |
|                  | Testo concentrazion  | e utente                            |
|                  | Fattore concentrazio | one utente                          |
|                  | Offset concentrazion | ne utente                           |
|                  | A 0                  |                                     |
|                  | A 1                  |                                     |
|                  | A 2                  |                                     |
|                  | A 3                  |                                     |
|                  | A 4                  |                                     |
|                  | B 1                  |                                     |
|                  | B 2                  |                                     |
|                  |                      |                                     |
|                  | В 3                  |                                     |

| ► Diagnostica |                     |  |
|---------------|---------------------|--|
|               | Diagnostica attuale |  |
|               | Timestamp           |  |

| Precedenti diagno | ostiche                  |
|-------------------|--------------------------|
| Timestamp         |                          |
| Tempo di funzion  | amento dal restart       |
| Tempo di funzion  | amento                   |
| ► Elenco di diag  | nostica                  |
|                   | Diagnostica 1            |
|                   | Timestamp                |
|                   | Diagnostica 2            |
|                   | Timestamp                |
|                   | Diagnostica 3            |
|                   | Timestamp                |
|                   | Diagnostica 4            |
|                   | Timestamp                |
|                   | Diagnostica 5            |
|                   | Timestamp                |
| ► Registro degli  | eventi                   |
|                   | Opzioni filtro           |
| ► Informazioni s  | ul dispositivo           |
|                   | Tag del dispositivo      |
|                   | Numero di serie          |
|                   | Versione Firmware        |
|                   | Root del dispositivo     |
|                   | Codice d'ordine          |
|                   | Codice d'ordine esteso 1 |
|                   | Codice d'ordine esteso 2 |

|                  | Codice d'ordine esteso 3            |  |
|------------------|-------------------------------------|--|
| -                | Versione ENP                        |  |
| L                |                                     |  |
|                  | Contatore delle configurazioni      |  |
| ► Valori min/max |                                     |  |
| [                | Ripristina valori min./max.         |  |
| [                | ► Temperatura dell'elettronica      |  |
|                  | Valore minimo                       |  |
|                  | Valore massimo                      |  |
| [                | ► Temperatura del fluido            |  |
|                  | Valore minimo                       |  |
|                  | Valore massimo                      |  |
| [                | ► Temperatura del tubo trasportante |  |
|                  | Valore minimo                       |  |
|                  | Valore massimo                      |  |
| [                | ► Frequenza di oscillazione         |  |
|                  | Valore minimo                       |  |
|                  | Valore massimo                      |  |
| [                | ► Frequenza oscillazione torsione   |  |
|                  | Valore minimo                       |  |
|                  | Valore massimo                      |  |
| [                | ► Ampiezza di oscillazione          |  |
|                  | Valore minimo                       |  |
|                  | Valore massimo                      |  |

|             | ► Ampiezza oscila   | lzione torisone     |  |
|-------------|---------------------|---------------------|--|
|             |                     | Valore minimo       |  |
|             |                     | Valore massimo      |  |
|             | ► Smorzamento di    | oscillazione        |  |
|             |                     |                     |  |
|             |                     | Valore minimo       |  |
|             |                     | Valore massimo      |  |
|             | ► Smorzamento os    | cillazione torsione |  |
|             |                     | Valore minimo       |  |
|             |                     | Valore massimo      |  |
|             | ► Segnale asimme    | trico               |  |
|             |                     |                     |  |
|             |                     | Valore minimo       |  |
|             |                     | Valore massimo      |  |
| ► Heartbeat |                     |                     |  |
|             | ► Verifica prestazi | oni                 |  |
|             |                     | Anno                |  |
|             |                     | Mese                |  |
|             |                     | Giorno              |  |
|             |                     | Ora                 |  |
|             |                     | AM/PM               |  |
|             |                     | Minuti              |  |
|             |                     |                     |  |
|             |                     |                     |  |
|             |                     | Progresso           |  |
|             |                     | Stato               |  |
|             |                     | Tutti i risultati   |  |

|           | ► Risultati verific | ca                         |         |
|-----------|---------------------|----------------------------|---------|
|           |                     |                            |         |
|           |                     | Data/Ora                   |         |
|           |                     |                            |         |
|           |                     | Verifica ID                |         |
|           |                     |                            |         |
|           |                     | Tempo di funzionamento     |         |
|           |                     |                            |         |
|           |                     | Tutti i rigultati          |         |
|           |                     |                            |         |
|           |                     | Course                     |         |
|           |                     | Sensore                    |         |
|           |                     |                            |         |
|           |                     | Integrità sensore          |         |
|           |                     |                            |         |
|           |                     | Modulo sensore elettronica |         |
|           |                     |                            |         |
|           |                     | Modulo I/O                 |         |
|           |                     |                            |         |
|           | ► Heartbeat Mor     | nitoring                   |         |
|           |                     |                            |         |
|           |                     | Monitoraggio attivo        |         |
|           |                     |                            |         |
|           | ▶ Risultati monit   | toraggio                   |         |
|           |                     |                            |         |
|           |                     | Integrità sensore          |         |
|           |                     |                            |         |
| Simularia | 220                 |                            | \ 🖻 E O |
|           | ле                  |                            | / = );  |
|           |                     |                            |         |
|           | Assegna simulazio   | one variablie misurata     | → 🗎 6U  |
|           |                     |                            |         |
|           | Valore variabile di | processo                   | → 🖺 60  |
|           |                     |                            | _       |
|           | Simulazione allarr  | ne del dispositivo         | → 🗎 60  |
| 1         |                     |                            |         |

# Indice analitico

## Α

| Abilitazione della protezione scrittura      |
|----------------------------------------------|
| Accuratezza                                  |
| Adattamento del comportamento diagnostico 76 |
| Apparecchiature di misura e prova            |
| Applicator                                   |
| Applicazione                                 |
| Approvazione Ex                              |
| Approvazioni                                 |
| Assegnazione dei morsetti                    |
|                                              |

### В

# С

| Campo applicativo                                    |
|------------------------------------------------------|
| Rischi residui                                       |
| Esempio di calcolo per gas                           |
|                                                      |
| Енцини Юс<br>Рог дас 80                              |
| Campo di misura considiato                           |
| Campo di portata consentito                          |
| Campo di temperatura                                 |
| Temperatura del fluido                               |
| Temperatura di immagazzinamento                      |
| Campo di temperatura ambiente                        |
| Caratteristiche nominali di pressione-temperatura 97 |
| Caratteristiche operative                            |
| Cavo di collegamento                                 |
| Certificati                                          |
| Certificazione Modbus RS485 101                      |
| Checklist                                            |
| Verifica finale dell'installazione                   |
| Verifica finale delle connessioni                    |
| Classe climatica                                     |
| Classe di protezione                                 |
| Codice d'ordine                                      |
| Codice d'ordine esteso                               |
| Sensore                                              |
| Trasmettitore                                        |
| Codice ordine                                        |
| Codici operativi                                     |
| Coibentazione                                        |
| Collegamento elettrico                               |
| Commubox FXA291                                      |
| Grado di protezione                                  |
| Misuratore                                           |
| Tool operativi                                       |
| Mediante interfaccia service (CDI) 41                |
| Compatibilita elettromagnetica                       |
| Componenti del dispositivo                           |

| Comportamento diagnostico                             |            |
|-------------------------------------------------------|------------|
| Descrizione                                           | 72         |
| Simboli                                               | 72         |
| Condizioni di immagazzinamento                        | 17         |
| Condizioni di installazione                           |            |
| Coibentazione                                         | 22         |
| Disco di rottura                                      | . 23       |
| Posizione di montaggio                                | . 19       |
| Pressione di sistema                                  | 21         |
| Tubo a scarico libero                                 | . 19       |
| Vibrazioni                                            | 23         |
| Condizioni operative di riferimento                   | 93         |
| Configurazione (Menu)                                 | 105        |
| Configurazione della modalità di risposta all'errore. | 202        |
| Modbus RS485                                          | 75         |
| Connessione                                           | , ,        |
| ved Collegamento elettrico                            |            |
| Connessione del misuratore                            | 33         |
| Connessioni al processo                               | 101        |
| Consumo di corrente                                   | 92         |
| Contatto di protezione scrittura                      | 61         |
| Controllo alla consegna                               | 13         |
| Controllo funzione                                    | 48         |
| Corno del sensore                                     | 97         |
| Cronologia degli eventi                               | 80         |
|                                                       | 00         |
| D                                                     |            |
| Data di fabbricazione                                 | . 15       |
| Data di rilascio del software                         | 44         |
| Dati della connessione Ex                             | 90         |
| Dati tecnici, panoramica                              | 88         |
| Definire codice di accesso                            | . 61       |
| Densità del fluido                                    | 96         |
| Design                                                |            |
| Misuratore                                            | 12         |
| Destinazione d'uso                                    | . 9        |
| Diagnostica                                           |            |
| Simboli                                               | 71         |
| Diagnostica (Menu)                                    | 110        |
| Dichiarazione di conformità                           | 10         |
| Dimensioni di installazione                           | 21         |
| Dimensioni di montaggio                               | <u>4</u> 1 |
| ved Dimensioni di installazione                       |            |
| DIP switch                                            |            |
|                                                       |            |

ved Contatto di protezione scrittura

ved In condizione di allarme

Disco di rottura

Display locale

Display

Direttiva per i dispositivi in pressione (PED) . . . . . 102 Direzione del flusso . . . . . . . . . . . . . . . . 20, 25 Disabilitazione della protezione scrittura . . . . . . 60

Istruzioni di sicurezza23Pressione di attivazione98

Evento diagnostico attuale79Evento diagnostico precedente79

| ved Messaggio diagnostico      |   |
|--------------------------------|---|
| Documentazione                 |   |
| Funzione                       | 6 |
| Simboli usati                  | 6 |
| Documentazione del dispositivo |   |
| Documentazione supplementare   | 8 |

# Ε

| Elementi fondamentali della struttura |
|---------------------------------------|
| Errore di misura massimo              |
| Ripetibilità                          |
| Elementi operativi                    |
| Elenco degli eventi 80                |
| Elenco diagnostica                    |
| Equalizzazione di potenziale          |
| Errore di misura massimo              |
| Esperto (Menu)                        |
|                                       |

## F

| -                                    |
|--------------------------------------|
| FieldCare                            |
| File descrittivo del dispositivo     |
| Funzione                             |
| Interfaccia utente                   |
| Stabilire una connessione            |
| File descrittivi del dispositivo     |
| Filosofia operativa                  |
| Filtraggio del registro degli eventi |
| Firmware                             |
| Data di rilascio                     |
| Versione                             |
| Fluidi                               |
| Funzionalità a distanza 101          |
| Funzionamento                        |
| Funzionamento (Menu) 105             |
| Funzione della documentazione 6      |
| Funzioni                             |
| ved Parametri                        |

## G

| Grado di protezione             | 37 |
|---------------------------------|----|
| Guarnizioni                     |    |
| Campo di temperatura del fluido | 96 |

## I

| ID del produttore                             | 44 |
|-----------------------------------------------|----|
| ID del tipo di dispositivo                    | 44 |
| Identificazione del misuratore                | 13 |
| Impostazione della lingua dell'interfaccia 4  | 48 |
| Impostazioni                                  |    |
| Adattamento del misuratore alle condizioni di |    |
| processo                                      | 56 |
| Azzeramento del totalizzatore 6               | 56 |
| Controllo di tubo parzialmente pieno          | 55 |
| Interfaccia di comunicazione                  | 52 |
| Lingua dell'interfaccia 4                     | 48 |
| Normale                                       | 51 |
| Regolazione del sensore                       | 57 |
| Reset del dispositivo                         | 31 |
| Reset del totalizzatore 6                     | 56 |
| Simulazione                                   | 59 |
|                                               |    |

| Tag del dispositivo                            | 49<br>54 |
|------------------------------------------------|----------|
| Totalizzatore                                  | 58       |
| Unità di sistema                               | 49       |
| Impostazioni dei parametri                     | 17       |
| Amministrazione (Sottomenu)                    | 81       |
| Comunicazione (Sottomenu)                      | 52       |
| Configurazione (Menu)                          | 49       |
| Diagnostica (Menu)                             | 79       |
| Funzionamento (Sottomenu)                      | 66       |
| Regolazione del sensore (Sottomenu)            | 57       |
| Rilevamento tubo parzialmente pieno (Procedura |          |
| guidata)                                       | 55       |
| Seleziona fluido (Sottomenu)                   | 51       |
| Simulazione (Sottomenu)                        | 59       |
| Taglio bassa portata (Procedura guidata)       | 54       |
| Totalizzatore (Sottomenu)                      | 64       |
| Totalizzatore 1 n (Sottomenu)                  | 58       |
| Valore di uscita (Sottomenu)                   | 65       |
| Valori calcolati (Sottomenu)                   | 56       |
|                                                | 63       |
| Droggiono del fluido                           | 05       |
| Temperatura del fluido                         | 95       |
| Informazioni diagnostiche                      | ))       |
| Diodi a emissione di luce                      | 69       |
| Display locale                                 | 71       |
| FieldCare                                      | 73       |
| Interfaccia di comunicazione                   | 75       |
| Panoramica                                     | 76       |
| Rimedi                                         | 76       |
| Struttura, descrizione                         | 75       |
| Informazioni sul documento                     | 6        |
| Informazioni sulla versione del dispositivo    | 44       |
| Ingressi cavi                                  |          |
| Dati tecnici                                   | 93       |
| Ingresso                                       | 88       |
| Ingresso cavo                                  |          |
| Grado di protezione                            | 37       |
| Ingresso corrente (Sottomenu)                  | 119      |
| Installazione                                  | 19       |
| Integrazione di sistema                        | 44       |
| Internaccia service (CDI)                      | 02       |
| Interruzione dell'annientazione                | 92<br>Q1 |
|                                                | 91       |
| Connessione                                    | 38       |
| Merci ricevute                                 | 13       |
| Istruzioni speciali per la connessione         | 36       |
|                                                | - 0      |
| L                                              |          |
| Lettura dei valori misurati                    | 63       |
| Lingue, opzioni operative                      | 101      |

#### Μ

| Marchi registrati | 8      |
|-------------------|--------|
| Marchio C-Tick    | . 101  |
| Marchio CE        | ), 101 |
| Materiali         | 99     |
|                   |        |

| Menu                                                    |
|---------------------------------------------------------|
| Configurazione                                          |
| Diagnostica                                             |
| Esperto                                                 |
| Funzionamento                                           |
| Per impostazioni specifiche                             |
| Per la configurazione del misuratore                    |
| Menu operativo                                          |
| Menu. sottomenu                                         |
| Panoramica dei menu con i parametri                     |
| Sottomenu e ruoli utente                                |
| Struttura                                               |
| Messa in servizio                                       |
| Configurare il misuratore                               |
| Impostazioni avanzate                                   |
| Messaggi di errore                                      |
| ved Messaggi di diagnostica                             |
| Messaggio diagnostico                                   |
| Misuratore                                              |
| Configurazione                                          |
| Conversione                                             |
| Design                                                  |
| Montaggio del sensore                                   |
| Preparazione al collegamento elettrico                  |
| Preparazione al montaggio                               |
| Rimozione                                               |
| Riparazione                                             |
| Smaltimento                                             |
| Modbus RS485                                            |
| Accesso in lettura                                      |
| Accesso in scrittura                                    |
| Codici operativi                                        |
| Configurazione della modalità di risposta all'errore 75 |
| Elenco di scansione                                     |
| Indirizzi dei registri                                  |
| Informazioni di registro                                |
| Informazioni diagnostiche                               |
| Lettura dei dati                                        |
| Mappa dati Modbus                                       |
| Tempo di risposta                                       |
| Modulo elettronica I/O                                  |
| Modulo elettronica principale                           |
| Morsetti                                                |
|                                                         |

## N

| Nome del dispositivo |    |
|----------------------|----|
| Trasmettitore        | 14 |
| Norme e direttive    | 02 |
| Numero di serie      | 15 |

## 0

| Operazioni di manutenzione            | 84  |
|---------------------------------------|-----|
| Opzioni operative                     | 39  |
| Orientamento (verticale, orizzontale) | 20  |
| P                                     |     |
| Desekatti applicativi                 | 107 |

| Pacchetti applicativi | 102 |
|-----------------------|-----|
| Panoramica            |     |
| Menu operativo        | 105 |

| Parte di ricambio                           | 85<br>85 |
|---------------------------------------------|----------|
| Perdita di carico                           | 98       |
| Peso                                        |          |
| Trasporto (note)                            | 17       |
| Unità ingegneristiche SI                    | 99       |
| Unità ingegneristiche US                    | 99       |
| Posizione di montaggio                      | 19       |
| Potenza assorbita                           | 92       |
| Preparativi per il montaggio                | 25       |
| Preparazioni al collegamento                | 33       |
| Pressione del fluido                        |          |
| Influenza                                   | 95       |
| Pressione di sistema                        | 21       |
| Principio di misura                         | 88       |
| Procedura guidata                           |          |
| Definire codice di accesso                  | 60       |
| Rilevamento tubo parzialmente pieno         | 55       |
| Taglio bassa portata                        | 54       |
| Protezione delle impostazioni dei parametri | 60       |
| Protezione scrittura                        |          |
| Mediante contatto di protezione scrittura   | 61       |
| Tramite codice di accesso                   | 60       |
| Protezione scrittura hardware               | 61       |
| Pulizia                                     |          |
| Pulizia delle parti esterne                 | 84       |
| Pulizia delle parti esterne                 | 84       |

#### R

| Requisiti di montaggio                          |     |
|-------------------------------------------------|-----|
| Dimensioni di installazione                     | 21  |
| Orientamento                                    | 20  |
| Riscaldamento del sensore                       | 23  |
| Tratti rettilinei in entrata e in uscita        | 21  |
| Requisiti per il personale                      | . 9 |
| Resistenza agli urti                            | 96  |
| Resistenza alle vibrazioni                      | 96  |
| Restituzione del dispositivo                    | 85  |
| Revisione del dispositivo                       | 44  |
| Revisioni firmware                              | 83  |
| Ricerca guasti                                  |     |
| Generale                                        | 68  |
| Richiamare le informazioni diagnostiche, Modbus |     |
| RS485                                           | 75  |
| Rimedi                                          |     |
| Chiudere                                        | 73  |
| Richiamare                                      | 73  |
| Riparazione                                     | 85  |
| Note                                            | 85  |
| Riparazione del dispositivo                     | 85  |
| Riparazione di un dispositivo                   | 85  |
| Ripetibilità                                    | 94  |
| Riscaldamento del sensore                       | 23  |
| Ritaratura                                      | 84  |
| Root del dispositivo                            |     |
| Sensore                                         | 15  |
| Rugosità                                        | .01 |
| Ruoli utente                                    | 41  |
|                                                 |     |

#### S

| 3                                  |
|------------------------------------|
| Segnale di allarme                 |
| Segnale di uscita                  |
| Segnali di stato                   |
| Sensore                            |
| Campo di temperatura del fluido 96 |
| Montaggio                          |
| Sensore (Sottomenu) 114            |
| Servizi Endress+Hauser             |
| Manutenzione                       |
| Riparazione                        |
| Sicurezza                          |
| Sicurezza del prodotto             |
| Sicurezza operativa                |
| Sicurezza sul posto di lavoro      |
| Sistema (Sottomenu)                |
| Sistema di misura                  |
| Smaltimento                        |
| Smaltimento dell'imballaggio       |
| Soglia di portata                  |
| Sostituzione                       |
| Componenti del dispositivo         |
| Sottomenu                          |
| Amministrazione                    |
| Comunicazione 52                   |
| Configurazione avanzata 56         |
| Definire codice di accesso         |
| Flanco degli eventi 80             |
| Funzionamento 66                   |
| Informazioni gul dignogitivo       |
|                                    |
| Denoromica (1                      |
|                                    |
|                                    |
|                                    |
| Sensore 114                        |
| Simulazione                        |
| Sistema 113                        |
| I otalizzatore                     |
| lotalizzatore 1 n                  |
| Valore di uscita 65                |
| Valori calcolati                   |
| Variabili di processo              |
| Struttura                          |
| Menu operativo                     |
| Struttura del sistema              |
| Sistema di misura                  |
| ved Design del misuratore          |
| T                                  |
|                                    |
| Taglio bassa portata   91          |
| Targhetta                          |

| Taglio bassa portata              | 91 |
|-----------------------------------|----|
| Targhetta                         |    |
| Barriera di sicurezza Promass 100 | 16 |
| Sensore                           | 15 |
| Trasmettitore                     | 14 |
| Temperatura del fluido            |    |
| Influenza                         | 95 |
| Temperatura di immagazzinamento   | 17 |
| Tempo di risposta                 | 95 |
| Tensione di alimentazione         | 91 |
|                                   |    |

| Indice | analitico |
|--------|-----------|
| maice  | anantico  |

Trasmettitore

| 33         |
|------------|
| 17         |
| 21         |
| 21         |
| 19         |
|            |
| <i>Э</i> 0 |
|            |
| 9          |
| 9          |
|            |
|            |
| 27         |
| 25         |
| 17         |
| 27         |
| 25         |
|            |

### V

| Valori visualizzati<br>Per lo stato di blocco     |
|---------------------------------------------------|
| Per lo stato di blocco                            |
| Variabili di processo<br>Calcolate                |
| Calcolate                                         |
| Migurato 99                                       |
|                                                   |
| Variabili misurate                                |
| ved Variabili di processo                         |
| Verifica finale                                   |
| Installazione                                     |
| Verifica finale dell'installazione                |
| Verifica finale dell'installazione (checklist) 25 |
| Verifica finale delle connessioni (checklist)     |
| Vibrazioni                                        |
| 147                                               |

#### W

| W@M               |  |  | • | <br>• |  |  |  | • |  | 84, 85 |
|-------------------|--|--|---|-------|--|--|--|---|--|--------|
| W@M Device Viewer |  |  |   |       |  |  |  |   |  | 13,85  |

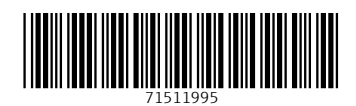

www.addresses.endress.com

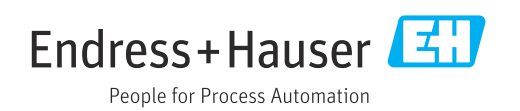